AutoMax® Run-Time Programming Executive Version 3.3

M/N 57C341

Instruction Manual J2-3060

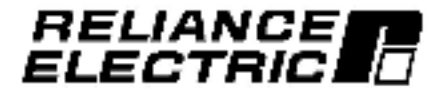

The information in this user's manual is subject to change without notice.

#### WARNING

THE Resource AutoMax EXECUTIVE SOFTWARE MUST BE USED AND MAINTAINED ONLY BY QUALIFIED PERSONNEL WHO ARE FAMILIAR WITH THE CONSTRUCTION AND OPERATION OF ALL EQUIPMENT IN THE SYSTEM AND THE POTENTIAL HAZARDS INVOLVED. FAILURE TO OBSERVE THIS PRECAUTION COULD RESULT IN BODILY INJURY OR DAMAGE TO EQUIPMENT.

#### WARNING

QUALIFIED PERSONNEL MUST READ AND UNDERSTAND THE APPLICABLE AutoMax AND DCS 5000 INSTRUCTION MANUALS IN THEIR ENTIRETY PRIOR TO INSTALLING, ADJUSTING, OPERATING, AND SERVICING THE AutoMax EXECUTIVE SOFTWARE AND THE MACHINERY THAT IT OPERATES. FAILURE TO OBSERVE THIS PRECAUTION COULD RESULT IN BODILY INJURY OR DAMAGE TO EQUIPMENT.

#### WARNING

THE USER MUST PROVIDE AN EXTERNAL, HARDWIRED EMERGENCY STOP CIRCUIT OUTSIDE THE CONTROLLER CIRCUITRY. THIS CIRCUIT MUST DISABLE THE SYSTEM IN CASE OF IMPROPER OPERATION. UNCONTROLLED MACHINE OPERATION MAY RESULT IF THIS PROCEDURE IS NOT FOLLOWED. FAILURE TO OBSERVE THIS PRECAUTION COULD RESULT IN BODILY INJURY.

IBM<sup>™</sup> and PC-DOS<sup>™</sup> are trademarks of IBM.

MS DOS" is a trademark of Microsoft.

Ethernet\*\* is a trademark of Xerea Corporation.

Reliance\* and Auto Vax\* are registered trademarks of Reliance Electric Company or its subsidiaries.

ReSource<sup>™</sup> is a trademark of ReLance Electric Company on its subsidiaries.

© Copyright Reliance Electric industrial Company 1993.

## **Table of Contents**

| 1.1       Important Terms       1.2         1.2       Introduction to the AutoMex Detributed Control System       1.3         1.3       CetLing Stand: Loading Filee and Tasks       1.4         1.3.1       Hies and Tasks Recurd for the Nack       1.4         1.3.2       When Files and Tasks Need to be Loaded to the Rack       1.6         1.4       Network Communication       1.7         1.5       Manual Contents       1.7         1.6       Manual Contents       1.7         2.0       Installing The AutoMax Run-time Executive Software Onto The Personal Computer       2.1         2.1       Procedure for Installing the AutoMax Run-Time Executive Software 2.3       2.2         2.1.1       Making a Backup Copy       2.2         2.1.2       Running the AutoMax Run-Time Executive Software 2.3       2.2         2.2       Connecting the Personal Computer       3.1         3.0       Copying Files Onto The Personal Computer       3.1         4.1       Loading Operating Systems To The Rack       4.4         4.1       Loading Operating Systems To The Rack       4.3         5.0       Cubick Processer Overview       6.1         8.1       Single Processer Module in 8 Rack       6.1         8.1       Single Proces                                                                                                    | 1.0 | intro | aduction 1-1                                                              |
|----------------------------------------------------------------------------------------------------|-----|-------|---------------------------------------------------------------------------|
| 1.2       Introduction to the AutoMex Distributed Control System       1.3         1.3       Det ng Standt Loading Filee and Taeks       1.4         1.3.1       Files and Tasks Need to be Loaded to the Rock       1.4         1.3.2       When Files and Tasks Need to be Loaded to the Rock       1.4         1.3.2       When Files and Tasks Need to be Loaded to the Rock       1.7         1.5       Manual Contents       1.7         1.6       Manual Contents       1.7         1.7       Manual Contents       1.7         1.8       Manual Contents       1.7         2.0       Installing The AutoMax Run-time Executive Software Onto The Personal Computer       2.1         2.1       Proceedure for Installing the AutoMax Run-Time Executive Software       2.3         2.1       Making a Backuo Copy       2.2         2.1.1       Making a Backuo Copy       2.2         2.1.2       Rouning the AutoMax Run-Time Executive Software       2.3         2.2       Connecting the Personal Computer       3.1         4.0       Procedures For Loading Operating Systems To The Rack       4.1         4.1       Loading Operating Systems To The Rack       6.1         8.0       Oulek Procestor Overview       6.1         8.1       Si                                                                                                    |     | 1.1   | Important Terms                                                           |
| 1.3       GeLing Standt: Loading Filee and Taeks       1.4         1.3.1       Files and Tasks Need to be Loaded to the Rick       1.4         1.3.2       When Files and Tasks Need to be Loaded to the Rick       1.4         1.3.2       When Files and Tasks Need to be Loaded to the Rick       1.6         1.4       Network Communication       1.7         1.5       Manual Contents       1.7         1.6       Manual Contents       1.7         1.7       Installing The AutoMax Run-time Executive Software Onto The Personal Computer       2.1         2.1       Proceedure for Installing the AutoMax Run-Time Executive Software       2.3         2.1.2       Running the AutoMax Run-Time Executive Software       2.3         2.3       User Ports       2.3         2.4       2.3       User Ports       2.5         3.0       Copying Files Onto The Personal Computer       3-1         4.0       Procedures For Loading Operating Systems To The Rack       4-1         4.1       Leading Operating Systems       5-3         5.0       Oulek Processor Overview       6-1         8.1       Single Processor Overview       6-1         8.1       Single Processor Module in a Rack       6-1         8.2       Additions Dat                                                                                                    |     | 1.2   | Introduction to the AutoMex Distributed Control System 1-3                |
| 1.8.1       Files and Tasks Need is be Loaded to the Reck       1.4         1.3.2       When Files and Tasks Need is be Loaded to the Reck       1.6         1.4       Natwork Communication       1.7         1.5       Manual Contents       1.7         1.6       Manual Contents       1.7         2.0       Installing The AutoMax Run-time Executive Software Onto The Personal Computer       2.1         2.1       Processore for Installing the AutoMax Run-Time Executive Software       2.1         2.1.1       Making a Hackup Copy       2.2         2.1.2       Ronning the AutoMax Run-Time Executive Software       2.3         2.2       Connecting the Personal Computer       2.4         2.3       User Ports       2.5         3.0       Copying Files Onto The Personal Computer       3-1         4.0       Procedures For Loading Operating Systems To The Rack       4.1         4.1       Leading Operating Systems       4.3         5.0       Oulok Procestor Eor Loading The Rack Continuition File, Drive Parameter Files, And Tasks To The Rack (Load All)       5.1         6.0       AutoMax Processor Overview       6-1       6.2         6.1       Single Processor Module in a Rack       6-2         6.3       Multiple Processor Modules in a Back                                                                                                    |     | 1.3   | Cetting Startad: Loading Filee and Teeks                                  |
| 1.3.2       When Fies and Tasks Need to be Loaded to the Rack 1-5         1.4       Network Communication       1-7         1.5       Manual Contents       1-7         1.5       Manual Contents       1-7         2.0       Instelling The AutoMax Run-time Executive Software Onto The Personal Computer       2-1         2.1       Proceedure for Installing the AutoMax Run-Time Executive Software                                                                                                    |     |       | 1.8.1 Files and Tasks Required for the Back                               |
| 1.4       Network Communication       1.7         1.5       Manual Contents       1.7         1.5       Manual Contents       1.7         2.0       Installing The AutoMax Run-time Executive Software Onto The Personal Computer       2.1         2.1       Procedure for Installing the AutoMax Run-Time Executive Software                                                                                                    |     |       | 1.3.2 When Files and Tasks Need to be Loaded to the Rack 1-5              |
| 1.5       Manual Contents       1-7         2.0       Installing The AutoMax Run-time Executive Software Onto The Personal Computer       2-1         2.1       Procedure for Installing the AutoMax Run-Time Executive Software onto the Personal Computer       21         2.1.1       Making a Rackue Copy       22         2.1.2       Running the AutoMax Run-Time Executive Software       23         2.2       Connecting the Personal Computer to the AutoMax Processor       24         2.3       User Ports       2-5         3.0       Copying Files Onto The Personal Computer to the AutoMax Processor       24         2.3       User Ports       2-5         3.0       Copying Files Onto The Personal Computer       3-1         4.0       Procedures For Loading Operating Systems To The Rack       4-1         4.1       Loading Operating Systems To The Rack       4-1         4.1       Loading Operating Systems To The Rack       6-1         5.0       Culck Procedure For Loading The Rack Contiguration File, Drive Parameter Files, And Tasks To The Rack (Load All)       5-1         6.0       AutoMax Processor Overview       6-1       6.2         6.1       Single Processor Module in a Rack       6-1         6.2       Additiona Data Storage in a Rack Containing a Single Processor Module Sin a Rack<                                                |     | 1.4   | Network Communication                                                     |
| 2.0       Installing The AutoMax Run-time Executive Software Onto The Personal Computer       2-1         2.1       Procedure for Installing the AutoMax Run-Time Executive Software onto the Personal Computer       21         2.1.1       Making a Backuo Copy       2-2         2.1.2       Roming the AutoMax Run-Time Executive Software       2-3         2.2       Connecting the Personal Computer to the AutoMax Processor       2-4         2.3       User Ports       2-5         3.0       Copying Files Onto The Personal Computer       3-1         4.0       Procedures For Loading Operating Systems To The Rack       4-1         4.1       Loading Operating Systems To The Rack       4-1         4.1       Loading Operating Systems       4-3         5.0       Oulek Procedure For Loading The Rack Contiguration File, Drive Parameter Files, And Tasks To The Rack (Load All)       5-1         6.0       AutoMax Processor Overview       6-1       6.2         6.1       Single Processor Module in a Back       6-1         6.2       Additiona Data Storage in a Rack Containing a Single Processor Module in a Back       6-2         6.3       Multiple Processor Modules in a Rack       6-2         6.4       Battery Back-Up       6-3         6.5       Multiple Processor Module Sin a Rack <t< td=""><td></td><td>1.5</td><td>Manual Contents</td></t<> |     | 1.5   | Manual Contents                                                           |
| Personal Computer       2-1         2.1       Procecure for Installing the AutoMax Run-Time Executive<br>Software onto the Personal Computer       21         2.1.1       Making a Backup Copy       2-2         2.1.2       Running the AutoMax Run-Time Executive Software       23         2.2       Connecting the Personal Computer to the AutoMax Processor       24         2.3       Leer Ports       2-5         3.0       Copying Files Onto The Personal Computer       3-1         4.0       Procedures For Loading Operating Systems To The Rack       4-1         4.1       Loading Operating Systems       4-3         5.0       Colck Procedure For Loading The Rack Configuration File, Drive<br>Parameter Files, And Tasks To The Rack (Load All)       5-1         6.0       AutoMax Processor Overview       6-1         6.1       Single Processor Overview       6-1         6.2       AutoMax Processor Overview       6-2         6.3       Multiple Processor Modules in a Back       6-2         6.4       Battery Back-Up       6-3         6.5       Multiple Processor Modules in a Back       6-2         6.4       Battery Back-Up       6-3         6.5       Multiple Processor Modules in a Back       6-2         6.4       Battery Back-U                                                                                                    | 2.0 | Ineli | alling The AutoMax Run-time Executive Software Onto The                   |
| 2.1       Proceedure for Installing the AutoMax Run-Time Executive<br>Software onto the Personal Computer       2.1         2.1.1       Making a Backup Copy       2.2         2.1.2       Running the AutoMax Run-Time Executive Software       2.3         2.2       Connecting the AutoMax Run-Time Executive Software       2.3         2.3       User Ports       2.5         3.0       Copying Files Onto The Personal Computer       3.1         4.0       Procedures For Loading Operating Systems To The Rack       4.1         4.1       Loading Operating Systems       4.3         5.0       Culck Procedure For Loading The Rack Configuration File, Drive Parameter Files, And Tasks To The Rack (Load All)       5.1         6.0       AutoMax Processor Overview       6-1         6.1       Single Processor Overview       6-1         6.2       Additions Data Storage in a Rack Containing a Single Processor Modules in a Rack       6-2         6.3       Multiple Processor Modules in a Rack       6-3         6.4       Battery Back-Up       6-3         6.5       Module Watchdog Clicuity       6-3         6.6       Processor Module Serial Purits       6-3         6.7       Status Indicators       6-4         6.8       Proveresor Module Serial Purits       6-3                                                                                         |     | Pera  | onal Computer 2-1                                                         |
| Software onto the Personal Computer       21         2.1.1       Making a Backup Copy       22         2.1.2       Running the AutoMax Run-Time Executive Software       24         2.3       Leer Ports       25         3.0       Copying Filee Onto The Personal Computer to the AutoMax Processor       24         2.3       Leer Ports       25         3.0       Copying Filee Onto The Personal Computer       3-1         4.0       Procedures For Loading Operating Systems To The Back       4-1         4.1       Loading Operating Systems To The Back       4-1         4.1       Loading Operating Systems To The Back       4-1         4.1       Loading Operating Systems To The Back       4-3         5.0       Culck Proceedure For Loading The Back Configuration File, Drive Parameter Files, And Tasks To The Back (Load All)       5-1         6.0       AutoMax Processor Overview       6-1       6.1         8.1       Single Processor Module in a Back Containing a Single Processor Module       6-2         6.3       Multiple Processor Modules in a Back       6-3         8.4       Battery Back-Up       6-3         8.5       Module Watchtog Circuity       6-3         8.6       Processor Module Serial Purits       6-3 <td< td=""><td></td><td>2.1</td><td>Procedure for Installing the AutoMax Run-Time Executive</td></td<>                       |     | 2.1   | Procedure for Installing the AutoMax Run-Time Executive                   |
| 2.1.1       Making a Backup Copy       2.2         2.1.2       Running the AutoMax PurrTime Executive Software       2.3         2.2       Connecting the Personal Computer to the AutoMax Processor       2.4         2.3       User Ports       2.5         3.0       Copying Files Onto The Personal Computer       3.1         4.0       Procedures For Loading Operating Systems To The Reck       4.1         4.1       Loading Operating Systems       4.3         5.0       Colok Procedure For Loading The Rack Contiguration File, Drive Parameter Files, And Tasks To The Rack (Load All)       5.1         6.0       AutoMax Processor Overview       6-1         6.1       Single Processor Overview       6-1         6.2       Additiona Data Storage in a Rack Containing a Single Processor Module in a Back       6-2         6.3       Multiple Processor Modules in a Pack       6-2         6.4       Battery Back-Up       6-3         8.5       Module Serial Publs       6-3         8.6       Processor Module Serial Publs       6-3         8.7       Status Indicators       6-4         8.8       Power-Up Initialization       6-4         8.9       Power-Up Initialization       6-5         8.11       Shut Bown Faults                                                                                                    |     |       | Software onto the Personal Computer                                       |
| 2.1.2       Forming the AutoMax Run-Time Executive Software       2-3         2.2       Connecting the Parsonal Computer to the AutoMax Processor       2-4         2.3       User Ports       2-5         3.0       Copying Files Onto The Personal Computer       3-1         4.0       Procedures For Loading Operating Systems To The Rack       4-1         4.1       Loading Operating Systems       4-3         5.0       Colock Procedure For Loading The Rack Configuration File, Drive Parameter Files, And Tasks To The Rack (Load All)       5-1         6.0       AutoMax Processor Overview       6-1         6.1       Single Processor Overview       6-1         6.1       Single Processor Overview       6-1         6.1       Single Processor Overview       6-1         6.2       AutoMax Processor Overview       6-1         6.3       Multiple Processor Module in a Rack Containing a Single Processor Module       6-2         6.3       Multiple Processor Modules in a Rack       6-2         6.4       Battery Back-Up       6-3         8.5       Module Serial Purits       6-3         8.6       Processor Module Serial Purits       6-3         8.7       Status Indicators       6-4         8.8       Prover-Up Initializ                                                                                                    |     |       | 2.1.1 Making a Backup Copy                                                |
| 2.2       Connecting the Parsonal Computer to the AutoMax Processor 24         2.3       User Ports       2-5         3.0       Copying Files Onio The Personal Computer       3-1         4.0       Procedures For Loading Operating Systems To The Reck       4-1         4.1       Loading Operating Systems       4-3         5.0       Culck Procedure For Loading The Rack Configuration File, Drive Parameter Files, And Tasks To The Rack (Load All)       5-1         6.0       AutoMax Processor Overview       6-1         8.1       Single Processor Overview       6-1         8.1       Single Processor Overview       6-1         8.1       Single Processor Module in a Rack       6-1         8.2       Additional Data Storage in a Rack Containing a Single Processor Module in a Rack       6-2         6.3       Multiple Processor Modules in a Rack       6-2         6.4       Battery Back-Up       6-3         6.5       Module Vatchtog Gloutly       6-3         6.6       Processor Module Serial Purits       6-3         6.7       Status Indicators       6-4         6.8       Prover-Up Initialization       6-4         6.9       Prover-Up Initialization       6-5         6.11       Shute Codes       6-5 <td></td> <td></td> <td>2.1.2 Running the AutoMax Run-Time Executive Software 2-3</td>                                                     |     |       | 2.1.2 Running the AutoMax Run-Time Executive Software 2-3                 |
| 2.3       User Ports       2-5         3.0       Copying Files Onto The Personal Computer       3-1         4.0       Procedures For Loading Operating Systems To The Rack       4-1         4.1       Loading Operating Systems       4-3         5.0       Culck Procedure For Loading The Rack Configuration File, Drive Parameter Files, And Tasks To The Rack (Load All)       5-1         6.0       AutoMax Processor Overview       6-1         8.1       Single Processor Overview       6-1         8.2       Additions Data Storage in a Rack Containing a Single Processor Module in a Rack       6-2         8.3       Multiple Processor Modules in a Rack       6-2         8.4       Battery Back-Up       6-3         8.5       Module Vatchdog Circuity       6-3         8.6       Processor Module Sin a Rack       6-2         8.4       Battery Back-Up       6-3         8.5       Module Vatchdog Circuity       6-3         8.6       Processor Module Sin a Rack       6-3         8.7       Status Indicators       6-4         8.8       Prover-Up Initialization       6-4         8.9       Prover-Up Initialization       6-3         8.12       Stop-All Faults and Commands       6-5         <                                                                                                    |     | 2.2   | Connecting the Personal Computer to the AutoMax Processor 2-4             |
| 3.0       Copying Files Onto The Personal Computer       3-1         4.0       Procedures For Loading Operating Systems To The Reck       4-1         4.1       Lizading Operating Systems       4-3         5.0       Culck Procedure For Loading The Rack Configuration File, Drive Parameter Files, And Tasks To The Rack (Load All)       5-1         6.0       AutoMax Processor Overview       6-1         8.1       Single Processor Overview       6-1         8.2       Additiona Data Storage in a Rack Containing a Single Processor Module in a Rack       6-2         6.3       Multiple Processor Modules in a Rack       6-2         6.4       Battery Back-Up       6-3         8.5       Motule Watchdog Olroutly       6-3         8.6       Processor Module Sinal Ports       6-3         8.7       Status Indepators       6-4         6.8       Processor Module Sinal Ports       6-3         8.6       Processor Module Sinal Ports       6-3         8.7       Status Indepators       6-4         8.8       Processor Module Sinal Ports       6-3         8.7       Status Indepators       6-4         8.8       Processor Module Sinal Ports       6-3         8.9       Neer-Up Inititalization       6-4 <td></td> <td>2.3</td> <td>Ueer Ports</td>                                                                                                    |     | 2.3   | Ueer Ports                                                                |
| 4.0       Procedures For Loading Operating Systems To The Reck       4-1         4.1       Loading Operating Systems       4-3         5.0       Oulck Procedure For Loading The Rack Configuration File, Drive Parameter Files, And Tasks To The Rack (Load All)       5-1         6.0       AutoMax Processor Overview       6-1         8.1       Single Processor Module in a Rack       6-1         8.2       Additional Data Storage in a Rack Containing a Single Processor Module       6-2         6.3       Multiple Processor Modules in a Rack       6-2         6.4       Battery Back-Up       6-3         8.5       Module Vatchdog Circuity       6-3         8.6       Processor Module Serial Ports       6-3         8.6       Processor Module Serial Ports       6-3         8.6       Processor Module Serial Ports       6-3         8.6       Processor Module Serial Ports       6-3         8.7       Status Indicators       6-4         8.8       Power-Up Initialization       6-4         8.9       Bun-Time Diagnostics       6-5         8.10       Status Codes       6-5         8.11       Shut Down Faults       6-5         8.12       Stopeling and Re-Statting AutoMax and UDC Tasks in the Rack 6-7                                                                                                    | 3.0 | Cop   | ying Files Onto The Personal Computer                                     |
| 4.1       Loading Operating Systems       4-3         5.0       Oulok Procedure For Loading The Rack Configuration File, Drive<br>Parameter Files, And Tasks To The Rack (Load All)       5-1         6.0       AutoMax Processor Overview       6-1         8.1       Single Processor Overview       6-1         8.2       Additions Data Storage in a Rack       6-1         8.2       Additions Data Storage in a Rack Containing a Single<br>Processor Module       62         8.3       Multiple Processor Modules in a Rack       6-2         8.4       Battery Back-Up       6-3         8.5       Module Vatchtog Circuity       6-3         8.6       Processor Module Serial Purits       6-3         8.6       Processor Module Serial Purits       6-3         8.6       Processor Module Serial Purits       6-3         8.6       Processor Module Serial Purits       6-3         8.7       Status Indicators       6-4         8.8       Power-Up Initialization       6-4         8.9       Power-Up Initialization       6-5         6.10       Status Codes       6-5         6.11       Shur Onen Faults       6-5         6.12       Story Faults and Commands       6-5         6.13       Forcin                                                                                                    | 4.0 | Proc  | sedures For Loading Consisting Systems To The Back                        |
| 5.0       Oulek Procedure For Leading The Rack Configuration File, Drive<br>Parameter Files, And Tasks To The Rack (Load All)       5-1         6.0       AutoMax Processor Overview       6-1         8.1       Single Processor Overview       6-1         8.2       Additiona Data Storage in a Rack Containing a Single<br>Processor Module in a Rack       6-2         6.3       Multiple Processor Modules in a Rack       6-2         6.4       Battery Back-Up       6-3         6.5       Module Watchdog Oreuity       6-3         6.6       Processor Module Serial Puris       6-3         6.7       Status Indicators       6-4         6.8       Prover-Up Initialization       6-4         6.9       Run-Time Diagnostics       6-5         6.10       Status Codes       6-5         6.11       Shut Down Faults       6-5         6.12       StopPing and Pe-Starting AutoMax and UDC Tasks in the Hack 6-7         6.13       Foroing a Colo Start/Deleting Operating Systems       6-6         6.14       Stopping and Pe-Starting AutoMax and UDC Tasks in the Hack 6-7       6-13         6.15       System Re-Initialization       6-9         7.0       AutoMax ON LINE Menu       7-1         7.1       ON UNE Menu Options       7-2                                                                                                    |     | 4.1   | Loading Operating Systems                                                 |
| S.5       Outerk Processor Processor Overview       5-1         6.0       AutoMax Processor Overview       6-1         8.1       Single Processor Module in a Rack       6-1         8.2       Additiona Data Storage in a Rack Containing a Single<br>Processor Module       6-2         6.3       Multiple Processor Modules in a Rack       6-2         6.4       Battery Back-Up       6-3         8.5       Module Vatchridg Circuity       6-3         8.6       Processor Module Serial Ports       6-3         8.6       Processor Module Serial Ports       6-3         8.6       Processor Module Serial Ports       6-3         8.7       Status Indicators       6-4         6.8       Power-Up Initialization       6-4         6.9       Run-Time Diagnostics       6-5         6.11       Shut Down Faults       6-5         6.12       Stop-All Faults and Commands       6-6         6.13       Fording and Re-Starting AutoMax and UDC Tasks in the Rack 6-7         6.14       Stopping and Re-Starting AutoMax and UDC Tasks in the Rack 6-7         6.15       System Re-Initialization       6-9         7.0       AutoMax ON LINE Menu       7-1         7.1       ON UNE Menu Dor ons       7-2                                                                                                    | 50  | 0.1   | k Breasdure For Londing The Back Continuenting File. Drive                |
| 6.0       AutoMax Processor Overview       6-1         6.1       Single Processor Module in a Back       6-1         6.2       Additional Data Storage in a Back Containing a Single       6-2         6.3       Multiple Processor Modules in a Back       6-2         6.3       Multiple Processor Modules in a Back       6-2         6.4       Battery Back-Up       6-3         6.5       Module Watchdog Circuity       6-3         6.6       Processor Module Serial Purits       6-3         6.7       Status Indicators       6-4         6.8       Power-Up Initialization       6-4         6.9       Run-Time Diagnostics       6-5         6.10       Status Codes       6-5         6.11       Shut Down Faults       6-5         6.12       Stop-All Faults and Commands       6-5         6.13       Fording a Colo Start/Deleting Operating Systems       6-6         6.14       Stopping and He-Starting AutoMax and UDC Tasks in the Back 6-7       6-9         7.0       AutoMax ON LINE Menu       7-1         7.1       ON UNE Monu Options       7-2         7.2       ON UNE Menu Bacurity       7-2         7.3       ON UNE Menu Display       7-2 </td <td>3.0</td> <td>Para</td> <td>meter Files, And Tasks To The Rack (Load All)</td>                                                                                                    | 3.0 | Para  | meter Files, And Tasks To The Rack (Load All)                             |
| 6.1       Single Processor Module in a Rack       6-1         6.2       Additional Data Storage in a Rack Containing a Single Processor Module .       6.2         6.3       Multiple Processor Modules in a Rack       6-2         6.4       Battery Back-Up       6-3         8.5       Module Watchrlog Circuity       6-3         8.6       Processor Module Serial Purits       6-3         8.7       Status Indicators       6-4         8.8       Power-Up Initialization       6-4         8.9       Run-Time Diagnostics       6-5         8.10       Status Codes       6-5         8.11       Shut Down Faults       6-5         8.12       Stop-All Faults and Commands       6-5         8.13       Fording a Colo Start/Deleting Operating Systems       6-6         8.14       Stopping and Re-Starting AutoMax and UDC Tasks in the Rack 6-7       6-9         7.0       AutoMax ON LINE Menu       7-1         7.1       ON LINE Menu       7-2         7.2       ON LINE Menu Display       7-2         7.3       ON LINE Menu Display       7-2                                                                                                    | 6.0 | Auto  | Max Processor Overview                                                    |
| 6.2       Additional Data Storage in a Rack Containing a Single       6.2         Processor Module       6.2         6.3       Multiple Processor Modules in a Rack       6.2         6.4       Battery Back-Up       6.3         8.5       Module Watchrlog Circuity       6.3         8.6       Processor Module Serial Ports       6.3         8.7       Status Indicators       6.4         8.8       Power-Up Initialization       6.4         8.9       Run-Time Diagnostics       6.6         8.10       Statue Codes       6.5         8.11       Shurt Down Faults       6.5         8.12       Stop-All Faults and Commands       6.6         8.13       Fording a Colo Start/Deleting Operating Systems       6.6         8.14       Stopping and Re-Starting AutoMax and UDC Tasks in the Rack 6-7       6.15         8.15       System Re-Initialization       6-9         7.0       AutoMax ON LINE Menu       7-1         7.1       ON UNE Menu Options       7.2         7.2       ON UNE Menu Display       7-2         7.3       ON UNE Menu Display       7-2                                                                                                    |     | B.1   | Single Processor Module in a Rack                                         |
| 5.3       Multiple Processor Modules in a Rack       6-2         6.4       Battery Back-Up       6-3         8.5       Module Watchdog Circuity       6-3         8.6       Processor Module Serial Purits       6-3         8.7       Status Indicators       6-4         8.8       Power-Up Initialization       6-4         8.9       Power-Up Initialization       6-4         8.9       Run-Time Diagnostics       6-5         8.10       Statue Codes       6-5         8.11       Shurt Down Faults       6-5         8.12       Stop-All Faults and Commands       6-6         8.13       Foroing a Cold Start/Deleting Oberating Systems       6-6         8.14       Stopping and Re-Starting AutoMax and UDC Tasks in the Rack 6-7       6-19         7.0       AutoMax ON LINE Menu       7-1         7.1       ON UNE Monu Options       7-2         7.2       ON UNE Menu Sacurity       7-2         7.2       ON UNE Menu Display       7-2                                                                                                    |     | 6.2   | Additional Data Storage in a Rack Containing a Single<br>Processor Module |
| 6.4       Battery Back-Up       6-3         6.5       Module Watchdog Circuity       6-3         6.6       Processor Module Serial Ports       6-3         6.7       Status Indicators       6-4         6.8       Power-Up Initialization       6-4         6.9       Run-Time Diagnostics       6-6         6.10       Status Codes       6-6         6.11       Shurt Down Faults       6-6         6.12       Stop-All Faults and Commands       6-6         6.13       Foroing a Colo Start/Deleting Operating Systems       6-6         6.14       Stopping and Re-Starting AutoMax and UDC Tasks in the Back 6-7       6-19         7.0       AutoMax ON LINE Menu       7-1         7.1       ON UNE Menu Options       7-2         7.2       ON UNE Menu Display       7-2         7.3       ON UNE Menu Display       7-2                                                                                                    |     | 63    | Multiple Processor Modules in a Back 6-2                                  |
| 8.5       Module Watchrlog Circuity       6-3         8.6       Processor Module Serial Purits       6-3         8.7       Status Indicators       6-4         8.8       Power-Up Initialization       6-4         8.8       Power-Up Initialization       6-4         8.9       Run-Time Diagnostics       6-6         8.10       Statue Codes       6-5         6.11       Shurt Down Faults       6-5         6.12       Stop-All Faults and Commands       6-6         6.13       Forcing a Cold Start/Deleting Operating Systems       6-6         6.14       Stopping and He-Starting AutoMax and UDC Tasks in the Hack 6-7       6-19         7.0       AutoMax ON LINE Menu       7-1         7.1       ON UNE Monu Options       7-2         7.2       ON UNE Menu Display       7-2         7.3       ON UNE Menu Display       7-2                                                                                                    |     | 64    | Battery Back-In 6-3                                                       |
| 6.6       Processor Module Serial Purits       6-0         6.7       Status Indicators       6-4         6.8       Power-Up Initialization       6-4         6.8       Power-Up Initialization       6-4         6.9       Bun-Time Diagnostics       6-6         6.10       Statue Codes       6-5         6.11       Shurt Down Faults       6-5         6.12       Stop-All Faults and Commands       6-6         6.13       Forcing a Cold Start/Deleting Operating Systems       6-6         6.14       Stopping and He-Starting AutoMax and UDC Tasks in the Hack 6-7       6-15         7.0       AutoMax ON LINE Menu       7-1         7.1       ON UNE Menu Options       7-2         7.2       ON UNE Menu Display       7-2         7.3       ON UNE Menu Display       7-2                                                                                                    |     | B.S.  | Mort de Watchinga Circuity 6-3                                            |
| 8.7       Status Indicators       64         8.8       Power-Up Initialization       64         6.8       Power-Up Initialization       64         6.9       Bun-Time Diagnostics       65         8.10       Statue Codes       65         6.11       Shurt Down Faults       65         6.12       Stop-All Faults and Commands       65         6.13       Forcing a Cold Start/Deleting Operating Systems       66         6.14       Stopping and Re-Start/Inc AutoMax and UDC Tasks in the Back 67       6.15         5.15       System Re-Initialization       649         7.0       AutoMax ON LINE Menu       7-1         7.1       ON UNE Monu Options       7.2         7.2       ON UNE Menu Bisplay       7-2         7.3       ON UNE Menu Display       7-2                                                                                                    |     | 6.6   | Processor Madue Serial Prote 8-3                                          |
| 6.7       Otacids indexidity       64         6.8       Power-Up Initialization       64         6.9       Run-Time Diagnostics       65         8.10       Statue Codes       65         6.11       Shurt Down Faults       65         6.12       Stop-All Faults and Commands       65         6.13       Forcing a Cold Start/Deleting Operating Systems       66         6.14       Stopping and Re-Start/top AutoMax and UDC Tasks in the Rack 67       6.15         5.15       System Re-Initialization       649         7.0       AutoMax ON LINE Menu       7-1         7.1       ON UNE Menu Options       7.2         7.2       ON UNE Menu Display       7-2         7.3       ON UNE Menu Display       7-2                                                                                                    |     | 87    | Status Indicators 6.4                                                     |
| 6.9       Run-Time Diagnostics       6-6         6.10       Statue Codes       6-6         6.11       Shut Down Faults       6-6         6.12       Stop-All Faults and Commands       6-6         6.13       Forcing a Colo Start/Deleting Operating Systems       6-6         6.14       Stopping and Re-Start/Deleting Operating Systems       6-6         6.14       Stopping and Re-Start/Deleting Operating Systems       6-6         6.14       Stopping and Re-Start/Ing AutoMax and UDC Tasks in the Rack 6-7       6-9         7.0       AutoMax ON LINE Menu       7-1         7.1       ON UNE Menu Options       7.2         7.2       ON UNE Menu Display       7-2         7.3       ON UNE Menu Display       7-2                                                                                                    |     | 6.9   | Devel In Infection 8.4                                                    |
| B.10       Statue Codes       6-5         B.10       Statue Codes       6-5         G.11       Shut Down Faults       6-5         B.12       Stop-All Faults and Commands       6-5         G.12       Stop-All Faults and Commands       6-6         B.13       Forcing a Colo Start/Deleting Operating Systems       6-6         B.14       Stopping and Re-Starting AutoMax and UDC Tasks in the Back 6-7       6-9         7.0       AutoMax ON LINE Menu       7-1         7.1       ON UNE Menu Options       7.2         7.2       ON UNE Menu Display       7-2         7.3       ON UNE Menu Display       7-2                                                                                                    |     | 5.0   | Pup Tree Despertier 66                                                    |
| 6.10 Status Codes       6-5         6.11 Shut Down Faults       6-5         6.12 Stop-All Faults and Commands       6-5         6.13 Forcing a Colo Start/Deleting Operating Systems       6-6         6.14 Stopping and He-Starting AutoMax and UDC Tasks in the Hack 6-7       6-9         7.0 AutoMax ON LINE Menu       7-1         7.1 ON UNE Menu       7-2         7.2 ON UNE Menu Sacurity       7-2         7.3 ON UNE Menu Display       7-2                                                                                                    |     | 0.45  | Biat-time Diagnosios                                                      |
| 6.11 Shur Down -sons       6.5         6.12 Stop-All Faults and Commands       6-5         6.13 Forcing a Colo Start/Deleting Operating Systems       6-6         6.14 Stopping and He-Starting AutoMax and UDC Tasks in the Hack 6-7       6-9         7.0 AutoMax ON LINE Menu       7-1         7.1 ON UNE Menu Options       7-2         7.2 ON UNE Menu Display       7-2         7.3 ON UNE Menu Display       7-2                                                                                                    |     | 0.14  | Status Codes                                                              |
| 6.12       Stop-All Paults and Commands       6-6         6.13       Forcing a Colo Start/Deleting Operating Systems       6-6         6.14       Stopping and He-Starting AutoMax and UDC Tasks in the Hack 6-7       6-9         7.0       AutoMax ON LINE Menu       6-9         7.1       ON UNE Menu Options       7-2         7.2       ON UNE Menu Display       7-2         7.3       ON UNE Menu Display       7-2                                                                                                    |     | 6.11  | Shur Gown Fauns                                                           |
| K 13 Fording a Colo Start/Deleting Operating Systems                                                                                                    |     | 6.12  | Stop-All Faults and Commands                                              |
| B.14 Stopping and Re-Starting AutoMax and UDC Tasks in the Rack 6-7     B.15 System Re-Initialization                                                                                                    |     | 6.13  | Forcing a Colo Start/Deleting Operating Systems                           |
| 6.15       System Re-Initialization       6-9         7.0       AutoMax ON LINE Menu       7-1         7.1       ON UNE Menu Options       7.2         7.2       ON UNE Menu Security       7-2         6.3       ON UNE Menu Display       7.2                                                                                                    |     | B.14  | Stopping and Re-Starting AutoMax and UDC Tasks in the Hack 6-7            |
| 7.0         AutoMax ON LINE Menu         7-1           7.1         ON UNE Menu Options         7.2           7.2         ON UNE Menu Security         7-2           6.3         ON UNE Menu Display         7.2                                                                                                    |     | 6.15  | System Re-Initialization                                                  |
| 7.1       ON LINE Monu Options       7.2         7.2       ON LINE Monu Security       7.2         7.3       ON LINE Monu Display       7.2                                                                                                    | 7.0 | Auto  | Max ON LINE Menu                                                          |
| 7.2 ON LINE Menu Security                                                                                                    |     | 7.1   | OK UNE Mona Options                                                       |
| 7.3 ON LINE Mena Display                                                                                                    |     | 7.2   | ON LINE Menu Security                                                     |
|                                                                                                    |     | 63    | ON LINE Menu Display                                                      |

|      | ON                                |         | INU: CONNECT                                                                                                    | D 4        |  |
|------|-----------------------------------|---------|----------------------------------------------------------------------------------------------------|------------|--|
| 9.0  | 6.1                               | Cheng   | ng the Baryl Bata                                                                                                    | 8.1        |  |
|      | 0.1                               | Ceptine | Account Account Account Account Account                                                                                                    | 11.01      |  |
|      | 0.2                               | Release | REAM55                                                                                                    | 0.2        |  |
|      | 0.4                               | Catrian | ALTO DUM                                                                                                    | 0.0        |  |
|      | B.4                               | acring  | AUTO HUN                                                                                                    | 84         |  |
|      |                                   | 8.4.2   | Application Task S Not He-Started with AUTO-HUN<br>Application Task AUTO-RUN and Memory                                                                           | a-         |  |
|      |                                   |         | Fragmentation                                                                                                    | 84         |  |
|      | 8.5                               | Connec  | cting to a Network or a Local Rack                                                                                                    | 8-5        |  |
|      |                                   | 8.5.1   | Direct Communication with the Local Rack                                                                                                    | 8-5        |  |
|      |                                   | 8.5.2   | Network Communication                                                                                                    | 8-6        |  |
|      | 8.6                               | Display | ing the Network Connection Table                                                                                                    | <b>8-9</b> |  |
| 9.D  | ON                                |         | ENU: INFO/LOG                                                                                                    | 9-1        |  |
|      | 9.1                               | Info/Lo | g Processor and UDC Information Display                                                                                                    | 91         |  |
|      | 3102                              | ALIOME  | ax Processor                                                                                                    | 9-1        |  |
|      |                                   | UDC M   | odu e                                                                                                    | 9-2        |  |
|      | 92                                | Into/Lo | g Task Information Discley                                                                                                    | 9-3        |  |
| 10.0 |                                   |         | NU: TRANSFER                                                                                                    | 10-1       |  |
|      | 10.1                              | Charas  | no the Default Path                                                                                                    | 10-1       |  |
|      | 10.2                              | Directo | ry of the Default Path                                                                                                    | 10-2       |  |
|      | 10.9                              | Loadin  | n the Back Configuration File Drive Parameter File                                                                                                    |            |  |
|      | 10.3                              | and Tak | sks onlo the Rack                                                                                                    | 10-2       |  |
|      |                                   | 10.3.1  | Utility Tasks                                                                                                    | 103        |  |
|      | 10.1                              | Saving  | Tasks from the Rack                                                                                                    | 10-1       |  |
|      |                                   | ID.4.1  | Save Option: /All                                                                                                    | 10.4       |  |
|      |                                   | 10.4.2  | Save Option: /Tunacle                                                                                                    | 10-4       |  |
|      |                                   | 10.4.3  | Save Option: Include                                                                                                    | 10.5       |  |
|      |                                   | 10.4.4  | Seve Option: /Log                                                                                                    | 10-5       |  |
| 11.0 | ON                                |         | NU: RUNNING TASKS                                                                                                    | 11-1       |  |
|      | 111                               | Bunna   | o en Inciviciual Task                                                                                                    | 11-1       |  |
|      | 11.2                              | Aunna   | g All Tasks in the Back                                                                                                    | 11-2       |  |
| 12.0 | ONI                               |         | INU: STOPPING TASKS                                                                                                    | 12-1       |  |
|      | 12.1                              | Stoppin | nç arı individual ilask                                                                                                    | 12-1       |  |
|      | 12.2                              | Stoppin | ng All Tasks in the Rack                                                                                                    | 12-2       |  |
| 13.0 | ON I                              |         | ENU: DELIETING TASKS                                                                                                    | 13-1       |  |
|      | 13.1 Detailing an individual Task |         |                                                                                                    |            |  |
|      | 13.2                              | Deletin | g All Tasks from the Back                                                                                                    | 181        |  |
| 14.0 | ONI                               | LINE ME | ENU: MONITORING AND EDITING TASKS                                                                                                    | 14-1       |  |
|      | 14.1                              | Monto   | ring and Modifying Variables                                                                                                    | 14-2       |  |
|      |                                   | 14.1.1  | Displaying a Variable                                                                                                    | 14-4       |  |
|      |                                   | 14.1.2  | Clearing a Variable from the Maplay                                                                                                    | 14-4       |  |
|      |                                   | 14.1.3  | Saying a Monitor Variable Display List                                                                                                    | 14-5       |  |
|      |                                   | 14.1.4  | Recalling a Monitor Variable Display List                                                                                                    | 14-5       |  |
|      |                                   | 14.1.5  | Modilvinc a Variable                                                                                                    | 14-5       |  |
|      |                                   |         | 14.1.5.1 Setting a Variable to a Specific Value                                                                                                    | 14.7       |  |
|      |                                   | 14.1.3  | Becalling a Monitor Variable Display List<br>Recalling a Monitor Variable Display List<br>Modifying a Variable<br>14.1.5.1 Setting a Variable to a Specific Value | 1 1 1      |  |

|               | 14.1.5.2 Tuning a Variable                                                      | 14-7  |
|---------------|---------------------------------------------------------------------------------|-------|
|               | 14.1.5.3 Forcing a Variable                                                     | 14-8  |
|               | 14.1.5.1 Unforcing Variables                                                    | 11-9  |
| 14.2 Monitor  | ing and Madifying I/Q                                                           | 14.9  |
| 14.2.1        | Monitor /O Screen Display                                                       | 14-10 |
| 14.2.2        | Disclaying (/O Registers                                                        | 1411  |
|               | 14.2.2.1 Displaying Local I/O                                                   | 14-11 |
|               | 14.2.2.2 Displaying Remote I/D                                                  | 14-11 |
| 14.2.3        | Clearing I/O Registers from the Display                                         | 14-11 |
|               | 14.2.3.1 Clearing a Single Display                                              | 14-12 |
|               | 14.2.3.2 Clearing the Entire Display                                            | 14-12 |
| 14.2.4        | Saving a Monitor I/O Display List                                               | 14-12 |
| 14.2.5        | Receiling a Monitor I/O Display List                                            | 14-12 |
| 14.2.8        | Modifying I/O Registers                                                         | 14-12 |
|               | 14.2.6.1 Madifying Local I/D Registers                                          | 14 18 |
|               | 14.2.6.2 Modifying Remote I/O Registers                                         | 14-13 |
| 14.3 Outputti | ing Aralog Signals                                                              | 14-14 |
| 14.3.1        | Monitor Analog Display                                                          | 11-14 |
| 14.3.2        | Outputting a Variable                                                           | 14-14 |
| 14.4 Monitor  | Ing and Editing Leoder Logic /PC Tasks                                          | 14-15 |
| 14.4.1        | PC Monitor On-Line Edit Commands                                                | 14-16 |
| 14.4.2        | Limitations on Inserting and Modifying Sequences                                | 14-17 |
| 4             | 14.4.2.1 Number of Sequence Insertione                                          | 14-17 |
|               | 14.4.9.9 Adeine Variables                                                       | 14.17 |
|               | 14.4.2.3 Using an Existing Coil Name                                            | 14-17 |
|               | 14.4.2.4 Adding Local Bop cans                                                  | 14 17 |
|               | 14.4.2.5 Inserting a Sequence with Counter or Shift<br>Recister Blocks          | 14-17 |
|               | 14.4.2.6 Inserting or Modifying a Sequence with<br>an Upward Transit on Contact | 14 17 |
| 14.4.3        | Inserting a Sequence                                                            | 14-18 |
| 14.4.4        | Deleting a Sequence                                                             | 14 19 |
| 14.4.5        | Editino e Sequence                                                              | 14-19 |
| 14.4.6        | Modifying a Preset                                                              | 14-19 |
| 14.4.7        | Fording a Variable                                                              | 14-20 |
| 14.4.6        | Unforcing a Variable                                                            | 14-20 |
| 14.4.9        | Pesequerong a lask                                                              | 14-21 |
| 14.4.10       | Moving a Sequence or Set of Sequences                                           | 14-22 |
| 14.4.11       | Searching for a Sequence Number or Coll<br>Variable Name                        | 14 22 |
| 14.4.12       | Searching for a Variable Name                                                   | 14-22 |
| 14.4.13       | Inserting a New First Sequence                                                  | 14-23 |
| 14.4.14       | Remark Secuence Text                                                            | 11-23 |
| 14.5 Foreing  | Variables                                                                       | 14 28 |
| 14.5.1        | Monitor Force Screen Display                                                    | 14-24 |
| 14.5.2        | Forcing a Variable                                                              | 14 24 |
| 1455          | Unforcing e Verleicle                                                           | 14-25 |
| 14.6 Setting  | Up the UDC and PMI Meter Ports                                                  | 14-26 |
| ON LINE ME    | NU: ERROR CLEAR                                                                 | 15-1  |

| 16.0 | SOFTWARE TROUBLESHOOTING | 16-1 |
|------|--------------------------|------|
|      | 16.1 Memory Errors       | 16-1 |
|      | 16.2 Disk Errors         | 16-1 |
|      | 16.3 System Errors       | 16-1 |

## Appendices

| Appendix A<br>AutoMax Fle Types                                                                       | ł  |
|----------------------------------------------------------------------------------------------------|----|
| Appendix B                                                                                            |    |
| Processor Module Error and Statue Codes                                                               | 1  |
| Appendix C                                                                                            |    |
| Ladder Logic/PC Task Variable Namee and Typee                                                         | 1  |
| Appendix D                                                                                            |    |
| System Security                                                                                       | 1  |
| Appandix E                                                                                            |    |
| AutoMax and UDC Operating System Part Numbers                                                         | 1  |
| Appendix F                                                                                            |    |
| AutoMax Task Execution F-                                                                             | 1  |
| Appendix G                                                                                            |    |
| Limitations on Object File SizeG                                                                      | 1  |
| Appendix H                                                                                            |    |
| What Can Go Wrong When Loading Tasks and Files                                                        | 1  |
| H.1 Error Mossages on the Personal Computer Screen                                                    | 1  |
| H.1.1 Errore that Occur When Loading an AutoMax Processor<br>Operating System or UDC Operating System | -1 |
| H.1.2 From the Occur When Loading & Back Configuration                                                | ĩ  |
| H 1 9 Errore frist Doour Noten Loading Teeke                                                          | ÷. |
| H.1.4 Errors that Can Occur in More than One Type of                                                  | 1  |
| _oaaing                                                                                               | \$ |
| H.2 Processor or Universal Drive Controller Module LEDs                                               |    |
| Displaying Errors                                                                                     | Э  |
| H.3 Loss of Task Modifications Made On-Line                                                           | 3  |
| H.4 Taaka in the Heck Do Not Go into Run                                                              | 3  |
| Appendix I                                                                                            |    |
| Using an AutoMax PC Link Module for On-line Communication P                                           | Ľ. |

S.

# List of Figures

| Figure 4.1       - Load Operating System       2-4         Figure 6.1       Rack Stot Numbers       6.2         Figure 7.1       ON LINE Vienu       7.1         Figure 7.2       ON LINE Menu Display with Task Bunning       7.3         Figure 8.1       CONNECT Menu       8-1         Figure 8.2       ON-LINE CONNECT NETWORK Menu (Select Network)       8-6         Figure 8.3       ON-LINE CONNECT NETWORK Menu (Select Network)       8-7         Figure 8.4       - Network Rack)       8-7         Figure 8.4       - Network Connection Table       8-8         Figure 8.1       - Info/Log Processor Information Display       9-1         Figure 8.2       - Info/Log UDC Information Display       9-2 | Figure 2.1  | - AutoMax Run-Time Menu Screen                                   |
|----------------------------------------------------------------------------------------------------|-------------|------------------------------------------------------------------|
| Figure 6.1       Rack Slot Numbers       6.2         Figure 7.1       ON LINE Menu       7.1         Figure 7.2       ON UNE Menu Display with Task Running       7.3         Figure 8.1       CONNECT Menu       8-1         Figure 8.2       ON-LINE CONNECT NETWORK Menu (Select Network)       8-6         Figure 8.3       ON-LINE CONNECT NETWORK Menu (Select Network)       8-7         Figure 8.4       Network Rack)       8-7         Figure 8.4       Network Connection Table       8-8         Figure 8.1       Info/Log Processor Information Display       9-1         Figure 8.2       Info/Log UDC Information Display       9-2                                                                      | Figure 4.1  | - Load Operating System                                          |
| Figure 7.1       ON LINE Menu       7.1         Figure 7.2       ON LINE Menu Display with Task Bunning       7.3         Figure 8.1       CONNECT Menu       8-1         Figure 8.2       ON-LINE CONNECT NETWORK Menu (Select Network)       8-6         Figure 8.3       ON-LINE CONNECT NETWORK Menu (Select Network)       8-7         Figure 8.4       Network Rack)       8-7         Figure 8.4       Network Connection Table       8-8         Figure 9.1       Info/Log Processor Information Display       9-1         Figure 9.2       Info/Log UDC Information Display       9-2                                                                                                    | Figure 6.1  | Rack Slot Nuncers                                                |
| Figure 7.2       ON LINE Menu Display with Task Bunning       7.3         Figure 8.1       CONNECT Menu       8-1         Figure 8.2       ON-LINE CONNECT NETWORK Menu (Select Network)       8-6         Figure 8.3       ON-LINE CONNECT NETWORK Menu (Select Network)       8-7         Figure 8.4       Network Rack)       8-7         Figure 8.4       Network Connection Table       8-8         Figure 9.1       Info/Log Processor Information Display       9-1         Figure 9.2       Info/Log UDC Information Display       9-2                                                                                                    | Figure 7.1  | ON LINE Vicinia                                                  |
| Figure 8.1       CONNECT Manu       8-1         Figure 8.2       ON-LINE CONNECT NETWORK Menu (Select Network)       8-6         Figure 8.3       ON-LINE CONNECT NETWORK Menu (Select Network)       8-7         Figure 8.4       Network Rack)       8-7         Figure 8.4       Network Connection Table       8-8         Figure 9.1       Info/Log Processor Information Display       9-1         Figure 9.2       Info/Log UDC Information Display       9-2                                                                                                    | Figure 7.2  | ON LINE Menu Display with Task Bunning                           |
| Figure 8.2       ON-LINE CONNECT NETWORK Menu (Select Network)                                                                                                    | Figure 8.1  | - CONNECT Menu                                                   |
| Figure 8.3       - ON-LINE CONNECT NETWORK Menu<br>(Select Network Rack)       8-7         Figure 8.4       - Network Connection Table       8-8         Figure 9.1       - Info/Log Processor Information Display       9-1         Figure 9.2       - Info/Log UDC Information Display       9-2                                                                                                    | Figure 6.2  | <ul> <li>ON-LINE CONNECTINETWORK Menu (Select Network)</li></ul> |
| (Select Network Rack)                                                                                                    | Figure 8.3  | <ul> <li>ON-LINE CONNECTIVETWORK Menu</li> </ul>                 |
| Figure 8.4       - Network Connection Table       8-8         Figure 9.1       - Info/Log Processor Information Display       9-1         Figure 9.2       - Info/Log UDC Information Display       9-2                                                                                                    | 영양공영        | (Selec: Network Rack)                                            |
| Figure 9.1 - Info/Log Processor Information Display                                                                                                    | Figure 8.4  | - Network Connection Table8-8                                    |
| Figure 9.2 - Info/Log UDC Information Display                                                                                                    | Figure 9.1  | - Info/Log Processor Information Display                         |
|                                                                                                    | Figure 9.2  | - Info/Log UDC Information Display                               |
| Figure 9.3 - Info/Log Task Information Display                                                                                                    | Figure 8.3  | - Info/Log Taek Information Display                              |
| Figure 10.1 - TRANSFER Menu                                                                                                    | Figure 10.1 | - TRANSFER Menu                                                  |
| Figure 11.1 - BUN ALL Display                                                                                                    | Figure 11.1 | - RUN ALL Display 11-2                                           |
| Figure 14.1 - Monitor Menu                                                                                                    | Figure 14.1 | Monitor Menu     141                                             |
| Figure 14.2 - Monitor Variable Sub-Menu                                                                                                    | Figure 14.2 | - Monitor Variable Sub-Menu                                      |
| Figure 14.3 - Veriable Display Format                                                                                                    | Figure 14.5 | - Veriable Display Format                                        |
| Figure 14.4 - Monitor Variable Modify Menu                                                                                                    | Figure 14.4 | - Monitor Variable Modify Menu                                   |
| Figure 14.5 - Monitor I/O Menu                                                                                                    | Figure 14.5 | - Monitor I/O Menu                                               |
| Figure 14.6 - Sample Monitor PC Display                                                                                                    | Figure 14.8 | - Sample Monttor PC Display                                      |
| Figure 14.7 - Manitor Force Menu                                                                                                    | Figure 14.7 | - Manitar Force Menu                                             |
| Figure 14.8 - Sample Monitor Force Diaplay                                                                                                    | Figure 14.8 | - Sample Monitor Force Diaplay                                   |
| Figure 14.9 - UDC Setup Screen                                                                                                    | Figure 14.8 | - UDC Selup Screen                                               |

#### INTRODUCTION 1.0

The products described in this manual are manufactured or distributed by Reliance Electric Industrial Company.

This manual describes the operation of the AutoMax Bun-Time. Programming Executive Version 3.8 software, a modified version of the full AutoMax Programming Executive software. The Bun-Time. Executive software allows you to perform on line operations such as loading files and tasks to the rack, running and stopping tasks, and monitoring tasks. It does not provide the ability to configure applications or to create and compile application tasks. These functions are supported only in the full AutoMax Programming. Executive software. It is assumed that your application software supplier, using the full Programming Executive software, has confidured your AutoMax system and created and compiled the application tasks required to control the machine or process.

The Run Time Executive software is usually used by manufacturing plant personnel for starting, monitoring, and stopping application tasks running in the AutoMax rack. These operations are described in sections 6 - 16 of this instruction manual.

Sections 1 - 5 of this instruction manual describe procedures for loading application tasks and other files to the rack. You may be required to perform these operations if changes are made to hardware in the rack, or to an application task. Because the RunTime. Executive acitware itself cannot be used to modify or create application tasks, it is assumed that new or modified application. taaks are provided by your application software supplier.

Section 1.3. Getting Started: loacing Files and Tasks, provides a brief description of the procedures you need to follow to load files to the rack under numerous conditions. If you are familiar with the AutoMax herdware and software, you may wish to turn to section 1.5. first. Otherwise, you should read through sections 1 - 5 in their entirety.

The remainder of this chapter contains introductory information about the AutoMax Distributed Control System. If you are familiar with the AutoMax hardware and software and already know what information you are looking for you can do directly to the sections that describe these ocerations.

| Operation                                                                                                    | Section                   |
|----------------------------------------------------------------------------------------------------|---------------------------|
| <ul> <li>Loading the AutoMax operating system (OS)<br/>to the rack for the first time</li> </ul>                            | 4.0 - 4.1                 |
| <ul> <li>Re-loading the AutoMax operating system to<br/>the rack</li> </ul>                                                 | 4.0 - 4.1                 |
| <ul> <li>Loading the rack configuration file, parameter<br/>object files*, and all application tasks to the rack</li> </ul> | 5.0                       |
| <ul> <li>Loading the operating system to the Universal<br/>Drive Controller (UDC) module*</li> </ul>                        | 4.0 - 4.1                 |
| * Applicable only if your application is a Distributed Po<br>drive control system, that is, there is a Universal Driv       | wer (DPS)<br>e Controller |

module ritherack.

## 1.1 Important Terms

The following terms will be used throughout this instruction manual. You should review these terms before proceeding.

adding a task: to designate a task for a particular rack when the task is created. Tasks cannot be added using the Run-Time Executive software.

application: the equipment, machine/process, or electrical drivel being controlled by the AutoMax system.

application task or task: a type of file that contains instructions required to control a process. There are two types, AutoMax tasks and UDC tasks.

AUTO-RUN: a software switch that defines whether tasks that were running when power went off will be re-started automatically when power is turned on to the system. See section 6.16 for more information.

configuration file: an AutoMax system file that defines both the herdware and software in the system. The configuration file assigns meaningful symbolic names to the physical points in a system, which a lows application tasks to be constructed using names instead of actual physical locations.

drop: a rack on a network connected through Network. Communication modules (M/N 57C494).

Ille: a set of related information treated as a unit.

Ladder Logic lask or PC task: a task written using conventional relay logic to show the sequence of power flow.

**Ibrary:** a subdirectory of the hard disk root directory (C2) which is used to group together a number of systems.

**load:** to copy from one location to another; in the AutoMax Executive, to copy a task or file from the personal computer to the tack.

non-volatile memory: data storage area in a personal computer or other microprocessor-based device that is maintained without cower.

on-line: in the AutoMax Executive, to be communicating with an AutoMax rack by way of an RS-232 cable connected directly to the rack or via the DCS-NET network.

operating system (OS): in AutoMax, specialized system He that enables the AutoMax Processor, UDC module, and PMI Processor to control the physical resources of the AutoMax hardware. There is a separate OS for each. The UDC OS contains the PMI OS. All of these are contained in the AutoMax Executive software.

parameter object file (.POB) or drive parameter file: a file that contains information about drive and motor characteristics, such as "maximum motor RPM" or "current bansformer turns ratio". This file is required only for applications that contain a Universal Drive Controller module in the rack.

path: the drive, directory, and subdirectory on the personal computer that contains files that can be loaded to the rack, or to which files can be saved from the rack; also, a DOS command that can be used to describe where the personal computer's OS should took for files.

seve: in the AutoMex Executive, to copy a task or file from the rack to the personal computer.

UDC: Universal Drive Controller module (8/M C-57552).

utility task: a task designed to be used for start-up or testing purposes; nut used for control of the application. Utility tasks can be created only with the full AutoMax Programming Executive.

## 1.2 Introduction to the AutoMax Distributed Control System

The AutoMax Distributed Control System (DCS) is a programmable, microprocessor-based control system. It is capable of performing real-time control with millisecond reaponee time and is adaptable to many industrial and process control applications.

A typical AutoMax system consists of a number of racks, each containing various modules. The racks may be connected to each other through a communication network. The Processor module or modules in each tack control the system. The system supports the sharing of data between AutoMax Processors within a rack. It supports the coordination of application programs, or tasks, on the same Processor and on eitferent Processors within a rack. It also supports the sharing of data between tacks.

The AutoMax Processor module is a solid-state control device that executes instructions to control machines and processes. Other hardware modules in the rack are dedicated for special purposes: communications, digital input, digital output, analog input, analog output, and drive control.

The Variable Configurator application within the full AutoMax Programming Executive software is used to configure I/O points and common memory variables in the rack. The Variable Configurator allows the programmer to "mao" names to bits and registers on I/O mocules and interface mocules in the rack, as well as to common memory variables on Processor and Common Memory modules in the rack.

Variables are configured using "forms" (screens) that are specific to each module. Mapping variables to physical locations on individual modules and to common memory locations allows the programmer to create application tasks referencing variable names instead of actual physical locations. All variable configuration data must be downloeded to the Processors in the rack valle configuration file before application tasks can be put into run.

Most application tasks run on the AutoMax Processor(s) and perform the functions required by the application. In addition to the application tasks that run on the AutoMax Processors, Distributed Power (DPS) drive control applications use Universal Drive Controller (UDC) modules to execute specialized drive control tasks called UDC tasks.

Before any application tasks can be run on the AutoMax Processors or UDC modules in a rack, the Processor's operating system file and the rack configuration file must be loaded to the Processore. In addition, if the rack contains a UDC module, the UDC operating eystem and drive parameter files must be loaded to the UDC module(s) before application tasks can be run. The procedures for loading all of these files are described in chapters 4 and 5.

## 1.3 Getting Started: Loading Files and Tasks

This section briefly describes important concepts about the AutoMax Run-Time Executive software and how to start using the Run-Time Executive software to load tasks and files to the rack. This section does not cover other on-line operations such as starting tasks or monitoring I/O. Refer to sections 6 - 16 in this instruction manual for information about on-line operations. Refer to Appendix H for information about what can go wrong when loading tasks and files.

### 1.3.1 Files and Tasks Required for the Rack

There are four types of files that must be loaded to the rack (recall that a task is a type of file). You may find other files either on your hard drive or on floppy disks supplied by your application software supplier. In general, you will only be concerned with the file types listed be ow for purposes of loading to the rack.

1. Operating system (OS) file

Each Processor module and UDC module must have an operating system the. The operating system for each Processor module in a rack is usually the same. Processor and UDC operating systems are included in the Pun-Time Executive software. To learn more, refer to J-3650, the AutoMax Processor module instruction manual.

2. Configuration file

One configuration tile is required for each rack. This file is stored on the Processor module. If there is more than one Processor module in the rack, the file is stored on the Common Memory module. Configuration files are dentified by the extension ".CNF" in the file name. After they have been prepared for roading to the rack, the configuration files will have extension .OBJ. Configuration files can be created only by using the full version of the AutoMax Programming Executive software.

3. Application task files

Application tasks are stored and exacuted on Processor modules and Universal Drive Controller modules in the rack. Each Processor module may afore/execute more than one task. Each Universal Drive Controller module may store/execute one or two tasks. Application tasks are identified by the one of the following extensions in the file name: .BLK . .PC, or .BAS. Alter the files have been prepared for loacing to the rack, however, they will have extensions .DBJ, .PC, and .OBJ, respectively. Application task lies can be created only by using the full version of the AutoMax Programming Executive software.

4. Parameter object file

Each Universal Drive Controller module must have one parameter object file. Parameter object files are identified by the extension ".POB" in the file name. Parameter object files can be created only by using the full version of the AutoMax Programming Executive software.

#### 1.3.2 When Files and Tasks Need to be Loaded to the Rack

Before you can load any files or tasks to the rack, you must install the Run-Time Executive software itself onto your personal computer using the procedure described in section 2 of this instruction manual. This section also assumes that your application tasks, configuration files, and parameter object files exist on the personal computer. See chapter 3 for the suggested procedure for copying these files to the personal computer if they are not stready stored there.

Listed below are a number of common situations that would require you to lose application tasks or files to the rack (or racke) in your system. Each case is followed by a brief description of the steps you need to take and a reference to the section in this instruction manual where the procedure is described in detail.

Note that you do NOT need to re-kee any files or tasks to the rack simply because a power outage occurs, or you decide to shut off power to the rack. The Universel Drive Controller module stores files and tasks in non-volatile memory. The AutoMax Processor module and Common Memory module (M/N 57C4138 or 57C423) are protected by on-board battery back-up. It is also possible that there is a Battery Back-Up module connected to the rack Power Supply module. This module provides battery back-up when Common Memory module (M/N 57C413A only) is used in the rack. Bettery back-up maintains the contents of memory through a power outage so that all files and tasks are present in memory when power is restored. Specifications for how long the memory is maintained are found in instruction manual u-S950 for the AutoMax Processor and J-3635 for the Common Memory module.

- + First-Time Installation
  - If you have not already done so, copy the new application tasks to the appropriate subdirectory on the personal computer's hard drive. See section 3.0 for the procedure.
  - Step 7. I did the operating systems to the AutoMax Processors in the rack using the procedure in section 4.1. If your system contains a UDC module, use the procedure in section 4.3 of this instruction manual instead\*.
  - Step 3. Load the configuration file, application task (or tasks), and the parameter object file (or files)\* as described in section 5.0 of this instruction manual.
  - Step 4. Tasks may be put into RUN status assuming all conditions described in section 11 of this instruction manual have been met.
- You Receive New or Modified Application Tasks from your Supplier
  - If you have not already done so, copy the new application tasks to the appropriate subdirectory on the personal computer's hard drive. See section 3.0 for the procedure.
  - Step 2. Re-load the rack configuration, parameter object file (if UDC is used), and all application tasks to the rack. See section 5.0 for the Load/All procedure.

Step 3. Tasks may be put into RUK status assuming all conditions described in section 11 of this manual have been met.

#### You Replace an AutoMax Processor

- Step 1. Be-load the operating system(s) to the AutoMax Processors. See section 4.4 for the procedure.
- Step 2. Re-load the rack configuration and all application tasks to the rack. See section 15.3 for the Load/Al procedure.
- Step 3. Tasks may be put into RUK status assuming all conditions described in section 11 of this manual have been met.

#### You Replace a UDC Module

- Re-load the operating system to the new UDC module. See section 4.4 for the procedure.
- Step 2. Be load the rack configuration to the AutoMax Processor, and parameter object file (POB) and UDC tasks to the new UDC module. See section 5.0 for the Load/All procedure.
- Step 3. Tasks may be put into RUN status assuming all conditions described in section 11 of the manual have been met.
- Serious Error in the Rack

Serious errors are usually annunciated by error codes F0 - F9. FA FF, and 50 - 62 on the Processor module LEDs. These errors will require you to re-load configuration files, application tasks, and parameter object files to the rack.

Step 1. Examine the task, let displayed on the ON-LINE menudisplay acreen. If the task list shows no tasks in the rack, or if the field titled "Config" does not display the word "NORMAC, you will need to re-load the configuration file, application tasks, and parameter object file (or files) to the rack. See section 5.0 for the Load/All procedure.

Heter to the AutoMax Pocket Heterence, J-3869, included in binder J2-3052, for troubleshooting instructions. It is important to try to iso ate the problem before re-loading files to the rack so that the same error does not occur again.

\* The UBC operating system, tasks, and parameter object files are required only if there are Universal Drive Controller modules in the rack. Each UBC (Universal Drive Controller) module requires its own parameter object file.

## 1.4 Network Communication

AutoMax racks can communicate with each other over a network called DCS-NET. Each rack must contain a Network Communication module (M/N 67C404 or later) in order to communicate on the network. The module is connected to the network via coaxial cable.

Note that to fully use the network communication capability of the AutoMax Executive software, all Network Communication modules on a given network must be M(N 57C404A (or later). An earlier version of the module (M/N 57C404) can be used in the system, but the user will need to connect directly to the rack containing the Network module in order to communicate with that rack with a personal computer. B(M 57404 cannot be used with the AutoMax RunTime Programming Executive software. If network module versions on a particular network are mixed, the communication capability of the network will be that of the earliest version Network Communication module.

## 1.5 Manual Contents

Listed below is a brief section-by-section summary of the remainder of this instruction manual. Because this instruction manual covers a wide range of information that applies specifically to the AccoMax Run-Time Programming Executive and to the AutoMax distributed control system in general, you may want to go over this summary carefully to decide which sections are of specific interest to you depending upon your prior knowledge of the AutoMax distributed control system.

- Section 2.0 Tretailing the AutoMax Run Time Executive Software on the Personal Computer - Provides instructions for installing the AutoMax Run Time Executive software and connecting an AutoMax Processor to the personal computer.
- Section 8.0 Copying Application Files onto the Personal Computer
- Section 4.0 Loading Operating Systems to the Back.
- Section 5.0 Quick Procedure for Loading the Rack Configuration File, Drive Parameter Files, and Tasks to the Hack (Load All) - This section describes the procedure most commonly used to load all files and tasks (except the QSs) to the rack.
- Section 6.0 On-Line Operation Describes the AutoMax Processor module and on-line operation of the AutoMax distributed control system.
- Section 7.0 AutoMax ON-LINE Menu Lists the ON-LINE menu options and how to select an option. Also describes the fields in the task display.
- Section 8.0 ON-LINE Menu: Connect Describes how to change the baud rate, enter/release the password, and enable and disable AUTO RUN of application tasks.
- Section 9.0 ON-LINE Menu: Info/Log Describes how to display information about the system collware on any Processor in the rack and how to view the status and error log for tasks.

- Section 10.0 ON-LINE Menu: Transfer Describes procedures for changing the default path or viewing the contents of the default system. Also contains a description of loading individual tasks onto the rack and saving application tasks from the rack.
- Section 11.0 ON-LINE Menu: Running Taske Describes how to run tasks.
- Section 12.0 ON-LINE Menu: Stopping Tasks Describes how to stop tasks.
- Section 13.0 ON-LINE Menu: Deleting Tasks Describes how to delete tasks from the rack.
- Section 14.0 ON-LINE Menu: Monitoring and Editing Tasks -Describes how to monitor and change the status of variables and I/O points, display and modily Ladder Logic sequences in real time, and force and un force variables.
- Section 16.0 ON-LINE Menu: Error Glean Describes how to clean the Processor error log, UDC error log, or errors displayed on the Processor LEDs.
- Section 16.0 Software Troubleshorting Describes typical errors that can occur in the rack and procedures for correcting these errors.
  - Appendix A
     AutoMax File Types

     Appendix B
     Processor Module Enor and Status Codes

     Appendix C
     PC Task Variable Names and Types

     Appendix D
     System Security

     Appendix E
     AutoMax Operating System Part Numbers

     Appendix F
     AutoMax Task Decution

     Appendix C
     Limitations on Object File Size

     Appendix H
     What Can Go Wrong When Loading Tasks and Files

     Appendix I
     Using an AutoMax PC Link Module for On-Line

     Communication
     Communication

## 2.0 INSTALLING THE AutoMax RUN-TIME EXECUTIVE SOFTWARE ONTO THE PERSONAL COMPUTER

You must install the AutoMax Run-Time Executive software onto the personal computer before you can load thes to the rack or start, stop, or monitor tasks in the rack. The AutoMax Run-Time Executive eoftware contains the operating systeme required for the Processors and UDC modules in the rack. Configuration tiles, application tasks, and parameter object filee can be created only by using the full version of the AutoMax Programming Executive software, but they can be loaded onto the rack using the Run-Time version of the AutoMax Executive software.

Your personal computer must meet the following requirements to runthe AutoMax Run-Time Programming Executive software:

- Your computer must be an IBM "-compatible 8085-based (or higher) system with at least 640KB of HAM and a 40MB hard orive.
- A COM port (COM1 or COM2) must be available for communication with the AutoMax Processor.
- The operating system on your computer must be version 3.1, 3.2, 3.3, 4.01, or 5.0 of PC-DOS<sup>++</sup> or MS-DOS<sup>+1</sup>.

## 2.1 Procedure for Installing the AutoMax Run-Time Executive Software onto the Personal Computer

Use the procedure below to install the ReSource AutoMax Run-Time Executive software unto the personal computer.

During the installation procedure, subcirectory C:\AMX3HUN will be created on the hard disk if it does not already exist ii.e., you are re-installing the AutoMax Run-Time Executive software). The AutoMax Executive will be copied from the floppy disks to the hard disk. The software will occupy approximately 1.6 megabytes of memory on the hard disk when installed.

Step 1. Insert the AutoMax Hun Time Executive disk (M/N 57C841), lace ed "1" into the floppy drive A: or B:: Type:

A:(INSTALL <CR> if installing from drive A:

٥r

BOINSTALL B: <CR> if installing from crive B:

Note that <CR> indicates that you should prese the ENTER key.

Step P. If you are installing from S.5 inch disks, you will be prompted to insert the disk labeled "2". Press any key on the keyboard when you see the prompt asking you to "Strike any key when ready." When the Installation of the AutoMax Run-Time Executive software is complete, the Run-Time Executive README help file (README.HLP) will automatically be displayed. The README file contains information about compatibility with previous versions of the AutoMax Executive, description of any major changes or enhancements and a list of probleme that have been fixed in this release of the AutoMax Executive software.

### 2.1.1 Making a Backup Copy

Before you use the AutoMax Run-Time Executive software, you should make a backup copy of your original disks in case the original la lost or destroyed. You must use the DOS D SKCOPY command for backup. Therefore, you will need as many formatted diaketies for the backup procedure as you used to load the AutoMax Run-Time Executive software onto your hard disk (one for 5.25 inch disks or two for 3.5 inch disks). Follow the steps below.

Step 1. Log on to the C: drive by typing C: at the DOS prompt and then type:

> DISKCOPY A: A: if you are copying the 6.26 inch ciskette

or

DISKCOPY B: B: if you are copying the 3.5 inch ciskettes

- Step 2. The operating system will prompt you to insert the source diskette into drive A: or B:. Insert the first AutoMax Executive diskette and strike any key. This will copy data from the source diskette into the personal computer's memory.
- Step 3. The system will than prompt you to enter the target diskerte. Replace the source (AutoMax Executive) diskerte with the target (blank) diskette and strike any key. I his will oopy the data from the computer's memory to the target diskerte. The system may promot you to exchange the source diskette and target diskette several times until all of the data on the source diskette has been copied to the target diskette.

The display will indicate when the procedure is complete and will allow you to copy the remaining diskette (if your original software was supplied on 8.5° cisks) without typing the DISKCOPY command again. Simply answer yes (y) to the following prompt:

Copy another (Y/N)?

#### 2.1.2 Running the AutoMax Run-Time Executive Software

To run the AutoMax Run-Time Programming Executive software, type C:VAMX3RUN from any crive or directory. The Run-Time menu screen will be displayed (see figure 2.1). You can mobility the DOS command PATH to include the rob, directory of the hand disk C: so that you can run the AutoMax Run-Time Executive software simply by typing AMX3RUN from any drive or directory. Refer to your DOS instruction manual for more information.

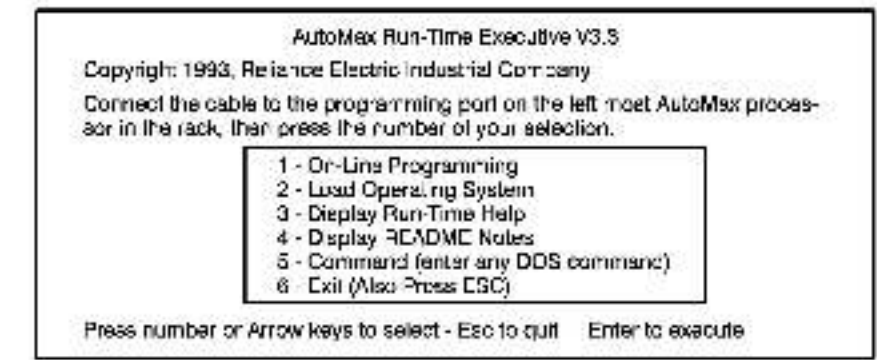

#### Figure 2.1 - AutoMax Run-Time Menu Screen

The Run-Time menu screen lists the following options:

 On-Line Programming: Select this option to display the On-Line menu for on-line programming or monitoring.

 Load Operating System: Select this option to load the operating system to the AutoMax Processors and UDC modules (if used) in the rack.

 Display Fun-Time Help: Select this option to display the Fun-Time help file on the personal computer screen.

4 - Display README Notes: Select this option to display the README file on the personal computer screen. This file contains information about compatibility with previous versions of the AutoMax Executive software, descriptions of major changes or enhancements to the AutoMax Executive software, and a list of problems that have been fixed in this version of the AutoMax Executive software.

5 - Command (enter any DOS command): Select this option to execute any DOS command without exiting the AutoMax Executive.

8 - Exil (or press ESC): Select this command to exil the AutoMax Executive activate and return to the DOS prompt.

## 2.2 Connecting the Personal Computer to the AutoMax Processor

For all on-line operations, such as running or munitoring application tasks, the personal computer must be connected with a serial cable (M(N 61C127) to an AutoMax Processor module (M/N 67C430A 67C431, or 57C435) in the rack or via the AutoMax Network using an AutoMax PC Link Interface module. The remainder of this section describes serial connection. See Appendix I for information about using a PC Link module for on fine communication.

The cable connection is usually made between the COM1 port on the personal computer and the upper part, laceted "Programmer/Part B", on the Processor module in the rack. Your system can also be configured to access the Processor through COM2 (set Com. Port = 2 in the AutoMax.INI file) or via modern. See Appendix F in the AutoMax Processor module instruction manual (J-3653) for information on using a modern with an AutoMax eystem. If there are multiple AutoMax Processor modules in the rack, you must connect. your personal computer to the upper port of the failmost Processor module. Through the single connection at the leftmost Processor, the personal computer can communicate with any Processor in the rack, with all I/O modules located in this rack, with all Network. Communication modules and their associated drops, and with all remote I/O modules connected through a Remote Communication module (MN 57C416) to this rack. Refer to Appendix A in the AutoMax Processor instruction manual (J-3650; for a description of the pins on the Programmer/Port B port when it is used to communicate with the personal computer. This appendix is useful if you will build a cable to communicate with the AutoMax Processor.

The default baud rate for communication between the personal computer and the Processor is 9800 (19200 for M/N 57C435 Processor). You can change the baud rate by editing the Baud Rate parameter in the AutoMax.INI file. Refer to the README notes (\*4" on the Run-Time Executive menu acreen) for more information. The allowable baud rates are 1200, 2400, 8600 and 19200 baud. You can override the baud rate settings at any time through the BAUD RATE option available when you are on line with the Proceesor(s) (see 8.1).

You will need to purchase cable M/N 61C127 or manufacture a serial cable with a 9-pin connector on one end for the personal computer and a 25-pin connector on the other end for the Processor module. Use the cable to connect the serial port on the personal computer to the upper connection, labeled "PHOGRAMMER/PORT B1, on the letimost Processor module in the rack.

## 2.3 User Ports

All AutoMax Processor communication ports in the rack, other than the port used to connect the Processor to the personal computer, are available for use by the application tasks running on the respective AutoMax Processor modules. See 6.6 for more information on user ports.

The ports are accessed using the OPEN statement (OPEN "PORTA" or OPEN "PORTB") in BASIC tasks. Relet to J-3675, the Enhanced BASIC Language Instruction Manual, for more information on the OPEN statement. Refer to the AutoMax Processor Instruction Manual (J-3650) for a description of the plins on user ports.

## 3.0 COPYING FILES ONTO THE PERSONAL COMPUTER

Since you cannot create configuration files, parameter object files, and application tasks using the AutoMax Run-Time Executive software, it is essured that you will be provided with one or more floppy diskettes that contain files to be loaded onto your rack. These files should first be copied to the hand disk of the personal computer. The AutoMax Executive allows you to organize your files or three levels: library, system, and rack, Library, system, and rack nperate exactly like DOS subdirectories.

A library is a subcirectory of the hard disk root directory (typically C:\). Libraries are used to group logether a number of systems. A system usually represente a complete set of machine control collware, for example, a plating fire. A rack is a further subdirectory of a system. If represente an actual rack in a system, and contains the configuration life, drive parameter files (if applicable), and all of the application tasks for the rack. In smaller applications, there may be only one library, one system within that library, and one rack within that system. Even applications with only one rack must have their files organized in this manner.

Use the following procedure to copy the files from your supplier onto the personal computer. Refer to your DOS manual for more information about executing DOB commands.

It is assumed that the library, system, and rack subdirectories almody exist on your personal computer's hard disk. If not, you will have to create them.

To copy the files from the floppy disk onto your personal computer, inser, the disk containing your AutoMax application files into "loppy drive At or Bt of the personal computer. For each rack in the system, copy the files for that rack to its respective rack subdirectory on the hard disk. The rack subdirectory normally contains tasks, the rack configuration file, and the parameter object file(s).

A table like the following can be used to record the cirectory path for each of the racks in your system. An example is shown on the first line.

| Library<br>Name | System<br>Name | Rack<br>Name | Directory Path<br><hard diak="">: <iibrary> \<br/><system> \ <reck></reck></system></iibrary></hard> |
|-----------------|----------------|--------------|----------------------------------------------------------------------------------------------------|
| AMXLIB          | MY_SYS         | RACK_1       | C:\AMXLIB\MY_SYS\RACK_1                                                                              |
|                 | 8              |              |                                                                                                    |
|                 | 3 3            |              |                                                                                                    |
|                 |                |              |                                                                                                    |

Directory Information for Application Files

Note that you can run the AutoMax Run-Time Executive software and at the same time specify the default drive and aubdirectory for application tasks. When you go on-fina, the path you have specified will appear as the default path on the On-line menu screen. For example, the following command would run the AutoMax Run-Time Executive software and specify drive C: subdirectory RACK9 as the default for foading or saving any application tasks. At the C:) promotitype:

#### AMX3RUN C:<<UBRARY>',<\$Y\$ NAME>',RACK9

If you do not specify the default drive and subdirectory structure using this command, you may need to use the Path command on the Online Transferment to set up the Processor for loading or saving files to or from the correct subdirectory on the persona computer. This command is described in section 10.1.

## 4.0 PROCEDURES FOR LOADING OPERATING SYSTEMS TO THE RACK

#### Introduction

Recall that the AutoMax Run-Time Executive software includes the operating systems for the AutoMax Processors and the Universal Drive Controller (UDC) modules. The Universal Drive Controller operating system is not loaded to the rack if there is no Universal Drive Controller module in the rack. The UDC operating system file also contains the operating system for the Power Module Interface (PMI) Processor in the PMI rack. Once the UDC operating system has been loaded to the UDC module, the PMI operating system is automatically loades to the PMI Processor(s) upon power-up.

Before you can go on-line with any rack in the system, the operating system for the AutoMax Processor(a) must be loaded to the local rack from the dersonal computer on which you have installed the AutoMax Run-Time Executive software.

#### Precautions in Loading the AutoMax Processor Operating System

Normally, when the operating system is baced to the AutoMax Processors in a rack, the AutoMax operating system currently on the Processors (if any) is written over. However, it is possible that the operating system contained in the AutoMax Executive suffware you are using. In this case, the AutoMax Executive will be unable to establish communication with the tack in order to no koad the AutoMax operating system until you erase the existing operating system. The procedure for crassing the operating system for all of the AutoMax Processors in a rack is described in section 6.13.

The situation described above cannot occur when loading the operating system to UDC modules (if used) since communication is established with the AutoMax Processor in the rack first and then with the UDC module rather than with the UDC module directly. The operating system on a UDC module (if any) will be written over when you load any UDC operating system to that module.

AutoMex Processor modules have on-board bettery backup, so you will need to re-load the AutoMax operating system only when enhancements become evaluable or when an AutoMax Processor module in the rack is replaced. Note carefully that ell tasks in the rack will be deleted when you bed the AutoMax operating system to the Processor(s) in the rack. To ensure that the values of any tunable variables in application tasks in the rack will be maintained in their respective tasks, you should eave ell application tasks that contain tunable variables back to the personal computer from the rack (see section 10.4) after you have finished tuning variables, and before you load the new operating system. You should also save any PC/Ledder Logic tasks that were modified on-line back to the personal computer.

UDC modules use non-volatile memory to store their operating systems and UDC application tasks, so you will need to re-load the UDC operating system only when enhancements become svaliable or when a UDC module in the rack is replaced. Note carefully that all tasks in the UDC module will be deleted when you load a new UDC operating system to that particular UDC module.

#### Types of AutoMax Operating Systems

The AutoMax operating system, which oversees the operation of the AutoMax Processors and the execution of application tasks, is provided in three versions: 6010/6011-Standard, 6010/6011-Ethernet, and 7010-Standard. All three types are included in the AutoMax Run Time Executive software. The 6010/0011 Standard and 6010/6011 Ethernet operating system can be used with M/N 57C480A or 57C431 Processors. In order to use the Ethernet " communication functions, which allow communication over Ethernet using the TCP/IP protocol, an Ethernet Interface module (M/N b//C440) must be installed in the rack. The 7010-Standard operating system must be used with the M/N 57C435 Processor. This operating system includes support for Ethernet functions.

When you load the AutoMax operating system to the Processor modules in the reck, you will be prompted for which operating system you want to load for the M/N 57C430A and M/N 57C431 Processors. The 7010-Standard operating system will be loaded to all M/N 57C435 Processors in all cases. Note that if you have loaded the 6010/6011-Standard operating system to the M/N 57C430A and M/N 57C431 Processors and then use the Elfhemet communication functions in an application task on a M/N 47C430A or M/N 67C431 Processor will display error code 4A on its LEDs when you try to put the task into run.

There is only one version of the UDC operating system for the Version 3.3 Fun-Time Executive. You will not need to specify the operating system type when loading a UDC Operating system. In eddition, because the UDC task size is limited to 20K for each UDC task, the UDC operating system size is irrelevant.

#### Size of Operating Systems

The 6010/6011-Ethernet operating system will occupy approximately 134K of RAM on the M/N 57C310A Processor, leaving 122K available for application tasks. The 6010/6011-Standard operating system will occupy approximately 119K of RAM on the M/N 57C430A Processor. leaving 137K available for application tasks. The M/N 57C431Heaves 300K available for application tasks, regardlees of which operating system is used: The M/N 57C435 also teaves 300K available for application tasks.

#### Time Required to Load Operating Systems

The operating system(s) will be loaded at the maximum baud rate available for the Processor being used. If you are using 6010/6011 and 7010 Processors in the same rack, make sure that the leftmost Processor is a 7010 (M/N 57C486) Processor. This will allow the operating system(s) to be loaded at 19200 baud. If the leftmost Processor in the tack is a M/N 57C480A or M/N 57C431, the operating system(s) will be loaded at 9600 baud. At 9600 baud, it will require approximately two minutes to load each querating system to the Processors in the tack. The UDC operating system requires approximately four minutes to load to geen QDC module in the tack.

## 4.1 Loading Operating Systems

The flowchart in figure 4.1 illustrates the options you have when loading the AutoMax operating system and UDC operating system for various system configurations. Before loading the operating system(s), review this flowchart carefully. See Appendix H for a description of problems that can occur when loading operating system files to the tack.

Use the atapa that follow to initiate the Load Operating Systems procedure.

Step 1. If you have not a ready done so, turn on the personal computer and run the AutoMax Bun Turne Programming Executive by typing

AMX3RUN

- Step 2. Tum on cover to the rack. Note that if the AutoMax Processors in the rack do not already have an operating system, the leftmost AutoMax Processor module in the rack will diap sy the lefters "E" and "O" (reeding top to bottom). This code prompts you to load the operating system.
- Step S. Connect the personal computer to the leftmost AutoMax. Processor in the rock, following the directions in section 2.2.
- Step 4. Select "2" (Load operating systems) at the opening menu screen cieptay. The following message will be displayed on the screen:

Connect cable to processor. Depress ENTER key when ready, ESC key to abort.

Step 5. Press ENTER.

The Programming Executive will establish communication with the local rack and will determine the type(s) of AutoMax Processore in the rack. It will also determine whether operating systems are currently loaded to the Proceesors in the rack.

The prompts displayed on the screen will depend on your system configuration and the options you choose as you progress through the Load Operating System procedure.

Note: If you are loading an operating system to a rack that almarty contains one, you will be required to enter the rack password before the new operating system can be loaded. Loading the operating system to an AutoMax Processor or UDC module that already has one will cause all application tasks in the rack or the UDC module to be stopped and deleted.

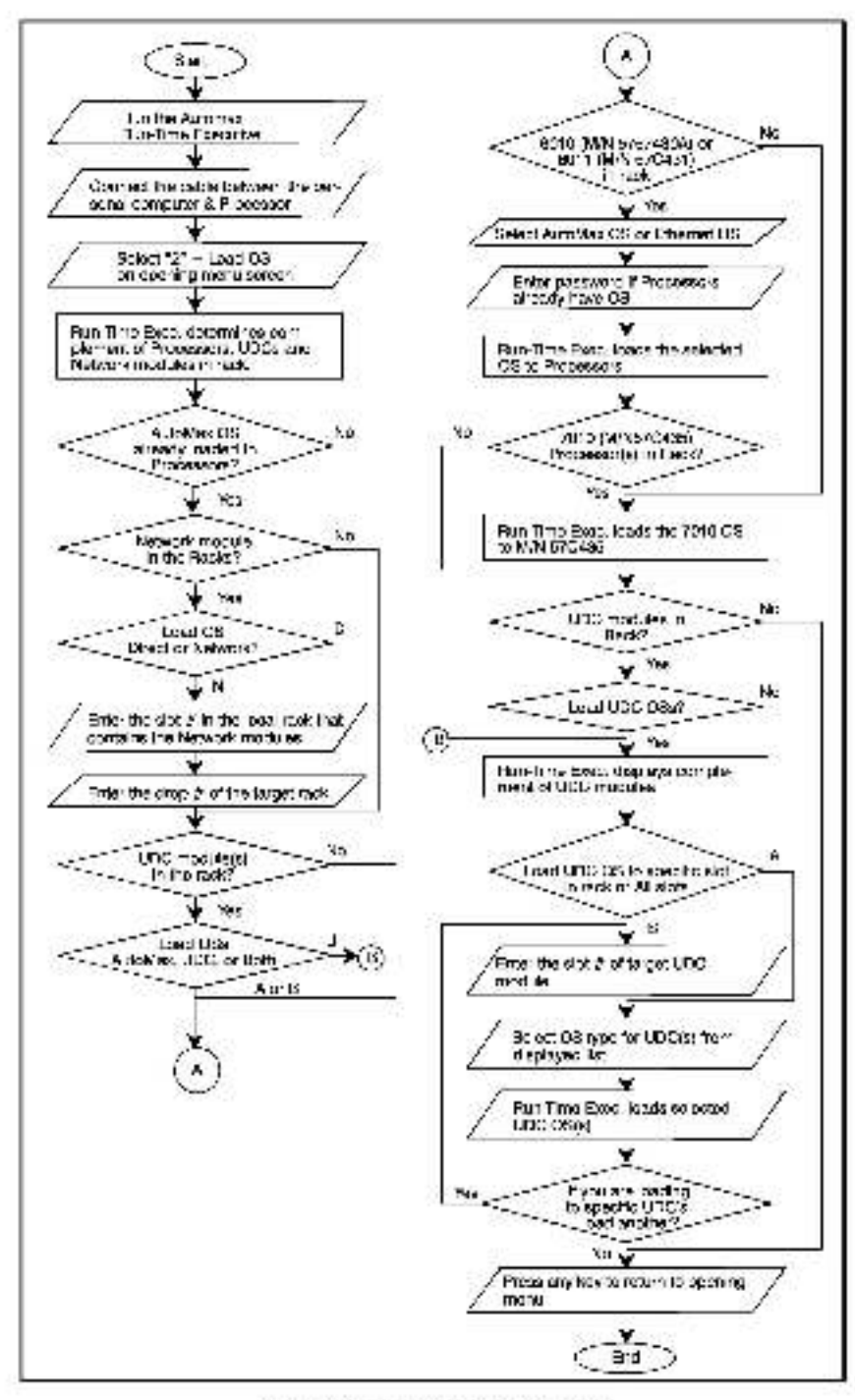

Figure 4.1 - Load Oberating System

## 5.0 QUICK PROCEDURE FOR LOADING THE RACK CONFIGURATION FILE, DRIVE PARAMETER FILES, AND TASKS TO THE RACK (LOAD ALL)

Use the procedure that follows to load the rack configuration, orive parameter files, and explication tasks to the rack. See section 10.3 if you want to load individual files to the rack. More apeorfic information about the On-Line menus and the options used in this procedure can be found in the following sections of this manual:

Section 8.0 - Connect menu Section 10.3 - Transfer menu

Remember that if you are loading new copies of existing files to the rack, the new copies will write over any old copies that have the same name.

Note that the AutoMax OS (and UDC OS, if applicable) must already have been loaded to the rack (see section 4.0) before you can execute this procedure.

- Step 1. Enter '1" (On line programming) from the initial menu screen (see figure 2.1). The ON LINE menu will be displayed.
- Step 2. Inter 'C' to access the Connect menu.

If the personal computer is cirectly connected to the target rack (the rack you want to load to), enter "D" for "Direct."

f the target rack is a network rack (drop), enter "N' for "Network." The slot numbers in the local rack that contain Network Communication modules will be displayed.

- a. Enter the number of the slot in the local rack that contains the Network Communications module which is on the network that contains the rack with which you want to communicate.
- b. Enter the drop number of the larget rack.
- Step 3. Press <ESC> to return to the ON LINE menu. Enter "1" to eccess the Transfer menu.
  - a. Verify that the directory path disclayed at the upper right of the screen is the location (on the personal computer) of the files that need to be obcied to the rack to which you are connected. If not, use the Path option (refer to section 10.1) to change in the desired path.
  - b. Enter "L' for Load. Then select the W" (AI) option. The rack configuration, drive parameters (if applicable), and all of the application tasks (except utility tasks) with be loaded to the rack.

The procedure is now complete. See Appendix H for a description of problems that can occur when loading tasks and files to the rack.

## 6.0 AutoMax PROCESSOR OVERVIEW

The AutoMax Processor module plugs into the backplane of an AutoMax rack and execute application tasks which, in turn, control other AutoMax or DCS includes in the system. The Processor modules have the following memory/speed configuratione:

| Model                                        | CPU Speed | Memory         |
|----------------------------------------------|-----------|----------------|
| M/N 57C430A AutoMax 6010<br>Processor module | 8 mHz     | 256K Party RAM |
| M/N 57C431 AutoMax 6011<br>Processor module  | 8 mHz     | 5124 Party RAM |
| M/N 57C435 AutoMax 7010<br>Processor module  | 25 mHz    | 512K Party RAM |

Each Processor contains 32K of EPROM for board level diagnostics and boat software. The operating system, which oversees the operation of the CPU and the execution of application tesks, is provided in two versions. The version that includes the Ethemet functions will occupy approximate y 184K of RAM. Isoving 128K available for application tesks on the W/N or C430A Processor. The standard operating system will occupy approximately 119K of RAM. Isoving 137K available for application tesks on the M/N or C430A Processor. The standard operating system will occupy approximately 119K of RAM. Isoving 137K available for application tesks on the M/N of C430A Processor. The M/N of C431 and M/N of C430A Processors have 300K available for application tasks regardless of which operating system is being used. Hot versions of the operating system are included with the AutoMax Executive software (see section 4 for loading the operating system).

Processor modules come equipoed with on-coard battery back-up to protect against power failures. External battery back-up is therefore not required for racks containing a single Processor module. For racks containing multiple Processor modules, however, external battery back-up may be required to protect the Common Memory module against power failures. If you are using Common Memory module M/N 67C4130 or safler, external battery back-up is required. M/N 57C4138 and later have on-coard battery back-up. Although this section describes the Processor module in some cetail, for more specific information, refer to instruction manual J-3650.

## 6.1 Single Processor Module in a Rack

A Processor can occupy any slot in the rack from 0.4 (refer to figure. 6.1). With the standard operating system loaded, a single MN 57C480A Processor module in a rack makes available approximately 137K of memory for application tasks. A single MN 57C431 or 57C485 Processor module makes 300K available for application tasks.

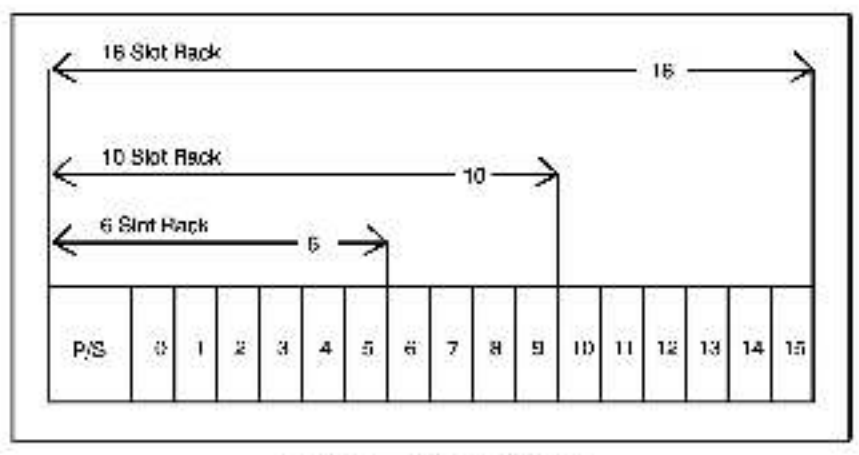

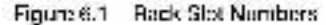

## 6.2 Additional Data Storage in a Rack Containing a Single Processor Module

A Common Memory module M/N 57C413A or 57C428 can be used to extend the amount of data storage available in a rack containing a single Processor module. In this configuration, the M/N 57C413 or 57C423 Common Memory module makes available an additional 126K of memory to use for storing common variables. You cannot use the Common Memory module to store application tasks or local variables. See instruction manual J-5675 for more information on common and local variables.

## 6.3 Multiple Processor Modules In a Rack

Additional Processor modules increase the processing capability and the total memory available in any one rack for application tasks. Multiple Processor modules in a rack require the use of a Common Memory module in slot 0, where it serves as a bus arbiter and stores data common to all the Processor modules. The Common Memory module can be used to oversee communications for up to four Processor modules, the maximum per rack. The Proceesor modules can coupy elots 1-1 only. In a rack containing multiple Proceesors, elot 1 must either contain a Processor module or be empty.

In this configuration, the Common Memory module, rather than a Processor module, also stores the configuration data. See J-S636 for more intermation about the Common Memory module.

If you are using M/N 67C430A or 87C431 and M/N 67C435 Processors in the same rack, make sure the left most Processor is a M/N 67C436 Processor. This will allow all communication between the AutoMax rack and the personal computer to occur at 19209 baud.

## 6.4 Battery Back-Up

The contents of AutoMax Processor RAM (read/write memory) are preserved through power failures by the on-board battery back-up. As long as the LED labeled "BAT OK" on the front of the Processor module is on, the battery is functional and 116 VAC is available to the power supply in the rack. Should the system lose power, the on-board battery can supply power to the Processor module for a minimum of 42 days. Note that the battery backup is designed to maintain the contents of RAM only. It is not a source of un interrupt ble power.

If you expect power to be off for long intervals during initial start-up and debugging, you should disconnect the battery backup on the Processor module and make use of the super-capacitor also on board each Processor module. Typically, the super-capacitor is capable of relaining memory for 10 hours at a time with no battery present. This procedure will evoid chaning the Processor's battery backup.

Eve pre-essigned variables are available for use in all application tasks to test the status of the on-board pattery of AutoMax Processor and Common Memory modules. These common boolean variables will have the value 1 if the battery is functional and 0 if the battery is not functional. The variables are named according to the Processor whose battery is celling tested. BATTERYSTATUSC@ is used for the Processor In slot 0. HAI TERYSTATUST@ is used for the Processor In slot 1, etc. up to alot 4.

### 6.5 Module Watchdog Circuity

Each Processor module has a local watchdog timer which must be reset by the operating system within a specified interval of the Processor will execute a STOP ALL and all (O modules in the local rack will be reset (initialized to 0, FALSE, or OFF). The I/O modules in the rack will also be reset if you remove a Processor module from a single-Processor configuration. All UDC tasks in the rack will also be etopped, and most UDC registers will be reset. See 6.12 for more information.

In a multi-Processor configuration, there is a system watchcog timer located on the Common Memory module in slot 0 in addition to the watchdog on each indMidual Processor module. If the system watchdog is allowed to expire, the Common Memory module will generate an interrupt, and one of the Processors in the rack will issue a STOP ALL and reast the I/O modules in the rack. All Processor modules in the rack will then shut down.

Each UDC module also has a local watchdog timer. If the watchdog timer on a UDC module expires, the UDC module will generate an interrupt, and one of the Processors in the rack will issue a STOP ALL.

### 6.6 Processor Module Serial Ports

There are two R6-232 serial ports on the front of each Processor module. They are accessed through D6-25 connectors on the taceplate. The upper port, labeled "PROGRAMMER/PORT B", is reserved for connection to the personal computer only. When there

are multiple Processor modules in a rack, only the leftmost "PROORAMMER/PORT B" alot is reserved. All remaining ports on all Processor modules in the rack can be used by application tasks running on the respective Processor modules.

The user peris are accessed using the OPEN statement (OPEN "POHTA" or OPEN "POHTA" in BASIC tasks. Helar to J-3675 for more information on the OPEN statement. He'er to Appendix C in the AutoMax Processor module instruction manual (J-3650) for a description of the oins on user ports. Unless otherwise programmed by an application task, the default characteristics of the user ports are:

9800 baue 8 bit characters 1 stop bit no parity echo or Xor/Xoff handshake enabled ignore modern control not hardoopy device

## 6.7 Status Indicators

The Processor module has four sterus indicators on the faceplate: a green LED lebeled "OK", an indicator light labeled "BAT. OK" for the on-board battery back-up and presence of 115 VAC power; and two seven-segment LEDs used to display status and error codes. See 6.4 for more information on the on-board battery back-up.

The "OK" indicator is controlled by the local hardware watchdog timer on the Processor. It is on when the timer has been reset within the timer interval and the Processor module is operating normally. See 6.5 for more information about the watchdog timer.

See 6.10-6.12 for more information on status and error codes that may be displayed on the seven-segment LEDs.

## 6.8 Power-Up Initialization

Whenever power is cycled, each Processor and UDC inclule performs diagnost as to detect any maifunctions on the module. In a rack with multiple Processors, the leftmost Processor will perform diagnostics on the Common Memory module.

While the diagnostica are being performed, various status codes are displayed on the Processor; indicating the particular diagnostic in progress. Most of these codes are displayed so briefly that they are not actually visible. Should a failure be detected on a Processor or Common Memory module, the Processor will be shut down and the "OK" indicator turned off. The status code inclusing which diagnostic failed will remain on the Processor's display. See Appendix B for a list of status and error codes. A failure on a UDC module will cause the "OK" indicator to be furned off.

After the diagnostics are complete, a checksum of a portion of the contents of memory is verified against a checksum which was stored in memory when a loss of AC power was detected. This determines whether the system performs a re-start or a cold-start when power is turned on. See 6.13 and 6.14 for more information on cold starts and system re-starts.

## 6.9 Run-Time Diagnostics

The Processor module performs real-time checking of all data paths on the module by means of a parity test. The Processor contains a memory management unit: (MMU) that prevents errors such as writing to locations that are read-only.

Should a failure be detected, a fault code will be displayed and the Processor shut down. See instruction manual J-3650 for more information on run-time diagnostica.

### 6.10 Status Codes

Status Codee are those codee depleyed on the seven-segment LEDe on the Processor module tabeplate while the "OK" indicator is on.

Status codes simply indicate that a particular operation is occurring or that a particular condition exists. They do not cause the Processor to shut down. Status codes may or may not be disared when the condition they indicated no longer exists. See Appendix B for a list of status codes.

### 6.11 Shut-Down Faults

Serious hardware mailunctions that cause the Processor to shut down and the "DK" indicator to be turned off are called shut-down faults. When possible, the cause of the shut-down is indicated by an error code on the seven segment LEDs. See Appendix B for a list of etalus and error codes.

Once a Processor module has shut down, it will not execute any instructions or respond to commands from the personal computer until it is reset by cycling power.

## 6.12 Stop-All Faults and Commands

In AutoMax systems, both a Stop-All command and a Stop-All fault have the same result. A Stop-All command can be issued from the or-line menu of the Programming Executive software. A Stop-All fault occurs when there is a serious error either in an application task in the rack (e.g., invalid BAS C language EVENT statement), or when there is a serious error in an AutoMax Processor or Universal Drive Controller module.

Eath a Stop-All fault and a Stop-All command will result in all application tasks in the rack being stopped. The common clock signe ion the rack backplane (CCLK) will also be disabled. A Stop-All fault will result in an error code c splay on the fedeplate of the AutoMax Processor that was running the tasks that caused the Stop-All. Neither the operating systems nor the application tasks on AutoMax Processors and UICC modules will be deleted by Stop-All faults or commands.

The effect of a Stop All on data in the rack depends on the data type. Local tunable data in both AutoMax and UDC application tasks is always retained. Local data is retained for AutoMax tasks, but not for UDC tasks. Common memory data, which can be defined for AutoMax Processors only, is maintained when it is configured as non-volatile. Otherwise, it is reset to 0. For I/O data, inputs are retained and continue to be updated, while outputs are reset (set to 0 or of). Note that the UDC dual part memory is treated like I/O data in the system.

AutoMax Processors will retain the last values of all local variables and non-valable common memory variables. All I/O input values are retained and continue to be updated. All I/O outputs in the rack and in any remote I/O racks will be reset.

UDC modules will retain their parameter configuration data, UDC test switch information. D/A setup configuration, local tunable variables, and the following input data: feedback registers, UDC- PMI communication status registers, and UDC task error log information.

UDC modules will NOT retain local variables and data found in the following registers, which are considered outputs: command registers, application registers, the ISCR (interrupt status and control register), ecans per interrupt register, and scans per interrupt counter register.

For Distributed Priver DC Drive applications, the PMI Processor connected to UDC modules will react to a Stop All as follows. All I/O in the PMI rack, including the rait I/O and I/O connected to the Pesolver and Drive I/O module, is reset. Because a Stop All causes the CCI K is grail being used to synchronize UTC and PMI Processor communication to be turned off, the UDC and PMI will become unsynchronized. The PMI Processor reacts to all serious synchronization problems in the same way: emisture and field current reference will be set to 0, and the PMI Processor will continue commanding 0 current until it senses discontinuous conduction. At this point, the PMI Processor will turn of the M- contactor curput signel on the Resolver and Drive I/O module in the PMI rack.

## 6.13 Forcing a Cold Start/Deleting Operating Systems

At times it may be necessary to cold start the Processor(s) to erase the contents of RAM. Because of the on-board battery back-up, you cannot crase the contents of RAM simply by cycling power. Io force a cold start, perform the steps below. Note that the operating system on UDC modules named be detected. In change a UDC OS, simply load the new operating system.

Before proceeding, note carefully that this operation will erase the contents of RAM for all Processors in the tack and that it will require ne-loacing the AutoMax OS, the tack configuration file, drive parameter file, and all application tasks. Make certain that you have an accurate backup of all tasks in the tack, including utility tasks. See 10.3.1 for more information on utility tasks.

Read all directions carefully before starting the procedure.

- Turn off power to the system. All power to the rack, as well as all power leading to modules in the rack, must be off.
- Take any Processor module in the rack out of its current slot and insert it into elot 5. 8 or 7. If there are modules in these slots already, take one out and sat saide for the moment. Then insert the Processor into the empty slot.
- 3. Turn on power to the rack.
- 4. Turn off power to the rack.

- Move the Processor back to its original slot and re-insert any other module taken out in step 2 above.
- lum on power to the rack. The leftmost Processor will execute its power-up diagnostics and then display "1" "0" on its LEDs.
- Re-load the AucMax OS, rack configuration file, drive parameter file, and all application tasks.

### 6.14 Stopping and Re-Starting AutoMax and UDC Tasks in the Rack

#### WARNING

DEPENDING ON THE APPLICATION, STOPPING AN INDIVIDUAL TASK MAY RESULT IN LOSS OF CONTROL OF THE APPLICATION PROCESS. IT IS THE RESPONSIBILITY OF THE USER TO DETERMINE THE POTENTIAL HAZARDS INVOLVED. IT IS RECOMMENDED THAT STOP-ALL BE USED TO STOP TASKS NORMALLY, FAILURE TO OBSERVE THESE PRECAUTIONS COULD RESULT IN BODILY INJURY.

#### WARNING

THE STOP-ALL FUNCTION STOPS THE APPLICATION PROGRAMS IN A BACK. IT IS THE RESPONSIBILITY OF THE USER TO ENSURE THAT THE APPLICATION PROCESS STOPS IN A SAFE MANNER WHEN THE APPLICATION PROGRAMS STOP. FAILURE TO OBSERVE THESE PRECAUTIONS COULD RESULT IN BODILY INJURY.

#### WARNING

THE STOP-ALL FUNCTION MAY CAUSE THE OUTPUTS TO CHANGE STATE, RESULTING IN MACHINE MOVEMENT. IT IS THE RESPONSIBILITY OF THE USER TO DETERMINE THE POTENTIAL HAZARDS INVOLVED, FAILURE TO OBSERVE THESE PRECAUTIONS COULD RESULT IN BODILY INJURY.

I he tollowing is a description of what happens to a rack when tasks are slooped under different circumstances. It also describes how tasks can be re-started under those droumstances. Refer to section 10.15 and 10.16 for more information.

 You stop a task from the personal computer using the STOP command described in 12.1. The outputs controlled by this task will remain at their last state.

The task is stopped and will not go into run again until you put it into run using the RUN command described in 11.1.

You etop all tasks in the rack to which you are connected, either cirectly or over a network, using the STOPALL command described in 12.2.

All taske in the rack are clopped and all I/O modules are cleared, i.e., set to 0, false, or o'l.

Application tasks will not go into run again until you put them alinto run using the RUN-ALL command described in 11.2. You can also put the tasks into run individually using the RUN command described in 11.1.

#### 3. A Stop-All fault occurs.

All lasks in the rack are slopped and all I/O modules are cleared. The Processor module detecting the fault will display an error code. See 6.12 for more information about stop-all lauts.

Before you run tasks again, you should first clear the error log cescriced in 16.0. Application tasks will not go into run again until you use the RUN or RUN-ALL commands cescribed in 11.1 and 11.2, respectively.

#### 4. You cycle power or a power failure occure.

All tasks in the rack are stopped and all I/O modules are cleared. When power is returned to the system, a re-initialization occurs.

Application tasks in the rack can be put into run in two ways after power comes back on: manually, using the RUN or RUN-ALL commands described in 11.1 and 11.2, respectively; or automatically by the system if AUTO RUN was enabled at the time power wert off.

AUTO RUN puts into run only those application tasks that were numing when power went off. If will not put any tasks into run if any errors occurred prior to power going off, or if any errors occur during the system religiant.
# 6.15 System Re-Initialization

System re-initialization refers to a condition that occurs in a rack that contains at least one Processor module. It does not necessarily affect other racks on networks connected to the rack through \$70404. b70404A, or b70404B modules.

A system re-initialization will occur under the following conditions:

- when the system covers-up after power to the system is turned off either by cycling power or through a power failure,
- after the occurrence of a STOR-ALL fault,
- aller you issue a STOP-ALL command

The following steps occur on a Processor module curing a system re-initialization:

1. The following codes are cleared:

crive fault codes "61" through "86" alatue codes "c0" through "dF" configuration task error codes "60" through "EF"

Any other fault codes are re-c splayed.

- An application configuration check is performed. If the application configuration check celemines that an I/O module is missing or not functioning, an error code is disclayed.
- 3. Forced outputs are set to their forced values.

#### WARNING

VARIABLES AND OUTPUTS WHICH ARE FORCED BEFORE A-C POWER IS LOST WILL REMAIN FORCED WHEN A-C POWER IS RESTORED. SHOULD A-C POWER BE LOST WHILE VARIABLES ARE FORCED, THE USER MUST ENSURE THAT UNEXPECTED MACHINE MOVEMENT DOES NOT OCCUR WHEN A-C POWER IS RESTORED. FAILURE TO OBSERVE THESE PRECAUTIONS COULD RESULT IN BODILY INJURY.

- Volatile common variables are cleared, i.e., initialized to 0, false, or off, if they are not forced. The values of local variables, non-volatile common variables, and forced volatile common variables are retained. All (O coints are cleared.
- The application tasks are "cuilt," i.e., the system date structures are created.
- 6. The application tasks are installed. The status code "d0" is displayed during the installation because this may take a significant amount of time, depending on the size and number of tasks to be installed. The Processor altempts to read all I/O locations to verify that they are still there.
- Application tasks may be related if the relinitialization was the result of power being turned off and AUTO-RUN is enabled. Otherwise, application tasks are not automatically related. Sec. 8.4 for more information on AUTO-RUN.

# 7.0 AutoMax ON LINE Menu

Option '1' on the AutoMax Run-Time Executive menu screen allows you to select the ON-LINE menu shown in figure 7.1. Options on this menu are used to load, run, stop, monitor, and modify application tasks in the rack and to connect to other racks on the network(a). In acdition, this menu provides access to the error log kept for each AutoMax Processor or UDC module running tasks.

Before attempting to use any of the options in the ON LINE menu, you must load the operating system onto the Processor modules in the rack if you have not already done so. Hefer to Section 4 for directions on loading the operating system.

| ON E NE (                              | aitdrd * * *                              | ••••                 | Autok                                  | 100 ° ° ° ° ° ° 101 14      | MOLEBS/SYS                                         | IDNF/RACK1                           |
|----------------------------------------|-------------------------------------------|----------------------|----------------------------------------|-----------------------------|----------------------------------------------------|--------------------------------------|
| P3" Exit                               | 'Enter :                                  | Belect               | Connect                                | สีนก                        | Jelete                                             | 'Info/Log                            |
| E1: Help                               |                                           |                      | Transfer                               | Śloc                        | Vionitor                                           | Érror Claar                          |
| Conta NO                               | NA_ 40                                    | nic Ps               | gan                                    | Actoriza ficale             | 4 da A                                             | UI UISABLEI                          |
| Curig MC<br>Sjujijiji                  | ма. жа<br>                                | nia Ps<br>4 1919     | gan<br>DNABµµ4<br>USco                 | Actions flash<br>(Bel) Turk | ації і<br>Туфі                                     | 0646161<br>1FCNA 844                 |
| Conig NO<br>Societi :<br>Prata<br>S UD | -NAL -44<br>34 - 32<br>31 - 31<br>31 - 31 | A : 518              | agaan<br>IDNA Sanaar<br>U Saco<br>Shoo | Across Haak<br>Efel Turk    | ې د ښه<br>۲۶۰۰ : : : : : : : : : : : : : : : : : : | ળ ં ઇંદેશનાન<br>તુંદ્રિંગ (ગું અને ક |
| Curla NC<br>Sulfiel<br>Pr AA<br>S UD   | -NAL 70<br>34 82<br>2173K 31              | ни Р.<br>4. Э.В<br>А | gen<br>DFX3444<br>USco<br>Bco          | Acuse feat<br>(Be) Tak      | ارفیه<br>۱۳۹۳:::::                                 | ui disablei<br>(FCNA 844             |

Figure 7.1 ON LINE Menu

When you select on-line, you will be prompted to connect the cable to the feitnest Processor in the rack and then type "Enter" or <CR> if the cable is not already connected. If you have already connected the cable, simply enter a <CR> to go on line. If you have not connected the cable, refer to the directions in 2.2. Once you are on line, you will see the menu shown in figure 7.1.

When you first go into the ON LINE menu, the fields in the status line displayed on the screen directly beneath the horizontal line will be empty if there are no tasks loaded on the rack at this time. A sample display when there is one task running in the rack is described in 7.3 and shown in figure 7.2.

Use F3 to exit the ON LINE menu and return to the Run-Time Executive menu acreen.

# 7.1 ON LINE Menu Options

Menu selections are made using the keyboard exclusively. You use the first effect of each option (shown in reverse video) instead of function keys to select the option. The detault DISK/(LIBRARY/SYSTEW/RACK, i.e., the path, is displayed in the upper 1ght-hand corner of the screen.

The "Enter (Select)" option stands for the ENTER key. Certain options will require that an application task be selected before you can choose the option. The Enter key will select the task on the screen preceded by a ">" symbol. This symbol, in turn, is controlled by the arrow keys.

In addition, the "Enter" key is often used to terminate entry of required information in fields and move to the next field.

ON-LINE menu options are described in the sections below as follows:

Connect (8.0) info/Log (9.0) Iranster (10.0) Run (11.0) Stop (12.0) Delate (13.0) Monitor (14.0) Error Clear (15.0)

# 7.2 ON LINE Menu Security

The options available to you when you are on-line depend on the position of the keyswitch and whether you enter the correct paseword. See 8.2 for cirections on entering the paseword. See Append x 0 for more information about the keyswitch and system eecurity.

## 7.3 ON LINE Menu Display

The AutoMax Executive maintains a real-time display of the status of up to 32 tasks in the rack when you are ON UNE. Figure 7.2 shows the ON UNE menu as it appears when there is one task running in the rack. The status of the configuration in file is also displayed. Parameter object files, although required for UDC modules in the rack, will not be listed on the screen.

| ON C                                           | NC birb                                                                                                    | 4::::                                                                                                    |                                                                                                    |                                                                                         | : (C: )UG/SY     | SPACK                                          |
|------------------------------------------------|----------------------------------------------------------------------------------------------------|----------------------------------------------------------------------------------------------------|----------------------------------------------------------------------------------------------------|-----------------------------------------------------------------------------------------|------------------|------------------------------------------------|
| F31 -                                          | κt j                                                                                                    | (rêci)                                                                                                    | 3                                                                                                    | Set Access                                                                              | Áuto Run         | Úserlist                                       |
| F1-H                                           | leip (                                                                                                    | Network                                                                                                    | 10                                                                                                    | Release                                                                                 | Sauc Rate        |                                                |
| Sunis                                          | - NORMA                                                                                                    |                                                                                                    | a Progra                                                                                                    |                                                                                         | Actuator * Tex   | k Auto Pan* * BISABLED                         |
| 54.5                                           | PARTER                                                                                                    |                                                                                                    | 1 14HG<br>4 B C                                                                                                  | R.X. S.M.G. :<br>FUN                                                                    | Ski, Jaak,       | 111 (vào 1640 à Sala)                          |
| \$48.9<br>•1                                   | BASTES<br>BASTES                                                                                                    | T Bas<br>D Bas                                                                                                    | : 1414G<br>4 A G<br>4                                                                                            | NA Saudi (<br>HUN<br>Stoc                                                               | \$4. Jak         | 111 (VA) ( ( ( ( ( ( ( ( ( ( ( ( ( ( ( ( ( ( ( |
| \$96.)<br>=1<br>1<br>1                         | EASTES<br>EASTES<br>EASTES<br>EASTES                                                                                                    | 1111 (Ange<br>1711 - Sans<br>1111 - Sans<br>1121 - Sans                                                                                                    | - 1414G<br>- 4 R G<br>- 4 - 9<br>- 4 - 9                                                                         | NASANA<br>PUN<br>Stop<br>Stop                                                           | \$kj. j.,2k,     | ે : : દિલ્લોનો છે ઉછે છે કે લોવો               |
| \$46.)<br>1<br>1<br>1<br>1                     | eastes<br>eastes<br>eastes<br>eastes<br>eastes<br>eastes                                                                                           | T Bas<br>T Bas<br>T Bas<br>T Bas<br>TS Bas                                                                                                    | : (NHG<br>4 A C<br>4 C<br>4 C<br>5 R                                                                             | N, A, Subus<br>HUN<br>Stop:<br>Stop:<br>Stop:<br>Stop:                                  | \$42. Jaan,      | 111 (vən) ( 6 19 8 8 dagi                      |
| \$46 )<br>1<br>1<br>1<br>1                     | eastes<br>eastes<br>eastes<br>eastes<br>eastes<br>eastes<br>eastes                                                                                 | T Bas<br>T Bas<br>T Bas<br>T Bas<br>TS Bas<br>TA Bos                                                                                                    | : (NHC)<br>4 R C<br>2<br>4 C<br>5 R<br>8 C                                                                       | NA Saba<br>HUN<br>Stop<br>Stop<br>Stop<br>Stop<br>Stop                                  | 84. Juli ( ) ( ) | 111 (vən) ( ( 5 19 8 5 dag)                    |
| \$46 )<br>1<br>1<br>1<br>1<br>1                | eastes<br>eastes<br>eastes<br>eastes<br>eastes<br>eastes<br>eastes<br>eastes<br>eastes                                                             | T Bas<br>T Bas<br>T Bas<br>T2 Bas<br>T2 Bas<br>T4 Bos<br>T5 Bos                                                                                                    | : (4)46<br>4 A C<br>4 C<br>5 R<br>8 C<br>7                                                                       | N A Suba<br>PUN<br>Sia:<br>Sia:<br>Sia:<br>Sia:<br>Sia:<br>Sia:<br>Sia:                 | 84. Juli ( ) ( ) | 111 (vin) ( 0319 é Salué                       |
| \$4)<br>►<br>1<br>1<br>1<br>1<br>1             | eastes<br>Bastes<br>Bastes<br>Bastes<br>Bastes<br>Bastes<br>Bastes<br>Bastes<br>Bastes                                                             | T Sea<br>T Sea<br>T Sea<br>TS Sea<br>TS Sea<br>TA Bos<br>TA Bos<br>TB Bos<br>TB Bos                                                                                                    | : (4)46<br>4 A C<br>4 C<br>5 R<br>8 C<br>8 R C                                                                   | N(A Suba)<br>HUN<br>Sia:<br>Sia:<br>Sia:<br>Sia:<br>Sia:<br>Sia:<br>Sia:<br>Sia:        | 86.34K ( ) )     | 111 (vin) ( 0319 é Salué                       |
| \$46)<br>▶1<br>1<br>1<br>1<br>1<br>1           | eastes<br>eastes<br>eastes<br>eastes<br>eastes<br>eastes<br>eastes<br>eastes<br>eastes<br>eastes<br>eastes<br>eastes                               | 7 344<br>11 344<br>12 344<br>12 344<br>12 344<br>12 344<br>12 344<br>14 305<br>11 305<br>11 305                                                                                                    | : (A)(G<br>2 A G<br>2 G<br>5 R<br>6 A<br>7 B<br>8 C<br>9 B<br>8 C<br>9 D                                         | NA Subia<br>PUN<br>Sia:<br>Bia:<br>Sia:<br>Sia:<br>Sia:<br>Sia:<br>Sia:<br>Sia:<br>Sia: | 86.34K ( ) )     | 111 (vin) ( 03/08 Salus                        |
| \$46)<br>▶1<br>1<br>1<br>1<br>1<br>1           | eastes<br>eastes<br>eastes<br>eastes<br>eastes<br>eastes<br>eastes<br>eastes<br>eastes<br>eastes<br>eastes<br>eastes<br>eastes<br>eastes           | 77 344<br>11 344<br>12 344<br>15 344<br>15 344<br>16 345<br>16 345<br>17 345<br>17 345<br>18 345                                                                                                    | : [Nirk6<br>2 A C<br>2 A C<br>5 R<br>5 R<br>6 A C<br>9 A C<br>9 A C<br>9 A C                                     | NIA Suba<br>PUN<br>Siup<br>Siup<br>Siup<br>Sup<br>Sup<br>Sup<br>Sup<br>Sup              | 86.34K ( ) )     | 111 (vin) ( 03/08 Salus                        |
| \$46)<br>▶1<br>1<br>1<br>1<br>1<br>1<br>1<br>1 | eastes<br>eastes<br>eastes<br>eastes<br>eastes<br>eastes<br>eastes<br>eastes<br>eastes<br>eastes<br>eastes<br>eastes<br>eastes<br>eastes           | 71         364           11         364           12         364           12         364           12         364           12         364           14         305           15         365           16         305           17         305           18         305           17         305           18         305           18         305                                                                                                    | : [NiHG<br>2 H G<br>2 G<br>5 R<br>8 G<br>8 R G<br>9 R G<br>10 G<br>2 H                                           | NA Suba<br>PUN<br>Sise<br>Sise<br>Sise<br>Sise<br>Sise<br>Sise<br>Sise<br>Sise          | 86.34K ( ) )     | ::::tx3+0+1 () 4 19 & \$ alug                  |
| \$04 }<br>►<br>1<br>1<br>1<br>1<br>1<br>1<br>1 | e4stes<br>e4stes<br>e4stes<br>e4stes<br>e4stes<br>e4stes<br>e4stes<br>e4stes<br>e4stes<br>e4stes<br>e4stes<br>e4stes<br>e4stes<br>e4stes<br>e4stes | 77 344<br>17 344<br>17 344<br>17 344<br>17 344<br>17 34<br>17 34<br>18 34<br>17 34<br>18 34<br>18 34<br>18 34<br>19 34<br>19 34<br>1 | : [Nink6<br>2 A G<br>2 G<br>5 R<br>8 C<br>9 R<br>10 C<br>2 A R                                                   | NA Suba<br>PUN<br>Sisp<br>Sisp<br>Sisp<br>Sisp<br>Sisp<br>Sisp<br>Sisp                  | 86.34K ( ) )     | 11100000008                                    |
|                                                | e4stes<br>E4stes<br>E4stes<br>E4stes<br>E4stes<br>E4stes<br>E4stes<br>E4stes<br>E4stes<br>E4stes<br>E4stes<br>E4stes<br>E4stes<br>E4stes           | 11 Зана<br>11 Зана<br>1<br>Зана<br>1<br>Зана<br>1                                                                                                    | : [404G<br>2 A C<br>2 A C<br>5 R<br>8 C<br>7 B R C<br>9<br>10 C<br>2 R<br>11<br>11<br>11<br>11<br>11<br>11<br>11 | NIA SADA<br>PUN<br>Siap<br>Siap<br>Siap<br>Siap<br>Siap<br>Siap<br>Siap<br>Siap         | 86.34K ( ) )     | 1 1 1 1990-1 0 4 19 6 5 aluó                   |

Figure 7.2 - ON LINE Menu Display with Task Running.

The top status line displays general information about the rack. The "Contig" field shows whether the NORMAL or DEBUG version of the rack configuration file has been loaded to the rack. If the rack configuration has not been loaded, "NONE" will be displayed. The keyswitch position, Program in this case, is shown in the "Keysw" field. The "Forced" field, when shown, indicates whether there are any forced variables in the rack. See 14.5 for more information on forcing.

The user's access level is displayed in the field "Access" as None, Data, Rack, Linckert, or, as shown here, "Tesk", "Auto Run" is rather "enabled" or as shown here, "Disabled". See 6.16 and 8.4 for more information about AUTO RUN.

The second status line displays specific information about tasks in the rack. "Slot" denotes the AutoMax Processor or UBC module on which the task is running. "Task" is the name of the task and "Type" denotes the programming language (JBLK, JBAS, or JPC).

"P4" is the task s priority as defined in the configuration for the rack. The priority ranges from 4 (highest) to 11 (lowest), UDC tasks do not disclay a priority, "X" is displayed for Drive A basks; "B" is displayed for Drive B tasks. See Appendix C for more information on task priority. The field "R" will show an R if the task is reconstructible. If the task is not reconstructible, it cannot be saved back from the rack.

Field "C" will show a C <sup>2</sup> the task has been designated as CRITICAL in the configuration for the rack. CRITICAL tasks are those that cannot be stopped individually. I.e., all tasks must be stopped in order for the task in question to be stopped. An M in field "M" indicates that the task has been modified through the ON LINE menu, but has not been saved from the Processor module. This field is used only when tunable variables have been changed, or when Ladder Logic tasks have been modified. For more information about saving tasks from the Processor module, see section 10.4.

Field 'A' will show a "U" if the user has task access, or "O" if another user has task access to the task. For single user (non-network) applications, this field will be blank or will display "U" if the user has edited the task.

Finally, "Status" shows whether each task loaded in the rack is currently running (RUN) or stopped (STOP), and whether there has been an error (ERROR) in each task.

# 8.0 ON LINE MENU: CONNECT

The Connectmenu is used to change the baud rate, enter the password, release the password, set or release access, and enable/d sable AUTO RUN of application task. You can also diaplay a list of users. These options are described below. To select the Connectmenu, enter "C" for at the ON LINE menu shown in figure 7.1. The resulting menu is shown in figure 6.1.

| Él-Help Notwork Release Hourd Hele                                                                                                    | Est Ent                | 9        | )irect             | Şe: Access     | (AutoRan                  | Qəər list |
|----------------------------------------------------------------------------------------------------|------------------------|----------|--------------------|----------------|---------------------------|-----------|
| nan an an an an an an an an an an an an                                                                                                    | Fi Help                | n<br>N   | lstwork            | <b>Be case</b> | Baud Hale                 |           |
|                                                                                                    | g ra,+No               | 7000 341 | og an<br>RCVASanut | Skri Tesk      | арганц<br>Тура Бл         | EL MA SH  |
| oning novelvial Meysian Program access take allowed Point<br>In Tank Tuan Pri B C M A Status, Skit Tank Tuan Brit S J                                                                                | e ataşk                | Tes 7    | 9000               |                | 5.8.707.01 <b>6</b> .6.98 | 0.000.000 |
| Config Modewini Meyson Program increase take intra Hun<br>Sociālek - Typos Afrika Mika Status - Skritālek - Typos Britika - Typos Britika - Typos Britika - Typos Britika<br>Im Infragak Tale 7 9000 | A 100'1794             | TE A     | 9000               |                |                           |           |
| Config Notewal Reyor Program Accessinger alles Paul<br>SonTack Type REPORT Sons Skrifter Type BrUP 200<br>▶ ATASK Type 7 900<br>6 UDCITSK TIK A Sons                                                 | 9 (MACH 95             |          |                    |                |                           |           |
| Coning Notewall Reyor Program increase task alles Kun<br>SonTark                                                                                                    | 5 64611 <del>3</del> 5 |          |                    |                |                           |           |
| Loning MLAHMAI MaysAr Program increase have alled Hun<br>SocTeck                                                                                                    | 5 (000138)             |          |                    |                |                           |           |

Figure 8.1 - CONNECT Menu

## 8.1 Changing the Baud Rate

Typing "B" for "Baud Pate" from the Connect menu shown in figure 8.1 allows you to increment or decrement the default baud rate used for communication with the rack. For the M/N 57C485 Processor, the default is 19206 baud. For the M/N 57C480A and 57C431, the default is 9800 baud. Use the up and down arrow keys to increment and decrement the baud rate displayed. The allowable baud rates are 1200, 2400, 4800, 9600, and 19200 baud.

# 8.2 Setting Access

Typing "S" for Set Access from the Connect menu shown in figure 8.1 allows you to set various levels of access to the tasks in the rack. If the keyswitch on the rack power supply is in any position other than PROGRAM, setting any level of access has no effect because the keyswitch has stready set a lower level of privileged access. See Append x D for more information on security access levels.

If the keyswitch in not in the PROGRAM position, or if you do not have the required access level, the options available to you from the ON LINE menu shown in figure 7.1 are limited to maniforing variables.

If the keyswitch is in the PROGRAM position and you try to load, run or alop lasks, set or force variables, or do on-line editing of lasks without first entering the password, you will be prompted for the password. If you do not enter the cassword, you will be unable to execute these functions.

Entering the password gives you DATA eccess, which limits you to mod tying COMMON variables. When you try to execute a function which requires a higher level of access, AutoMax will automatically. grant the required level of access if it is available. Table 8.1 shows the levels of access available to you based on your current evel of access and the access levels of other users connected to the rack. DATA access and RACK access are ast by selecting the Set Access. command with no task selected. TASK access is set by selecting the Set Access command with a specific task selected. For example, if you have no access when you select the Set Access command, and you have no task selected, AutoMax will request the caseword. If you enter the basaword and no other user has access to the rack, you will be asked if you want RACK access. If you reapond "Y" (Yes), no other user will be able to obtain accese to the tasks in the rack. If you respond "V" (No), a screen prompt will ask you i' you want access to al laske.

Table 6.1 - Setting Accese

| User's Present<br>Access Level | Other Users'<br>Access Level | Access Levels Available to User    |
|--------------------------------|------------------------------|------------------------------------|
|                                | None                         | DATA, single task, all tasks, RACK |
| 100000                         | ATAC                         | DATA, single task                  |
| NONE                           | TASK                         | DALA, single task                  |
|                                | RACK                         | None                               |
| 10010000                       | None                         | single task, all tasks, BACK       |
| DATA                           | ATAC                         | aingle task, all teaka             |
|                                | TASK                         | single task                        |
|                                | None                         | aingle task, all tasks, RACK       |
| TASK                           | ATAC                         | single task, all tasks             |
| 2003562                        | TASK                         | angle taak                         |

The Programming Executive software is shipped from the factory with the bassword "AUTOMAX". The password can be changed only by your application software supplier, using the full version of the AutoMax Programming Executive software.

Note that when you enter the password, AUTO-RUN is automatically disabled. See section 8.4 for more information about AUTO-RUN.

## 8.3 Releasing Access

Typing "R" for Rolease Access from the Connect menu shown in figure 8.1 allows you to release various levels of access to the rack. If you have either TASK or RACK access, and you select Release Access without first selecting a task, a screen prompt will ask you if you want to release your present occess level as well as DATA access. If you presently have DATA access, it will be released without a primpt from AutoMax. If you selected a task before selecting Release Access, access will be released for the selected task on y.

When all levels of access have been released, PROCRAM mode is effectively disabled even though the keyswitch on the rack power supply is still in the PROGRAM position.

## 8.4 Setting AUTO-RUN

#### WARNING

BEFORE TURNING ON POWER TO THE SYSTEM, YOU MUST MAKE CERTAIN YOU UNDERSTAND THE RESULTS OF ALL APPLICATION TASKS. OUTPUTS MAY CHANGE STATE, RESULTING IN MACHINE MOVEMENT, FAILURE TO OBSERVE THIS PRECAUTION MAY RESULT IN BODILY INJURY OR DAMAGE TO EQUIPMENT.

> Entering *W* for 'AUTO-BUN' at the Connect menu allows you to enable/c sable AUTO-BUN as long as the password is entered and the keyswitch is in PHOGRAM. When AUTO-BUN is disabled, all tasks will be in STOP mode on power up. When AUTO-BUN is enabled, all tasks in the rack that were in BUN mode before power to the rack was turned off will go back into BUN when power is turned hack on.

> By default, AUTO-RUN will be disabled when the AutoMax operating system is baced to the racks. It will remain disabled until you enable it. After AUTO-RUN is enabled, it will remain enabled until you disable it. It will not be disabled when you enter the password, change access levels, or set or force variables.

The following conditione must be met for AUTO-RUN to be init ated:

- AUTO-RUN must be enabled through the ON-LINE PROCRAMMING option on the AutoMax MAIN menu.
- The system re-start described in 6.17 must occur with no errors.
- Each task specified in the configuration for the rack except for utility tasks is present and installed on the correct AutoMax Processor or UDC module, and was running when power was cycled.

See 8.4.1 for more information about tasks that will not be put into run with AUTO-HUN even it concitions 1-3 above are met. If there is any discrepancy between the information in the configuration for the rack and an actual application task, the fault code "E" "0" is displayed on the AutoMax Processor and no application tasks are re-started. In a multiple Processor configuration, this check is certained by one Processor only. The particular Processor on which the fault code appears bears no relation to the locat on of the problem.

Tasks are re-started in order of priority from highest to lowest on each. Processor module. Tasks on different Processors are not synchronized. In eddition, unless the programmer uses interrupts to synchronize them, tasks on UDC modules are not synchronized with tasks on AutoMax Processors. Tasks with the same priority are started in alphaberical order. Tasks execution always begins from the first statement in the task, regardless of the point at which the task stopped. Tasks on different UDC modules will be re-started independently of each other. The drive A task is always executed first, followed by the drive 3 task. UDC task execution always begins from the tirst statement in the task, regardless of the point at which the task may have been stopped. After CCLK is enabled, execution of tasks on all UDC modules in the rack will be coordinated.

## 8.4.1 Application Tasks Not Re-Started with AUTO-RUN

The following tasks are not re-started automatically when the system powars up and AUTO-BUN is enabled.

- Any task that was was not in run when power was turned off. You must out the task into run manually. See 11.0 for more information about running tasks.
- Any task that was atopped by a STOP or STOP-ALL command issued from the personal computer. You must put the taskis) into run manually. See 11.0 for more information about running tasks.
- Any task that was alooped by the occurrence of a STOP-ALL fault cescribed in 6.12. You should first clear any error codes from the error log or from Processor LEDs and then put the task into run manually. See 15.0 for more information about clearing the error log or LEDs and 11.0 for more information about running tasks.

### 8.4.2 Application Task AUTO-RUN and Memory Fragmentation

Cocasionally, there may be insufficient memory in the Processor(s) after a system re-start to accommodate application tasks that were initially loaded (recall that the tasks must be "built" again) due to memory fragmentation. Since system re-starts are inevitable, after loading the rack configuration and explication tasks, you should verify that there will be sufficient memory should a re-start occur. You can do this by issuing a STOP-ALL command from the personal computer or by cycling power and then checking that all application tasks are present and installed.

# 8.5 Connecting to a Network or a Local Rack

You can communicate with an AutoMax rack by using either an RS-232 serial connection to a Processor in the rack or by using a PC Link module (M/N S7C446). You can choose which one of these methods you want to use for communication to AutoMax racks.

When using a serial connection, communication between the personal computer running the AutoMax Executive software and a given rack in the system can take place either directly with the local rack or over a network through the Network Communication module (MyN 57C404A). The default atable is direct communication with the rack that is physically connected to the personal computer. See 8.5.1 and 8.5.2 for more information on direct and network communication.

When using a PC Link minule, communication can be established, with any rack on the network through the coadel cable thet is used by the network. Direct communication with the local rack is not an option when using the PC Link module. See 8.5.2 for more information on network communication.

Note that you do not need to establish a network connection through the ON-UNE menu to load an operating system over a network. The Inading procedure is a ways performed through the Load Operating System command on the opening menu screen.

#### 8.5.1 Direct Communication with the Local Rack

Selacting "D" for "Direct" from the ON LINE CONNECT menu will cause the AutoMax Executive to direct all communication to the rack to which the personal computer is cirectly connected. The word "direct" will be visible on the top line of most ON-LINE menu screens. Direct connection is the celault status.

## 8.5.2 Network Communication

Selecting "N" for "Network" from the ON-UNE CONNECT menu will cause the Executive so tware to send all communication to the network rack (drop) specified. Until you change the type of connection, either by using "N" for "Network" to connect to another network rack or by using "D" for "Direct." all communication will take place with the specified rack.

If you are using a PC Link modula, AutoMax will display the screen shown in figure 8.3. You can ekip to the description that follows figure 8.3.

If you are using serial communication, AutoMax will display the screen shown in figure 8.2

| 5ć Eκr      | tiocrament 🕈 | framanaŭ 🛉 | Fritor | Terminate Entry |
|-------------|--------------|------------|--------|-----------------|
| Slul No. 07 | 07 09        |            |        |                 |
|             |              |            |        |                 |
|             |              |            |        |                 |
|             |              |            |        |                 |
|             |              |            |        |                 |
|             |              |            |        |                 |

Figure 8.2 - ON-LINE CONNECT NETWORK Manu (Select Network)

If you are using serial communication, you must select the slot in the local rack that contains the Network Communications module (M/N 57C404A and later) which is on the network that contains the rack you want to communicate with. Use the up and down arrows to scroll through the available slots, which are discloyed on the screen, or type the number of the slot. When you have selected a slot, enter <CH>. AutoMex will display the screen shown in figure 8.3.

| ON LINE diract  |                | »       |                 |
|-----------------|----------------|---------|-----------------|
| Connect Network |                | 12000 C | -               |
| Esc Ext         |                | Enter   | Jerminate Entry |
| Biol No. 36     | Brop No. 01 05 |         |                 |
| :               |                |         |                 |
|                 |                |         |                 |
|                 |                |         |                 |
|                 |                |         |                 |

Figure 8.3 ON LINE CONNECT NETWORK Menu (Scied Network Back)

From the screen shown in figure 8.3, select the rack (drop) number on the network. The drop numbers available are shown in blocks of 15. You can use the PgUp and PgDn keys to see other blocks of drops, if applicable. Enter the drop number you wish to connect to and <CR>. From this point until you change your connection through the ON-LINE CONNECT meru again, all communications will take place with the network drop chosen. The top line of most ON-LINE screeps will display the drop number of the tack with which the bersonal concutter is communicating.

# 8.6 Displaying the Network Connection Table

Up to four users can be connected to the same AutoMax rack over the network. Typing 10° for 10sertist1 from the Connect menu shown in figure 8.1 allows you to display the Network User List. The Network User List displays users who are connected to the network. See figure 8.4.

Figure 8.4 - Network Connection Table

The SLOT column shows the number of the rack slot that contains the Network module that is being used to communicate with the rack. (drop). If the user has selected direct communication with the local rack, this field will display DIRECI.

The DROP column shows the number of the network drop to which the user is connected. If the user has selected direct communication with the local rack, this field will display DIRECT.

The ACCESS column shows the use's access level (None, Date, Tszk, or Rack). See Accendix D for a cescription of access levels.

The USERNAME column shows the name that was entered in the AUTOMAX.IN file. If no name was entered, this field will be blank.

# 9.0 ON LINE MENU: INFO/LOG

Entering 1° for info/Log from the ON LINE menu allows you to diaplay information about the system software on any AutoMax Processor or UDC module in the rack or to view the status and error log, if any, for a selected task.

# 9.1 Info/Log Processor and UDC Information Display

If you select Into/I og without having selected a task by using the Enter key or <GH>, AutoMax will assume you want to display information about an AutoMax Processor and the Common Memory module (M/N 57C413B or 57C423) or a UDC module. You will be prompted for the slot number of the AutoMax Processor or UDC module of Interest.

## AutoMax Processor

Figure 9.1 shows a sample display for an AutoMax Processor in slot 1 with no Common Memory module.

| Interior og |                                          |                          | C ÷ i6:1úB\\$Ý\$≬               | AGK                |  |
|-------------|------------------------------------------|--------------------------|---------------------------------|--------------------|--|
| Bec Exil    | Control Processor Information for Sict 1 |                          |                                 |                    |  |
| 5           | Software ID:                             | 422526-                  | 001C STD                        |                    |  |
|             | Glock Tick (micro aac);                  |                          | 5500                            |                    |  |
|             | GPU Utilization                          | :                        | 34%                             |                    |  |
| PROCESSO    | Mamory<br>Ueed<br>IR 2924                | Memory<br>Free<br>161290 | Largest<br>Free Block<br>161290 | Battery<br>Replace |  |

Figure 9.1 Info/Log Processor Information Display

The "Software ID' depends on the version of the operating system that has been loaded to the AutoMax Processor. (Refer to section Appendix E for a list of the software part numbers for operating systems in the Run-Time Executive software.) If the Ethernet version of the operating system is loaded. "ENET" will be displayed on the line as well. "STD" will be displayed for the standard operating system. "Glock Tick" refers to the speed of the real time clock. "CPU

Utilization" shows the percentage of the AutoMax Processor CPU currently being used to run application tasks. Note that the GPU Utilization percentage is measured over a two second time window. This value should be kept under 60% to ensure that there are no overlaps in AutoMax task execution.

Memory statistics for the AutoMax Processor and Common Memory module are given in bytes. The field "Largest Free block" refers to the largest continuous block of memory available. The "Battery" field refers to the status of the battery on the module in the rack.

### **UDC Module**

Figure 9.2 shows a sample display for a UDC module in slot 6.

| ON LINE din<br>Info/Log | 57 * * * * * * * | XAMOTUA          | ···C: \RPE\V88 · · · · · · · · · · · · · · · · · · |
|-------------------------|------------------|------------------|----------------------------------------------------|
| Eso Ext                 | UDC info         | ormation for Slo | 16                                                 |
| 3                       | Software ID:     | 422544-044A T    | Tek Rate (milcro sec): 550                         |
| 9                       | Farameter File   | Date/Lime: 034   | 08-1993 10:59:48a                                  |
| 1                       | UDC Utilization  | 1: 20%           |                                                    |
|                         | Memory           | Memory           |                                                    |
|                         | Usec             | Free             |                                                    |
| Task A                  | 2642             | 17838            | Bytes                                              |
| Task B                  | D                | 20480            | Byles                                              |
| COMMON                  | 128              | -2-63            | Dylee                                              |
| PMLA OS S               | atus: 8 Phase    | Field Reg        | PMLH QS Status: 6/12 Pulse D.C.                    |
| PMI-A Paran             | elle.snl :sneler | d                | PMI-3 Parametera: Installed                        |
| PMLA SI-FA              | : PMI Processy   | ar               | PMI B Slot 0: PMI Processor                        |
| 1 mill in other of      |                  |                  |                                                    |
| PMHA Sict 1             | : Hesolver & D   | rive I/O         | PMI-3 Slot 1: Resolver & Drive I/O                 |

Figure 9.2 - Into/Log UDC Information Display

The "Software ID" depends on the software (operating system) and hardware version of the UDC module. "Tick Rate" refers to the speed of the real-time clock in the UDC module. The "Parameter File Date-Time" will display the most recent date and time that the parameter object file was generated. "UDC Utilization" shows the percentage of the UDC CPU's resources being used to run UDC tasks. The UDC Utilization percentage is measured over a two second time window. This value should be kept under 60% to ensure that there are no overlaps in UDC task execution. Memory statistica displayed for the UDC module are given in bytes.

The "PMLOS Status" fields show whether the PMI operating system has been loaded to the PMI Processors in drive A and B (Nnt Loaded or the OS type (s.g., 6/12 Pulse DC) ). If no PMI Processor is connected to the UDC module, this field will display "Not Connected". The "PMI Parameters' helps show whether the drive parameters have been loaded to the PMI Processors (installed or Not Installed). If the PMI OS Status field is displaying 'Not Connected', the PMI Parameters fields will be blank. If PMI Processor's connected to the UDC module, the blank. If PMI Processor's connected to the UDC module, the modules contained in the corresponding PMI rack(s) will be listed.

## 9.2 Info/Log Task Information Display

If you select a task using the Enter or <CH> before selecting info/Log. AutoMax will display the task status and the error log, if any, for the AutoMax or UDC task. A sample claplay is shown in figure 9.3.

| ON C NE à       | freict                          | AUTOMAX! | : :d:30       | RASTS/RACK                                     |                                       |
|-----------------|---------------------------------|----------|---------------|------------------------------------------------|---------------------------------------|
| Inlo/Log        |                                 |          |               |                                                |                                       |
| Eec Ext         |                                 |          |               |                                                |                                       |
| н. нар          |                                 |          |               |                                                |                                       |
| 9LOT • • •<br>1 | NAME · · · · · · · · · FRCS1LAD | PC       | • 1981 •<br>7 | <ul> <li>STATUS SK</li> <li>Running</li> </ul> | 09 02 1989<br>08 02 1989<br>02:08:16p |
| EFRORLO         | X <del>a</del>                  |          |               |                                                |                                       |
|                 |                                 |          |               | ie eentri                                      | DVDEORDY '                            |

Figure 9.3 - Intoll og Task Information Display

The status line for the task displays the slot of the Processor or UDC module on which the task is loaded in the SLOI field. The task name is shown in the NAME field. The task type (BAS, BLK, or .PC) is shown in the IMPH field. The criority of the task, assigned when the task was added to the rack by the explication software supplier, is shown in the PHI field. For UDC tasks, the drive (A or B) the task is assigned to will be shown. The status of the task, either Running. Stopped or in Error, is shown in the SOURCE DATE field. In the sample claptay, the .PC task FHCS11 AD loaded on the Processor in elot 1 is designed as prority 7 and is currently running.

If any errors occurred while the task was running, the STATUS field, will display "ERBOR". An error log is generated and shown on the screen along with the task information. A maximum of three error log entries are saved, in the order of occurrence, for each task. Only the first, second, and last errors that occur will be stored. Any other errors will not be stored.

For each error, the error log displays the statement number where the error occurred (STATEMENT) if it is relevant and can be determined. The DATE and TIME fields will be clark; these functions are not currently supported. There may be other information supplied for cardain errors in the FIROR SPECIFIC field. Note that the error log for AutoMex tasks is released through a power cycle; the error log for UDC Control Block tasks is not retained through a power cycle. The UDC error log is cleared when power is removed from the rock. For more information about clearing the error log, see 15.0.

# **10.0 ON LINE MENU: TRANSFER**

Entering "T" for "Transfer" from the ON LINE menu allows you to change the default path, view the contents of the default path, load application tasks onto the rack, and asve application tasks from the rack. Sections 10.1-10.4 describe these options in more detail. See figure 10.1 for the Transfer menu.

| ransler  |                |       |
|----------|----------------|-------|
| se Høt   | Hoad to Hack   | Path  |
| (1) lelp | Save from Rack | Files |
|          | : ::::::       |       |
|          |                |       |

Figure 10.1 - TRANSFER Menu

# 10.1 Changing the Default Path

You can change the default DISK/\_IBRARY/SYSTEM/RACK, or path, by selecting "P" from the TRANSFER Menu. The default path is shown in the upper right hand corner of the screen. The current default determines the location to which you save tasks from an AutoMax Processor or UDC module and from which you load tasks to a Processor or UDC module.

Note carefully that your path must be the path in which the configuration, drive parameter and application task files for the rack to which you are connected are stored. If the path is incorrect, you may load the wrong configuration and application task files to the rack. What's more, if you eave back application tasks and configuration files from the rack, you will write over the configuration object. The other rack, you will write over application tasks on the personal computer that have the same name.

# 10.2 Directory of the Default Path

Selecting "F" for "Files" from the LHANSEFH menu disclays the directory of the current default path. To change the default, see section 10.1.

## 10.3 Loading the Rack Configuration File, Drive Parameter File, and Tasks onto the Rack

The Load option from the Transfer menu allows you to load the rack configuration, erive paremeter file, and application tesks onto all AutoMax Processor and UDC modules in the rack and all Processor modules on the notwork(s) through the connection at the leftmost Processor module. Note that a maximum of 32 tasks can be loaded to an AutoMax rack. The keyswitch must be in the PHOGHAM position and the password must be entered to load any tasks. All tasks will be loaded onto the Processor specified when the task was edded to the rack by the application software supplier. Utility tasks must be loaded separately even though they are added to the rack like other tasks. See 10.3.1 for more information. It is recommanded that you use the All option described at the end of this section instead of loading tasks and files individually. This ensures that files are loaded in the correct manner. This is especially important if you have reloaded a UDC operating system.

After tasks are loaded onto the rack, they are installed by the operating system. This procedure involves verifying that all physical I/O points in the system are defined and consistent with the information in the configuration.

When you select "L" for "Load" from the Transfer menu, the screen will cieplay the following choices:

- Normal Rack Configuration
- Debug Rack Conliguration
- Every Parameter File
- Single Parameter File
- Tasks
- · All

You have two options when loading the **rack contiguration**. You can load the complete configuration file (normal) or you can load a test configuration file with all I/O mapped to memory (debug). The debug configuration is not usable for any other purpose but testing. The normal configuration file must be loaded for normal operation. The rack configuration must be loaded before any AutoMax tasks can be loaded to the rack.

You also have two options when loading the drive parameter file(s) to the UDC module(s). You can load the drive parameter file to a UDC module in a specific slot in the rack, or a file to all UDC modules in the rack. The drive parameter file must be loaded to a UDC before the UDC tasks are loaded to that UDC. Note that crive parameter file cannot be loaded to a UDC module if UDC tasks are running on the target UDC module.

Drive parameters are maintained through a power rayely. If changes to the PMI B/A port parameters are made on line, these parameters will reven to those originally saved in the UBC's memory after power is cycled.

If you select Tasks, the screen will display a list of all the AutoMax and UDC application tasks for the racks. The task files listed on the screen are either AutoMax Ladder Logic tasks, which do not need to be compiled, or the object code files that were created when your application software supplier compiled AutoMax BASIC and Control Block tasks or UDC Contro. Block tasks. Select the task you want to load from the fist. A tog file will automatically be created that will fist any errors that occurred while the task was being loaded. The log file will have the same name as the task, and the extension LOG. Remember that you must load the rack configuration before you can load any AutoMax tasks to the rack. You must load the rack configuration and the drive parameters before loading UBC tasks to the UDC module.

It is permissible to load tasks onto a rack that is currently running tasks. If the task is new, i.e., has a unique name, you can load the task without stopping tasks already running. The AutoMax Executive eoftware will prompt for the slot and priority of the task. Note that a task designated as CRITICAL cannot be loaded until all tasks currently in RUN are stopped.

If you wish to load a task with the same name as one currently running in the rack (a newer version of the same task), you must stop the task before you will be permitted to load the new task. Note that any task you load will not go into HUN unless you put it into HUN.

It is possible to load a UDC task to a UDC module that has one task already running. For example, if the task for drive A is running and drive B either does not have a task or its task is not running, you can load a task for drive B without stopping the drive A task. You cannot, however, load another task for drive A without stopping the task that is currently running on drive A.

If you select All, the normal rack configuration file, the drive parameters for all the UDCs in the rack, all the AutoMax application tasks (except utility tasks), and all UDC tasks will be loaded automatically. A tog file will submatically be created that will fist any errors that occurred while the tasks were being loaded. The tog file will be named \_CONFLOG. The current rack configuration and crive parameters (if any) will be written over. Any application tasks whose names are the same as the ones being loaded to the AutoMax Processors or UDC modules will be written over. Refer to Section 5.0 for more information.

### 10.3.1 Utility Tasks

Tasks designated as utility tasks when added to the rack by your application software supplier, are usually used for tasting purposes and not for application control. Utility tasks can only be loaded into AutoMax Processor modules. They cannot be loaded onto UDC modules. Utility tasks must be loaded individually. To load a utility task, enter the name of the task at the filename prompt. You will then be prompted for the alot number of the Processor on which the task is to be loaded (0-4), and the task priority (4-11). Note that this information was stready entered when the task was added by your application software supplier. It is required here as well.

## 10.4 Saving Tasks from the Rack

You can save tasks from any AutoMax Processor or UDC module in the network to the default path through the single connection at the feltimost Processor. You must obtain task access for the tasks you want to save from the rack.

Entering "5" for Save at the Tranafer menu oringe up a list of taske that may be saved from the rack. This list contains all fasks in the rack, whether they are running or stopped, including ut lity tasks. Tasks can be served either individually by entering the task name, or all juli tasks listed on the screen," at one time by entering the name of the rack configuration file and the /All option described in section 10.4.1.

You have three other options when saving tasks from the rack: /Tunable, /Include and /Log. These options, as well as /All, are described below in more detail.

Note that you can only save tasks from the rack if they were designated as reconstructible when they were created and compiled by your application software supplier. Ladder Logic tasks are always reconstructible. Note carefully that your path must be the path in which the configuration and application task files for the rack to which you are connected are stored. Otherwise, it is possible to write over files in the current cath.

### 10.4.1 Save Option: /All

You can save all the reconstructible tasks in the rack, including utility tasks, using the /All opt on. Enter the name of the configuration task (\_CONECNF) at the filename prompt and then /All at the option prompt.

### 10.4.2 Save Option: /Tunable

You can save only the tunable variable values in a particular task using the /Tunable option. Enter the name of the task at the filename prompt and /Tunable at the option prompt. The list of values will be saved to the default cath with the same filename as the task, but with the extension .TUN. If you specify the /All option as well as the /Tunable option, the tunable values will be written to secarate .TUN files. The task does not need to be reconstructible to save tunable variables.

## 10.4.3 Save Option: /include

You can save only the tunable variable values in a particular task using the /include option. Enter the name of the task at the filename prompt and /include at the option prompt. The list of values will be eaved to the default path with the same filename as the task, but with extension .INC. If you specify the /All option as well as the include option, the tunable values will be written to separate .INC files. The task close not need to be reconstructible to save tunable values using this option. Note, however, that the .INC file being created will contain ONLY the tunable values. If a .INC file with the same name already exists on the personal computer, it will be written over. If the original .INC lie contained nometation other than tunable variable values, the information will be lost.

## 10.4.4 Save Option: /Log

The /Log option is used to generate a log file of any errors that occurred while tasks were being saved from the AutoMax Processor or UDC module. If you enter the configuration file name at the filename prompt and accelling the /All option as well as the /Log option, the log file will have the same name as the configuration file, but with the extension .LOG. If you entered a specific filename at the prompt, then the .LOC file will have the same name as that file, and the extension .LOG.

# 11.0 ON LINE MENU: RUNNING TASKS

#### WARNING

UNDERSTAND THE APPLICATION BEFORE STARTING A TASK. OUTPUTS MAY CHANGE STATE, RESULTING IN MACHINE MOVEMENT. FAILURE TO OBSERVE THESE PRECAUTIONS COULD RESULT IN BODILY INJURY.

#### WARNING

IT IS THE RESPONSIBILITY OF THE USER TO ENSURE SAFE OPERATION OF THE APPLICATION PROCESS SHOULD THE APPLICATION TASKS BE STARTED OUT OF SEQUENCE. FAILURE TO OBSERVE THESE PRECAUTIONS COULD RESULT IN BODILY INJURY.

#### WARNING

THE USER MUST PROVIDE AN EXTERNAL, HARDWIRED EMERGENCY STOP CIRCUIT OUTSIDE THE CONTROLLER CIRCUITRY, THIS CIRCUIT MUST DISABLE THE SYSTEM IN CASE OF IMPROPER OPERATION. UNCONTROLLED MACHINE OPERATION MAY RESULT IF THIS PROCEDURE IS NOT FOLLOWED. FAILURE TO OBSERVE THIS PRECAUTION COULD RESULT IN BODILY INJURY.

Note that a task may need to perform initialization before entering the main loop or the scanned portion of the task. When the task is started, this initialization will pre-emptiany task which may be running at a lower priority. Depending on the application, this may result in a STOP-ALL error.

The RUN option from the ON LINE monu is used to put AutoMax and UDC tasks inaded onto the rack into run. You can put tasks into run individually, or you can put all tasks in the rack into run. Utility tasks will also be put into run by running all tasks as described in 11.2. The keyswitch must be in the PROGRAM position and the password must be entered to run any task. You must also obtain enter rack access or task access for all the tasks you want to run.

Your first step in running tasks depends on whether you want to run one task only or all the tasks in the rack. Tollow the directions in 11.1 for running one task only. Follow the cirections in 11.2 for running all tasks specified in the configuration for the rack.

# 11.1 Running an Individual Task

#### WARNING

THIS COMMAND OVERRIDES THE NORMAL STARTING SEQUENCE OF THE APPLICATION TASKS, WHICH IS DETERMINED BY THE PRIORITY ASSIGNED WHEN THEY ARE ADDED TO THE RACK. THE RUN ALL OPTION SHOULD NORMALLY BE USED TO START TASKS. FAILURE TO OBSERVE THIS PRECAUTION COULD RESULT IN BODILY INJURY. Follow the directions below to put an individual task into run:

- Select the task to be run from those displayed on the ON LINE menu. To select the task, use the up and down arrow keys to move the ">" pointer to the desired task.
- Type the "Enter" or <CII > key. The selected task will be shown in reverse video.
- Type "R" to put the task into run. The .aek "Statue" field on the cisplay will show that the task is in RUN.

## 11.2 Running All Tasks in the Rack

To run all AutoMax and UDC tasks in the rack, including utility tasks, using the procedure described in this section, all tasks in the rack except utility tasks must be loaded in the rack. If this is not the case, the screen will display an error message and no tasks will be put into run.

Follow the directions below to put all tasks in the rack into run:

 Do not select an individual task while at the ON LINE menu. Instead, type "R" from the ON LINE menu with no task selected. This results in the display shown in figure 11.1.

| ON LINE dire                             | at : : : : : : : : : :                | :::::                     | <b>e</b> (                            |                             | ::::              |
|------------------------------------------|---------------------------------------|---------------------------|---------------------------------------|-----------------------------|-------------------|
| Run                                      |                                       |                           |                                       |                             |                   |
| Eed Ext                                  | No task select                        | bed                       | Ан                                    |                             |                   |
| +1 Help                                  |                                       |                           |                                       |                             |                   |
| Dardaji ze kor<br>Sorthur i i<br>Linizem | ип Хауах Реди<br>Соронала Сор<br>Гара | er<br>A.: Status;<br>STOP | Passagel, Emersel<br>(Stel Res. 1997) | ได้แรกไฟ.<br>พ.ศ. 1910 พ.ศ. | Cosciect<br>Stams |
| 1.1                                      | FILICI *                              | STOP                      |                                       |                             |                   |
| A COURT                                  | BIRL                                  | STOP                      |                                       |                             |                   |

Figure 11.1 - RUN ALL Display

 To run all the tasks, type "A" for all. The "Status" field will show all tasks in RUN. AutoMax tasks are started in order of prior ty from the highest priority (4) to the lowest priority (11). Tasks at the same priority level are started in alphabelical order. Tasks on ciliferen. Processore are started independently of each other. UDC tasks are always run drive A task first, followed by the drive B task.

# 12.0 ON LINE MENU: STOPPING TASKS

#### WARNING

IT IS THE RESPONSIBILITY OF THE USER TO ENSURE THAT THE APPLICATION PROCESS STOPS IN A SAFE MANNER WHEN THE APPLICATION PROGRAMS STOP FAILURE TO OBSERVE THESE PRECAUTIONS COULD RESULT IN BODILY INJURY.

> You can stop one or all tasks running in the rack using the stop command from the ON LINE menu. To stop any tasks, the keyswitch must be in the PROGRAM position and the password must have been entered.

Note that you cannot stop individual tasks that were specified as GRITICAL when they were created by your application software supplier. Critical task status cisplay is described in 7.8. If you want to stop a task that is critical, you must stop all tasks in the rack. See 12.1 for stopping an individual task and 12.2 for stopping all tasks in that rack.

## 12.1 Stopping an Individual Task

#### WARNING

DEPENDING ON THE APPLICATION, STOPPING AN INDIVIDUAL TASK MAY RESULT IN LOSS OF CONTROL OF THE APPLICATION PROCESS. IT IS THE RESPONSIBILITY OF THE USER TO DETERMINE THE POTENTIAL HAZARDS INVOLVED. IT IS RECOMMENDED THAT THE STOP-ALL COMMAND BE USED TO STOP TASKS NORMALLY, FAILURE TO OBSERVE THESE PRECAUTIONS COULD RESULT IN BODILY INJURY.

> You can stop any individual task that is not designated with a "C" for CHITICAL in the C field of the task status display. Note that outputs controlled by the selected task will retain their last state. To stop an individual task, follow the directions below.

- Select the task from the ON LIN- meru display using the arrow kays to move the '>' pointer.
- type "Enter" or <CR> to select the task. The selected task will be shown in reverse video.
- Type "S" to stop the task. The task "Status" field on the disclay will show that the task is in STOP.

# 12.2 Stopping All Tasks In the Rack

When you stop all tasks in the rack by issuing a STOP-ALL command. (or the system issues a STOP ALL due to an error in the rack), all tasks that are running will be stopped. Including utility tasks (see 10.3.1). The system will issue a clear command to all Reliance I/O modules in the local and remote chassis, including I/O connected to the PMI rail ports. Common variables that represent I/O locations will be cleared (set to 0) for outputs; inputs will retain their actual state. Common memory variables that are defined as volatile in the rack. configuration will be cleared. Common memory variables that are defined as non-volatile memory in the configuration will retain their last value. For AutoMax tasks, local variables will retain their last velue: for UDC tasks, local variables (except local funables) will be cleared. For all tasks, forced common and local variables will remain forced. All error log entries will remain in the error log. If there is a Network module (M/N 57C404) in the rack, it will go off line for at least 120 milliseconds.

To stop all tasks in the rack, follow the directions below:

- 1. From the QN LINE menu, select 'S' for Stop.
- The screen will display 'No task selected' end the option 'All'. Enter 'A' to stop all tasks. The 'Status' field for all tasks will then show that the tasks are in STOP.

# 13.0 ON LINE MENU: DELETING TASKS

You can delete one or all tasks in the rack using Delete function from the ON LINE menu. Note that a task must be stopped before it can be deleted. The keyswitch must be in the PROGRAM position and the password must have been entered. You must have either rack access or task access to all of the tasks you want to delete. See 13.1 for deleting one task from the rack and 13.2 for deleting all tasks from the rack.

## 13.1 Deleting an Individual Task

To delete one task from the rack, follow the directions below:

- 1. Use the arrow keys to move the ">" pointer to the desired task.
- Type "Enter" or <CR> to select the task. The selected task will be shown in reverse video.
- Delete the task by entering "D" for Delete. The system will prompt you with "are you sure?" before deleting any tasks. Answer "Y" for yes and "N" for no. The deleted task will be erased from the AutoMax Processor or UDC module and will no longer appear on the display.

## 13.2 Deleting All Tasks from the Rack

To de etc all tasks in the rack follow the oirect ons below.

- 1. Enter 'D' for Delete without selecting any tasks first.
- Enter 'A' to delete all tasks in the rack. The system will prompt you with 'are you sure?' before deleting any tasks. Answer 'Y' for yes and 'N' for no. All tasks will be crased from the AutoMax Processors and UDC modules and will disappear from the display.

# 14.0 ON LINE MENU: MONITORING AND EDITING TASKS

the AutoMax Run-Time Executive allows you to monitor and change the status of variables and (O coints, display and modify Ladder Logic sequences in real time, and force and unforce variables. In order to use any options except monitoring and adjusting tunable variables, the keyswitch must be in PROCRAM and the password must have been entered.

To begin monitoring, enter "M" for Monitor from the ON LINE menu. The resulting **Monitor** menu shown in figure 14.1 in turn allows you to access six other menus which are described below.

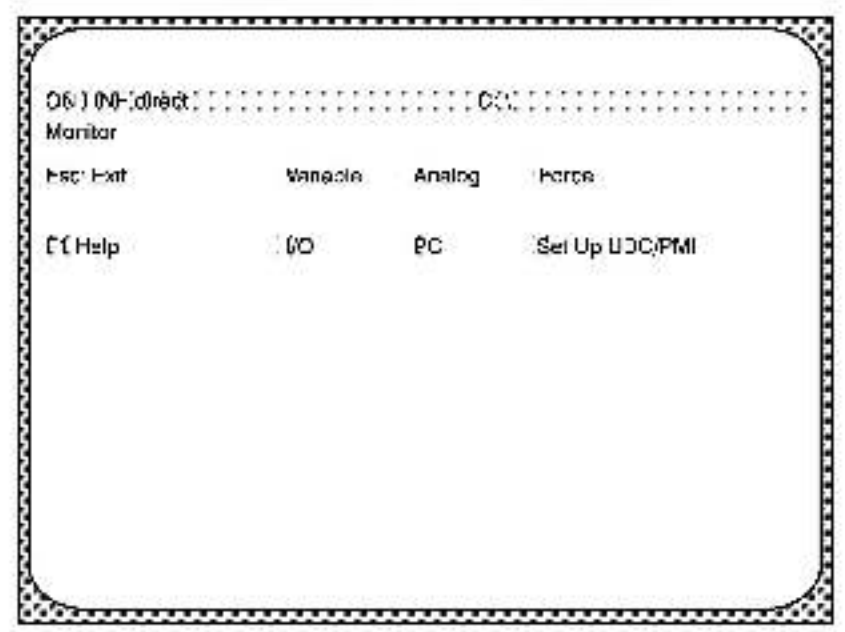

Figure 14.1 -Monitor Menu

Monitor Variable: used to display continuously current variable values and in change, firred, and unforce variables. See 14.1 for more information.

Monitor (/O: used to display continuously the state of /O registers and make changes to those registers. See 14.2 for more information.

Monitor Analog: used to output continuously up to two integer variables through the D/A converters located on a Drive Analog I/O module (B/M 57105). See 14.3 for more information.

**Monitor PC:** used to display continuously the state of each element in a sequence of a Ladder Logic task and do on-line editing of the task being monitored. See 14.4 for more information. Monitor Force: used to force variables to a specific value. Once a variable is forced, it will retain the forced value until it is unforced. See 14.5 for more information.

Monitor Set Up UDC/PMI: used to select variables to drive the D/A analog outputs on the UDC and PMI Proceesors and to enter minimum and maximum values for scaling. See 14.6 for more information.

The six menus are identified in the upper left hand corner of the screen with the word "Monitor" followed by the kind of monitor, e.g., "Variable". Depending upon the option you choose from the menu, the field may display even more detail, e.g., "Monitor Variable Modify". The names of aub-menus available from the Monitor menual to avoid any confusion between menu titles and the functions permitted from those menus.

The steps which describe the operations you can perform in the various **Monitor** menus are given in the order in which AutoMax crompts you for the information needed, such as variable name, register number, site, in general, you will be crompted to enter the information from left to right into fields displayed on the screen in reverse video with a binking cursor immediately following.

When you are 'inished entering the information for a particular field, type "Enter" or <CR> to indicate you are finished and the cursor will mimediately move to the next field. You can use the arrow keys to move the cursor within the fields. You can also use the cursor to edit , your entry if you have not completed entering all the required information for the option.

At times, certain fields will show a default. This default is usually the information you entared the last time you used the particular option. To select the default, type "Enter" or < CR> and go on to the next field. If you do not wish to select the default, simply type over the default.

In general, when you are finished entering the information required for the operation, you must type "Enter" or <CB> to execute that operation.

# 14.1 Monitoring and Modifying Variables

The Monitor Variable menu allows each user (up to four per rack using a direct connection or over the DCS-Net network) to monitor up to 16 COMMON end/or LOCAL variables in any combination of coolean, single precision integer, couble precision integer, and real. For each UDC module in the rack, up to 32 LOCAL variables can be monitored, regardless of the number of users (16 maximum per user).

Entering 'V' for Variable from the Monitor menu displays the Monitor Variable menu, shown in figure 14.2.

| () splay  | Clear                         | Modity                                                                       | Fath                                                                                |
|-----------|-------------------------------|------------------------------------------------------------------------------|-------------------------------------------------------------------------------------|
| Save      | Recall                        |                                                                              | Fies                                                                                |
| Valisible | : Lew Line 1                  | · · · · · (6)6                                                               | e 111 16 Geo                                                                        |
| ********  | , concernation                |                                                                              |                                                                                     |
|           |                               |                                                                              |                                                                                     |
|           |                               |                                                                              |                                                                                     |
|           | 1) splay<br>Save<br>Vadiabie: | Display Clear<br>Save Recall<br>Vadable: : : : : : : : : : : : : : : : : : : | Display Clear Modity<br>Save Recall<br>Vadiable:::::::::::::::::::::::::::::::::::: |

Figure 14.2 - Monitor Variable Sub-Manu

The lower portion of the Monitor Variable screen cisplay, which is updated continually, includes the following fields:

| $\langle \hat{\pi} \rangle$ | <ul> <li>Display number (acreen position).</li> </ul>                                                                                       |
|-----------------------------|----------------------------------------------------------------------------------------------------|
| Task                        | <ul> <li>Identifies the name of the task in which the<br/>variable is do ned. This field is blank if the<br/>variable is COMMON.</li> </ul> |
| Variable                    | <ul> <li>Variable name, including type character.</li> </ul>                                                                                |
| Low Limit                   | <ul> <li>Low limit for tunable variables. This field is<br/>blank for all other variables.</li> </ul>                                       |
| Value                       | <ul> <li>Current value of the variable. The value is updated<br/>in real time.</li> </ul>                                                   |
| HLUmit                      | <ul> <li>High limit for tunable variables. This field is<br/>blank for all other variables.</li> </ul>                                      |
|                             |                                                                                                    |

The **Monitor Variable** menu allows you to choose from the following seven options:

Display: Adds a variable to the display list. See 14.1.1 for more information.

**Clear:** Removes a variable or all variables from the c splay list. See 14.1.2 for more information.

Modify: Allows you to modify a veriable. See 14.1.5 for more information.

Save: Allows you to eave a diap ay list to your default path. See 14.1.3 for more information.

Recall: Allows you to recall a display 1st from your default path. See 14.1.4 for more information.

Path: Allows you to change the path.

Files: Allows you to display a directory of the files in the current path.

### 14.1.1 Displaying a Variable

Follow the directions below to display a variable on the screen.

- 1. Enter "D" for "Display" from the Montior Variable menu.
- Enter the name of the task in which the variable in question is defined, followed by "Enter" or <CR>. If the variable is COMMON, use the "Enter" or <CR> key to skip over the field.
- Enter the name of the variable, complete with any terminating character designating variable type ("@" for boolean, "%" for single precision integers, "!" for double precision integers, or [blank] for reals).
- Enter the desired format of the display, choosing from the options listed below. The variable will be shown in the display.

"D" for Decimal

| Variable Type  | Format                           | Range of Valuee                                                          |  |  |
|----------------|----------------------------------|--------------------------------------------------------------------------|--|--|
| Boolean        | Boolean                          | TRUE/FALSE                                                               |  |  |
| Single integer | Decimal<br>Hexadecimal<br>Binary | -32767 to32767<br>0 to FFFF<br>000000000000000 to 1111111111111111       |  |  |
| Double Inleger | Decimal                          | -2147483848 to -2147483847                                               |  |  |
| Real           | Decimal                          | +5.421010705-20 to -9.223371775+18<br>-2.710505365-20 to -9.223371775+18 |  |  |

Figure 14.3 Variable Display Format

Note that if the display is full (16 variables) and you attempt to add another variable to the list, you will be prompted to first delete an existing variable from the list. The selected variable will be deleted, and the new variable will be added at the end of the list.

### 14.1.2 Clearing a Variable from the Display

Follow the directions below to clear a variable from the display.

- 1. Enter "G" for Clear from the Monitor Variable menu.
- To clear one variable from the screen, enter the display position number (1-16) of the variable at the blinking cursor. To clear all variables from the screen, enter W<sup>2</sup> for All.
- Type "Enter" or <CR>. The variable will be cleared from the display.

### 14.1.3 Saving a Monitor Variable Display List

You can save the variables listed on the **Monitor Variable** display to the default path displayed in the upper right hand corner of the screen. Only the list of variables is saved, not the variable values. If your default destination is a floppy disk, it must not be write protected.

You can give each list a standard 5-character filename. The AutoMax Executive software automatically attaches the file extension SMV You can later recall the lat to the acreen using the Recall option described in 14.1.4.

to save the current Monitor Variable 1st, follow the directions below:

- If you have not a reacy done so, enter "S" for Seve from the Monitor Variable menu shown in figure 14.2.
- Enter the filename (up to 8 characters) for the display list. Do not attach a file extension. The file will automatically be given the extension \$MV.
- 3. Type "Enter" or <CR>.
- You can recall the screen disp ay using the Recall option described in 14.1.4.

#### 14.1.4 Recalling a Monitor Variable Display List

You can recall any previously saved **Monitor Variable** display list. To recall the **Monitor Variable** display list, follow the directions below.

- From the Monitor Variable menu, select "R" for Recall.
- 2. Enter the name of the cisplay list to recall,
- 3. Type "Enter" or </CR>.

## 14.1.5 Modifying a Variable

#### WARNING

DEPENDING ON THE APPLICATION, THE USE OF THE TUNE FUNCTION MAY RESULT IN INSTABILITY OF THE APPLICATION PROCESS. IT IS THE RESPONSIBILITY OF THE USER TO DETERMINE THE POTENTIAL HAZARDS INVOLVED. FAILURE TO OBSERVE THESE PRECAUTIONS COULD RESULT IN BODILY INJURY.

#### WARNING

THE SET AND FORCE FUNCTIONS BYPASS CONTROL OF THE APPLICATION PROCESS BY THE APPLICATION TASKS. IT IS THE RESPONSIBILITY OF THE USER TO DETERMINE THE POTENTIAL HAZARDS INVOLVED. FAILURE TO OBSERVE THESE PRECAUTIONS COULD RESULT IN BODILY INJURY.

#### WARNING

VARIABLES AND OUTPUTS WHICH ARE FORCED BEFORE A-C POWER IS LOST WILL REMAIN FORCED WHEN A-C POWER IS RESTORED. SHOULD A-C POWER BE LOST WHILE VARIABLES ARE FORCED, THE USER MUST ENSURE THAT UNEXPECTED MACHINE MOVEMENT DOES NOT OCCUR WHEN A-C POWER IS RESTORED. FAILURE TO OBSERVE THESE PRECAUTIONS COULD RESULT IN BODILY INJURY.

Selecting "M" for Modify from the Monitor Variable menu allows you to set, tune, force, or unforce a variable. Set allows you to set a variable to a specified value. Note carefully that if application tasks are running, the value that you write may be overwritten by one of those tasks. Tune allows you to increment or decrement a tunable variable (defined as such in the application task) within its limits. Force allows you to force a variable to a value that is unaffected by any other action in application tasks or the state of physical NO. Unlorce returns a variable to the non-forced state.

Recall that to use any of these ochons, with the exception of furing a variable, the keyswitch must be in PROGRAM and the password must be entered. See figure 14.4 for the **Monitor Variable Modify** menu.

| Nonitor Variable I | Mocify                   |         |                   |                       |
|--------------------|--------------------------|---------|-------------------|-----------------------|
| isc: Exit          | Set                      | Tune    | Force             | Unforce               |
| #Tabk              | Vañshle" * * * *         | 110wD04 | · · · · · · · Wsl | ie · · · · Hitibi · · |
| £ 6464             | 'stalicitation's s s s s |         |                   | 48                    |
|                    |                          |         |                   |                       |
|                    |                          |         |                   |                       |
|                    |                          |         |                   |                       |
|                    |                          |         |                   |                       |
|                    |                          |         |                   |                       |
|                    |                          |         |                   |                       |

Figure 14.4 -Monitor Variable Modily Menu

14.1.5.1 - 14.1.5.6 below describe the options available from the . Monitor Variable Modify menu in more petail.

#### 14.1.5.1 Setting a Variable to a Specific Value

You can set variables to acecilic values using "S" for Set from the Monitor Variable Modify menu. The variable you want to set does not need to be in the screen display for you to set it. Note that a variable that has been set may faller be affected by an active application task. Follow the directions below to set a variable:

- Display the variable on the coreon 'ollowing the directions in 14.1.1 above to verify the present value of the variable (optional).
- Enter 'S' for Set from the Monitor Variable Modify menu.
- If the variable you want to set is not displayed on the screen, enter the name of the task where the variable is defined at the blinking cursor, followed by "Enter" or <GR>. Continue at step 4.

if the name of the variable you want to set is displayed on the screen, you can enter the number of the line (1–16) on which the variable name appears, followed by "Enter" or <CR>. The screen will display the task name in the 'Task' field and the variable name in the 'Var' field. Skp to Step 5.

- Enter the name of the variable to be set, specifying variable type with the correct terminator at the blinking curshr, followed by "Enter" or <CR>.
- 5. The "Value" field will display the last value that was set for a variable. If this is the first time you are setting this variable, the field will be blank. Enter the desired value for the variable, typing over the last value entered, if it is displayed. The syntax and range of the value you enter will depend on the variable type. See figure 14.3 for the value ranges of variable types. If you are setting a tunable variable, the value you enter must be within the range of the ow and high limit.

14.1.5.2 Tuning a Variable

#### WARNING

DEPENDING ON THE APPLICATION, THE USE OF THE TUNE FUNCTION MAY RESULT IN INSTABILITY OF THE APPLICATION PROCESS. IT IS THE RESPONSIBILITY OF THE USER TO DETERMINE THE POTENTIAL HAZARDS INVOLVED. FAILURE TO OBSERVE THESE PRECAUTIONS COULD RESULT IN BODILY INJURY.

You can adjust the value of a variable designated as tunable in an application task by selecting "T" for Tune from the **Monitor Variable**. **Modify** menu: The variable you want to tune dose not need to be in the screen display for you to tune it. The value is set incrementally between the limits set in the application task. Follow the directions below to tune a variable.

- 1. Enter 'T' for Tune from the Monitor Variable Modify menu.
- If the variable you want to tune is not displayed on the screen, enter the name of the task containing the tunable variable, followed by "Enter" or <CR>. Continue at step 3.

if the name of the variable you want to tune is displayed on the screen, you can enter the number of the line (1-16) on which the variable name appears, followed by "Enter" or <CR>. The

screen will cisplay the task name in the "Task" field and the variable name in the "Var" field. The current value of the variable ("Value" field), high limit ("Hi" field), low limit ("Lo" field), and step value ("Step" field) will also be displayed. Skip to Step 4.

 Enter the name of the veneble, complete with the termineting character that designates variable type, followed by "Enter" or <CR>.

The current value of the variable ("Value" field), along with the high limit ("Hi" field), low limit ("Lo" field), and alep value ("Step", field) will be displayed.

- Use the up arrow to increment the value in the Value field and the down arrow to decrement the value in the Value field by the Step value.
- 14.1.5.3 Forcing a Variable

#### WARNING

THE SET AND FORCE FUNCTIONS BYPASS CONTROL OF THE APPLICATION PROCESS BY THE APPLICATION TASKS. IT IS THE RESPONSIBILITY OF THE USER TO DETERMINE THE POTENTIAL HAZARDS INVOLVED. FAILURE TO OBSERVE THESE PRECAUTIONS COULD RESULT IN BODILY INJURY.

#### WARNING

VARIABLES AND OUTPUTS WHICH ARE FORCED BEFORE A-C POWER IS LOST WILL REMAIN FORCED WHEN A-C POWER IS RESTORED. SHOULD A-C POWER BE LOST WHILE VARIABLES ARE FORCED, THE USER MUST ENSURE THAT UNEXPECTED MACHINE MOVEMENT DOES NOT OCCUR WHEN A-C POWER IS RESTORED. FAILURE TO OBSERVE THESE PRECAUTIONS COULD RESULT IN BODILY INJURY.

You can force up to 16 variables at a time to epecific values. Forcing variables while in the **Monitor Variable Modity** menu is essentially the same as using the Force option described in 14.6. Strings, array elements, and tunable variables cannot be forced. Only booleans, single precision integers, couble precision integers, and reals can be lonced. If you define bits in a register that is also defined as a register neither the bits nor the register can be forced. A forced variable cannot be charged in any way by application tasks or the state of physical I/O. The value of a forced variable can only be affected by loncing it to another value or unforcing it. See 14.1.5.4 for more information about unforcing a variable.

Follow the directions below to force a variable.

- 1. Enler "F" for "Force" from the Monitor Variable Modify menu.
- Enter the name of the task containing the variable to be forced at the blinking cursor. If the variable is a COMMON, you do not need to enter a task name.
- Enter the name of the variable to be forced, including any terminating character designating variable type, at the blinking cursor.
- If this is the first time you are forcing a variable. The "Value" field will be blank. Otherwise, the "Value" field will display the last

value to which a variable was forced. Enter the desired value for the variable, typing over the last value entered, if it is displayed. The syntax and range of the value you enter will depend on the the variable type. See figure 14.3 for the value ranges of variable types.

#### 14.1.5.4 Unforcing Variables

Unforcing a variable returns it to the state in which it was before it was forced. You can unforce one or all variables that are currently forced. To unforce one or all currently forced variables, follow the steps below.

- Select "U" for "Unforce" from the Monitor Variable Modify menu.
- In unforce one variable, use the up and down arrows to move the ">" pointer until you reach the desired variable. Then type "Enter" or <GR> to unforce the variable.

To unlorce all forced variables displayed on the screen enter "X" for All.

## 14.2 Monitoring and Modifying I/O

The **Monitor I/O** menu is used to display the state of I/O registers continuously and to modify the state of registers and bits. This fisature allows you to monitor I/O registers not defined in the configuration for the rack, as well as these that are defined. See figure 14.5 for the **Monitor I/O** menu.

To begin monitoring (/O enter 'I' from the Monitor menu shown in figure 14.2. The resulting Monitor I/O manu, shown in figure 14.5 shows the following options:

Display: Adds an VO register to the display 1st. See 14.2.2 for more information.

Cleart Removes a single I/D register or all I/O registers from the display list. See 14.2.3 for more information.

Modify: Allows you to modify an I/O register. See 14.2.4 for more information.

Save : A lows you to save a cisplay list to your default path. See 14.2.5 for more information.

Recall: Allows you to recall a display list that was saved previously. See 14.2.8 for more information.

Path: Allows you to change the path.

Files: Allows you to display a directory of the files in the current path.
| Est Exit Display Clear Modify |                   |
|-------------------------------|-------------------|
|                               | Path              |
| Han Save Secol                | <sup>6</sup> Eles |

Figure 14.5 -Monitor I/O Menu

### 14.2.1 Monitor I/O Screen Display

The lower portion of the Monitor I/O acreen display, which is updated continually, includes the following fields:

| (#)         | <ul> <li>Display number (screen position).</li> </ul>                                                                                                    |
|-------------|----------------------------------------------------------------------------------------------------|
| Local Slot  | <ul> <li>The slot (0-15) in the local rack containing the<br/>I/O card to be monitured. If the bard to be<br/>monitored is in a remote rack, this is the slot<br/>number of the Remote (/O Master in the local rack,<br/>to which the remote rack is connected.</li> </ul> |
| Drop        | <ul> <li>The drop number (1-7) of the remote rack that<br/>contains the card to be monitored. If the card to be<br/>monitored is in a local rack, this field is blank.</li> </ul>                                                                                          |
| Hemote Slot | <ul> <li>The slot (0-15) in the remote rack containing the<br/>I/O card to be monitored. If the card to be<br/>monitored is in a local rack, this field is blank.</li> </ul>                                                                                               |
| Register    | <ul> <li>The register (0-32787) on the I/O card to be<br/>monitored.</li> </ul>                                                                                                    |
| Va ue       | <ul> <li>The current value of the (/O register. The value is<br/>upcated in real time. (/O registers may be<br/>displayed in either binary furnal (1s and 0s).<br/>decimal formet (range: - 32768 to +32767), or<br/>hexadecimal format (range: 9 - FFTF).</li> </ul>      |

### 14.2.2 Displaying I/O Registers

You can display up to 16 registers on the screen at one time. The **Monitor** I/O screen display is described in 14.2.1. To display a register on the screen, follow the circctions below:

- Enter 'D' for 'Display' from the Monitor I/O meru shown in figure 14.5.
- If the register you want to display is in the local rack, enter "L' for Local and go on to the section entitled "Displaying Local VO". If the register is in a remote rack, enter "R' for Bemote and go on to the section entitled "Displaying Bemote VO".
- If the Monitor I/O display is full (16 registers), you must delete a register from the list before you can display a new register. See Section 14.2.3, Cleaning I/O Registers from the Display.

### 14.2.2.1 Displaying Local I/O

- Enter the slot number of the module on which the register is found.
- b. Enter the register number.
- Select the format of the display in the "Value" field as follows: 'D' for docimal 'H' for hexadedimal
  - 'B' for hinary
- d. Type "Enter" or <CR> to display the register.

#### 14.2.2.2 Displaying Remote I/O

- a. Enter the slot number of the Remote I/O master module (M/N 57C416) in the local rack.
- Enter the drop number of the remote chass s in which the module containing the register is occured.
- Enter the slot number of the module in the reminte rock that contains the register.
- d. nter the register number.
- Select the format of the display in the "Value" field as follows: "IV" for decimal "H" for hexadecimal
  - "R" for binary
- f. Type "Enter" or <CR> to display the register.

### 14.2.3 Clearing I/O Registers from the Display

To clear I/O from the **Monitor I/O** display, follow the cirections in "Clearing a Single Display" or "Clearing the Entire Display," whichever is appropriate. Heler to 14.2.5 for directions on saving a **Monitor I/O** screen if necessary.

### 14.2.3.1 Clearing a Single Display

- 1. From the Monitor I/O menu, enter "C" for clear.
- Enter the display position (1-18) of the register you want to clear from the screen.

### 14.2.3.2 Clearing the Entire Display

- 1. From the Monitor I/O menu, enter "C" for clear.
- 2. Enter 'A' to clear sli I/O registera from the screen.

### 14.2.4 Saving a Monitor I/O Display List

You can save the variables listed on the **Monitor I/O** display to the default path. Only the list of variables is saved, not the variable values. If your default is a floppy disk, it must not be write-protected.

You can give each list a standard 8-character filename. The AutoMax Executive software automatically attaches the file extension ".\$IO". You can later receil the fist to the screen using the Recall option described in 14.2.6.

To save the current Monitor I/O list, follow the directions below:

- If you have not already done so, enter "S" for Save from the Monitor I/D menu shown in figure 14.5.
- Enter the filename (up to 6 charactere) for the display lis.. Do not stauth a life extension. The file will automatically be given the extension SIO.
- 3. Type "Enter" pr <CR >.
- You can recall the screen display using the Recall option described in 14.2.8.

### 14.2.5 Recalling a Monitor I/O Display List

You can recal any previously seved Monitor I/O display 1st. To recalthe Monitor I/O D splay list, follow the directions below.

- 1. From the Monitor I/O menu, select "R" for Recall.
- 2. Enter the name of the display list to recall.
- 3. Type "Enter" of <CR>.

### 14.2.6 Modifying I/O Registers

### WARNING

MODIFYING I/O REGISTERS MAY AFFECT THE OPERATION OF CONTROLLED MACHINERY. IT IS THE RESPONSIBILITY OF THE USER TO DETERMINE THE POTENTIAL HAZARDS INVOLVED. FAILURE TO OBSERVE THESE PRECAUTIONS COULD RESULT IN BODILY INJURY.

The modify option is used to change the value of a register. The register you want to modify does not need to be in the screen display for you to modify it. Recall their if epplication tasks are running, the value that you write to a register using this option may be overwritten by one of those epplication tasks.

You must be familiar with how the registers on the module you are working with are organized in order to use this option. Bafer to the documentation for the individual module for any questione on register organization.

Follow the error cons in 14.2.6.1 for modifying local I/O and in 14.2.6.2 for modifying remote I/O.

14.2.6.1 Modifying Local I/O Registere

#### WARNING

THIS FUNCTION MAY BYPASS CONTROL OF THE APPLICATION PROCESS BY THE APPLICATION TASKS. IT IS THE RESPONSIBILITY OF THE USER TO DETERMINE THE POTENTIAL HAZARDS INVOLVED. FAILURE TO OBSERVE THESE PRECAUTIONS COULD RESULT IN BODILY INJURY.

To modify a local (O register, follow the directions below.

- f you have not a reacty done so, onter "M" for modify from the Monitor I/O menu shown in figure 14.5.
- 2. nter "l' tor "Local" VO.
- Enter the slot number of the module on which the register is found.
- 4. Enter the register number.
- 5 Enter the desired value of the register. You may enter a decimal or hexadecimal value only. If you enter a hexadecimal value, the last character of the value must be the latter "H" in upper- or lower-case.
- 6. Type "Enter" or <CR> to write the value to the register.
- 14.2.8.2 Modifying Remote I/O Registers

#### WARNING

THIS FUNCTION MAY BYPASS CONTROL OF THE APPLICATION PROCESS BY THE APPLICATION TASKS. IT IS THE RESPONSIBILITY OF THE USER TO DETERMINE THE POTENTIAL HAZARDS INVOLVED. FAILURE TO OBSERVE THESE PRECAUTIONS COULD RESULT IN BODILY INJURY.

To modify a remote I/O register, follow the directions below.

- If you have not a reacy clone so, enter "M" for Modify from the Monitor I/O menu shown in figure 14.5.
- 2. Enter 'R' for "Remote' I/O.
- Enter the alot number of the Remote I/O master module (M/N 570/16) in the the local rack.
- Enter the drop number of the remote chass s in which the module containing the register is located.
- Chter the slot number of the module in the remute rack that contains the register.
- 8. Enter the register number.
- Enter the desired value of the register. You may enter a decimal or hexadecimal value only. If you enter a hexadecimal value, the

last character of the value must be the letter  ${}^{\ast}H^{\ast}$  in upper or lower case.

Type "Enter" or <CH> to write the value to the register.

### 14.3 Outputting Analog Signals

If your system configuration incorporates a DCS 5000 micro-regulator drive, the **Monitor Analog** menu allows you to output two analog signals that are proportional to the values of the specified integer variables. These signals can be used to drive a chart recorter, oscilloscope, or other test instrument. The **Monitor Analog** is functional only with a Processor containing a current micro loop (CML) application task, i.e., a task containing the CML control clock. See J-S876 for more information on the Control Block language.

The analog signals are obtained from the the D/A converters located, on the Drive Analog I/O Module (B/M 57405). The variable values are scaled and updated once every clock tick as long as the CML task is running. The D/A voltage is:

D/A(volts) - variable \* scale \*(10 volts/4096 counts)

A maximum of two single precision integer variables can be displayed elimitaneously for each CML task, one per channel. Each variable is identified by the D/A channel from which the signal is obtained. The lower channel is identified as 0, and the upper channel is identified as 1.

### 14.3.1 Monitor Analog Display

The following fields will be disclayed on the **Monitor Analog** acreen for each variable:

| (#)      | <ul> <li>Identifies the D/A channel (0 or 1) through which<br/>the value will be displayed.</li> </ul>  |
|----------|----------------------------------------------------------------------------------------------------|
| Task     | Identifies the task in which the variable is defined.<br>This field is blank if the variable is common. |
| Variable | <ul> <li>Variable name, including the type character '%'<br/>for single precision integers.</li> </ul>  |
| Scale    | <ul> <li>Identifies a scale factor of *15, *8, *4, *2, *1, *1/2,<br/>*1/1, *1/8, or **/16.</li> </ul>   |

### 14.3.2 Outputting a Variable

The procedure for adding a variable is the same whether you are actually adding the variable, or replacing a variable with another variable.

Follow the procedure below to output a variable.

- 1. From the Monitor menu, select 'V' for analog.
- Enter the slot number of the Processor on which the CML task is running.
- 3. Select "A" for Add to add a variable.
- Enter the D/A converter through which the signal is obtained (3 or 1). The converter corresponds to the display position. If you onter a display position numerity on the schem, the variable

associated with it will be replaced by the new variable you enter in step 5 below.

- If the variable in question is a local variable, enter the name of the task in which the variable is defined. The variable is a common variable, press the "Enter" key or < CR> to skip over the "Task" field.
- Enter the name of the variable in the "Variable" field. Include the type character "%" for single precision integers. Type "Enter" or <CR>.
- When the cursor has moved to the "Scale" field, use the up and down arrow keys to scroll through the available scale factors described in 14.3.1 above. The default scale factor is 1.
- Press "Enter" or <CR> to terminate the entry and add. t to the display.

### 14.4 Monitoring and Editing Ladder Logic/PC Tasks

### WARNING

USE OF THE ON-LINE EDITING FEATURE CAN CAUSE THE CONTROLLED PROCESS OF MACHINE TO SUDDENLY CHANGE ITS OPERATION. IT IS THE RESPONSIBILITY OF THE USER TO DETERMINE THE POTENTIAL HAZARDS INVOLVED, FAILURE TO OBSERVE THESE PRECAUTIONS COULD RESULT IN BODILY INJURY.

Before you change any Lacder Logic task on-line, you should be familiar with the information in Appendix C, which describes variable types and naming conventions in AutoMax Ladder Logic tasks. Note that the terms "Ladder Logic task" "PC task" are used to mean the same thing, tasks written using conventional relay logic to show the sequence of prover flow.

The **Monitor PC** menu is used to monitor the state of Ladder Logic task asquences in real-time and - unlike tile editing - to modify individual control logic sequences on line while tasks are running. To make any changes to Ladder Logic tasks, the keyswitch must be in PROCRAM and the password must be entered.

On-line editing operations supported include adding, deleting, and modifying an existing sequence, modifying the value of a preset, forcing/unforcing a vehicle, moving one or a set of sequences, and resequencing all or part of a task. You can only modify one sequence (additione sequence, additione sequence, additione sequence) at a time. Any on-line changes made take effect during the scan immediated.

When you munitor a sequence, the power flow is indicated by reverse video display for those portions of the sequence that have electrical continuity. If a sequence contains a timer or counter, the current value is displayed, along with the preset value. For shift registers, the current contents of the register are displayed. Variable names displayed in lower case indicate local variables. These displayed in upper case are common variables. See figure 14.6 for a sample display.

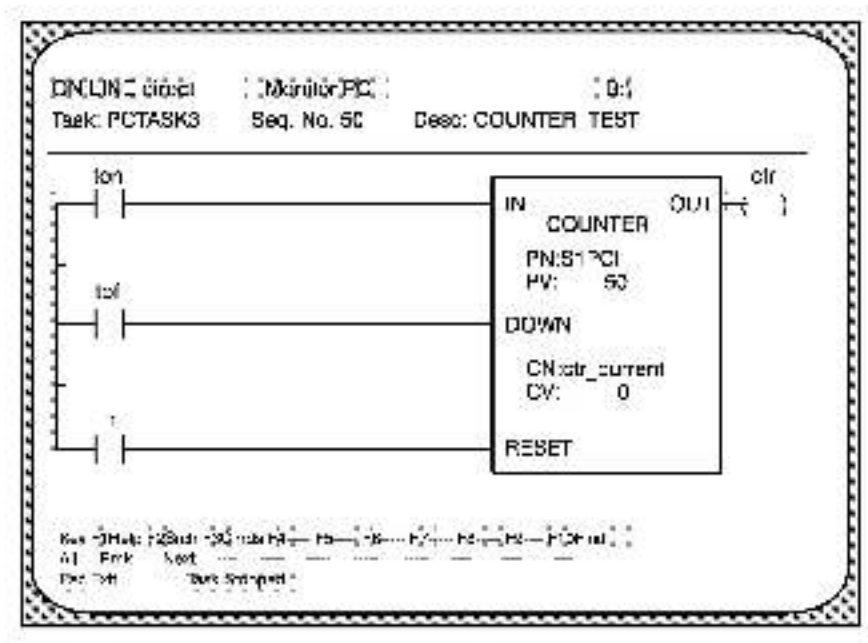

Figure 14.6 -Sample Monitor PC Display

While monitoring a sequence, you can use the 'our arrow keys to position the cursor over any element in the sequence. If there is a description for the selected element, it will be displayed on the screen in the light "Desc".

While you are in the PC Monitor, the following keys have the special functions indicated.

| Home | Displays the first sequence in the task     |
|------|---------------------------------------------|
| PgUp | Diaclays the previous sequence in the task. |
| PgDn | Displays the next sequence in the task      |
| Enci | Displays the last sequence in the task      |

### 14.4.1 PC Monitor On-Line Edit Commands

#### WARNING

USE OF THE ON-LINE EDITING FEATURE CAN CAUSE THE CONTROLLED PROCESS OR MACHINE TO SUDDENLY CHANGE ITS OPERATION. IT IS THE RESPONSIBILITY OF THE USER TO DETERMINE THE POTENTIAL HAZARDS INVOLVED. FAILURE TO OBSERVE THESE PRECAUTIONS COULD RESULT IN BODILY INJURY.

> F3 is used to initiate an on-line edit command. F3 followed by one of the following keys exacules the indicated command. Each command is described in the eection listed to its right.

| Ins - Selects IN | SERT SEQUENCE        | See 14.4.2 and 14.4.3 |
|------------------|----------------------|-----------------------|
| Del - Selects Di | ELETE SEQUENCE       | Sea 14.4.4            |
| C - Selects Cl   | HANGE SEQUENCE       | See 14.4.2 and 14.4.5 |
| P - Selects th   | e MODIFY PRESET menu | See 14.4.6            |
| F - Selects th   | e FORCE menu         | Sea 14.4.7            |

#### U - Selects the UNFORCE menu See 14.4.8

R - Selects the RESEQUENCE menu See 14.4.9

M - Selects the MOVE SEQUENCE menul See 14.4.10

### 14.4.2 Limitations on inserting and Modifying Sequences

There are a number of limitations on inserting and modifying a sequence or asquences into a Leoder Logic task that is running. These are detailed individually below.

#### 14.4.2.1 Number of Sequence Insertions

When a PC task is downloaded, 1024 bytee are reserved for changes to PC task runtime code. Once this is used up, the screen will display an error message indicating that the memory is full. The smallest possible secuence uses 14 bytes of memory. The smallest possible block uses 22 bytee.

#### 14.4.2.2 Adding Variables

From the time a task is downloaded, only 16 new symbols may be added to the task. They may be any combination of local booleans, common booleans, local integers, and common integers, but when the total number of new symbols exceeds 16, the screen will display an error message indicating the symbol table is full. Dollaring a sequence does not remove symbols from the symbol table. In other words, if you add a sequence with two new symbols and then later take that sequence out, you will still have used up two of the 16 allowable new symbols.

### 14.4.2.3 Using an Existing Coll Name

You cannot insert a sequence with the same coil name as that found in an existing sequence. If you try to do so, the system will display an error message indicating there is a duplicate coil.

### 14.4.2.4 Adding Local Booleans

All local booleans that are added must first be entered as coils in order to be defined as locals. They must be defined as locals in this way before they may be used as contacts. All common symbols that are added must be defined using the Variable Configurator. If a new common that is not already defined is added, the screen will display an error message indicating that the symbol is not resolved.

#### 14.4.2.5 Inserting a Sequence with Counter or Shift Register Blocks

If Counter or Shift Hegister blocks are installed when the UP, DOWN, or SHIFT inputs are conducting, the count or shift will not take place. The count or shift will take place only when the input is turned off and back on again.

#### 14.4.2.6 Inserting or Modifying a Sequence with an Upward Transition Contect

If an upward transition contact references a new input in a register not previously used by the lask, and if the input is conducting, an upward transition will be detected on the first ecan after the new sequence is installed or the existing sequence modified. For example, you insert the following sequence where Q\_IN is defined in the configuration task for the rack, but is not used elsewhere in the Lander Legic task:

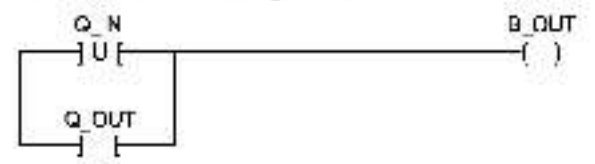

If Q\_IN is on when the sequence is inserted, B\_OUT will turn on. If a different bit in the word where Q\_IN is defined was already used by the task, then B\_OUT will not turn on until Q\_IN turns off and then on again.

### 14.4.3 Inserting a Sequence

### WARNING

USE OF THE ON-LINE EDITING FEATURE CAN CAUSE THE CONTROLLED PROCESS OR MACHINE TO SUDDENLY CHANGE ITS OPERATION. IT IS THE RESPONSIBILITY OF THE USER TO DETERMINE THE POTENTIAL HAZARDS INVOLVED, FAILURE TO OBSERVE THESE PRECAUTIONS COULD RESULT IN BODILY INJURY.

> Make certain you have read and understood the restrictions in 14.4.2.1 - 14.1.2.5 before proceeding.

to insert a secuence, follow the directions below.

- Monitor the sequence that will precede where you want the new sequence to be inserted. For example, 1 you want to insert a sequence between existing sequences 20 and 30, you begin by monitoring sequence 20. The insertion will slively occur immediately following the sequence being monitored. To insert a new sequence before the first sequence in the task, see 14.4.2.
- 2. Once you are monitoring the correct sequence, enter FS followed by the "ina" key. The system will test whather there is a sequence number that will it between the monitored sequence and the one following it. For example, if the line number of the sequence being monitored is a multiple of 10, the system will test whether that line plus 10 is evaluable. In the above example, where there is siready a sequence 30, the system would then test if the monitored aquence line number plus one is available. If a sequence 21 already existed, you would be prompted to resequence the task. See 14.19 below for more information about resequencing.
- After a valid sequence number is assigned for the sequence to be acceed, the sequence being monitored is cleared from the acreen to allow you to enter the new sequence. For help in inserting the sequence, type F1.
- 4. After you have finished entering the new sequence, type F3 E to exit the editor and install the new sequence. If you change your mind and no longer want to insert the sequence, enter F3 Q. If you type F3 by mistake and you want to go back and edit the sequence further, type ESC.

### 14.4.4 Deleting a Sequence

### WARNING

USE OF THE ON-LINE EDITING FEATURE CAN CAUSE THE CONTROLLED PROCESS OR MACHINE TO SUDDENLY CHANGE ITS OPERATION. IT IS THE RESPONSIBILITY OF THE USER TO DETERMINE THE POTENTIAL HAZARDS INVOLVED. FAILURE TO OBSERVE THESE PRECAUTIONS COULD RESULT IN BODILY INJURY.

to delete a sequence, follow the directions below.

- 1. Monitor the secuence that you want to delete.
- 2. Enter +S followed by the Delikey. The system will prompt with Are you sure [n]?" If you enter anything other than a Y for yes, the sequence will not be deleted. All symbols that ere used by the sequence remain in the symbol table. The 16 symbol limit described in 14.4.2.2 is not affected by deleting a sequence.

### 14.4.5 Editing a Sequence

### WARNING

USE OF THE ON-LINE EDITING FEATURE CAN CAUSE THE CONTROLLED PROCESS OR MACHINE TO SUDDENLY CHANGE ITS OPERATION. IT IS THE RESPONSIBILITY OF THE USER TO DETERMINE THE POTENTIAL HAZARDS INVOLVED. FAILURE TO OBSERVE THESE PRECAUTIONS COULD RESULT IN BODILY INJURY.

> Make certain you have read and understood the restrictions in 14.4.2.1 - 14.4.2.5 before proceeding.

To edit a sequence, follow the directions below.

- 1. Monitor the sequence you want to epit.
- 2. Enter F8 followed by "C" for Change.
- 3. For help in edding the sequence, enter F1.
- 4. After you have finished editing the sequence, type H3 H to exit the editor and install the edited sequence. If you change your mine and no longer want to insert the sequence, enter H3 Q. If you type F3 by mistake and you want to go back and edit the sequence further, type HSC.

### 14.4.6 Modifying a Preset

To modify the preset value for a GOUNTER or TIME\_ON or TIME\_OFF block, follow the directions below. You cannot use this function if the preset is currently forced.

- 1. Enter F8, followed by "P" for Preset.
- Enter the name of the task in which the preset is to be modified.
- At the next prompt, enter the name of the preset followed by a %sign. The name you enter must be an existing integer name or an error message will be displayed.
- Inter the new value. The new value is written into the variable and is seved as a peri of the task. The unit is 1/10 of a second.

The new value must be in the range of 1 to 82767 for timers and -32768 to +32767 for counters.

### 14.4.7 Forcing a Variable

#### WARNING

THE SET AND FORCE FUNCTIONS BYPASS CONTROL OF THE APPLICATION PROCESS BY THE APPLICATION TASKS. IT IS THE RESPONSIBILITY OF THE USER TO DETERMINE THE POTENTIAL HAZARDS INVOLVED. FAILURE TO OBSERVE THESE PRECAUTIONS COULD RESULT IN BODILY INJURY.

You can access the same functions allowed in the Force menu described in 14.5 to force a variable while in the PC Monitor. Strings, array elements, and tunable variables cannot be forced. Only cooleans, single precision integers, double precision integers, and reals can be forced. Once a variable is forced, its value cannot be aftered by application tasks or the status of physical VO. Its value can only be changed by forcing if to another value or unforcing it. See 14.4.8 for more information about unforcing a variable. To force a variable, to low the directions below.

- 1. Enler F3, followed by "F" for Force.
- Enter the name of the task in which the variable is to be forced. If the variable is common, as power this step.
- Enter the name of the variable. The variable name must be terminated by the @ character for boolean variables, the % character for integer variables, or the ! character for double integer variables. Forced boolean variables are shown blinking on the display.
- Enter the value to which the variable is to be forced in the "Value" field.
- You can enter further values for the variable without entering F3 F if you have not exited using the <Esc> key. Enter the new value over the old.
- 6. To ext, type < ESC>.
- To unforce a variable or all variables, follow the directions in 14.4.8.

### 14.4.8 Unforcing a Variable

### WARNING

THE SET AND FORCE FUNCTIONS BYPASS CONTROL OF THE APPLICATION PROCESS BY THE APPLICATION TASKS. IT IS THE RESPONSIBILITY OF THE USER TO DETERMINE THE POTENTIAL HAZARDS INVOLVED. FAILURE TO OBSERVE THESE PRECAUTIONS COULD RESULT IN BODILY INJURY.

> You can unforce variables by removing them from the Force table. To remove variables from the Force table, follow the directions below.

- 1. Enter F3 followed by "U" for "Unforce".
- Io unforce all variables in the Force table, enter an 'A'. To unforce one variable, use the up and down arrow keys to move

the ">" pointer until the desired variable is displayed and then type a <CR>. If the force table is emptied, the system will exit to the menu.

3. To exil the function, type <ESC>.

### 14.4.9 Resequencing a Task

The method used to resecuence tasks in the PC Monitor allows changes to take effect with the next scan.

To resequence a task, follow the directions below.

- 1. Type F3 followed by "B" for Resequence.
- A: the prompt 'Ok: First Secuence', enter the sequence number at which you want to begin the resequence.
- At the prompt "Old Last Sequence", enter the upper limit for the range of sequences you want to resecuence. The range you select a inclusive.
- At the prompt "New First Sequence", enter the new secuence number for the first secuence in the range.
- At the prompt "New Increment", enter the number to add to subsequent sequence numbers, beginning with the "New First Sequence".

The following are not permitted when you resequence and will cause the system to display an error message if attempted:

\* if "New First Sequence" is smaller than the sequence immediately preceding "Old First Sequence". For example, you cannot resequence the sequences shown hoxed on the left as those shown bored on the right:

| 6  |                                | 5       |
|----|--------------------------------|---------|
| 10 | carnot be resequenced as shown | 7       |
| 12 |                                | 3939417 |
| 14 |                                |         |

\* If the new last sequence in the range would become graater than the sequence that follows the "Old Last Sequence". For example, you cannot resequence the sequences shown boxed on the left as these shown boxed on the right:

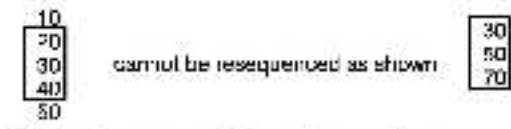

 If the Old First Sequence or Old Last Sequence is not a securate in the task, the system will display an error message indicating that the securate was not found.

### 14.4.10 Moving a Sequence or Set of Sequences

The method used to move a sequence or set of sequences in the PC. Monitor silows changes to take effect with the next scan. To move a sequence or set of sequences, tollow the directions below.

- 1. Enter F3 fallowed by "M" for "Mave".
- At the prompt "First Sequence To Move", enter the sequence or first of the set of sequences to be moved.
- 3. At the prompt "Last Sequence To Move", enter the last sequence or sail of the set of sequences to be moved. If you are moving only one sequence, enter the same sequence number as you did in number 2 above. If you are moving a set of sequences, the range of sequences between the first and fast sequence numbers you enter is inclusive.
- At the prompt "New Sequence Number", enter the new number of the sequence or the first sequence of the set. If you are moving a ee, of sequences, they will be incremented by 10 alter the first sequence.

The following are not cermitted when you move a secuence and would cause the system to display an error message if attempted:

- If the sequences starting with the new sequence number would fail into the same range as existing sequences.
- If either the "First Sequence to Move" or "Last Sequence to Move" is not a sequence in the task.

### 14.4.11 Searching for a Sequence Number or Coll Variable Name

You can search a task for a sequence number or coil variable name using F10. To find a particular sequence number or coil variable name, follow the directions below.

1. Enter F10.

 At the prompt, enter either the sequence number or the name of the coil. That sequence will then be displayed on the screen.

### 14.4.12 Searching for a Variable Name

You can search a task for a variable by following the directions below.

- 1. Enter F2 to initiate the search.
- 2. Enter the name of the variable.
- By entering one of the letters indicated below, you can qualify the search to examine only certain types of elements for the variable;
  - A All contacts and coil
  - O Normally open contacts
  - C Normally closed contacts
  - U Upward transition contacts
  - D Downward transition contacts

The task will be scanned from the beginning for a match. If a match is found, the search stops and the ladder sequence containing the match is displayed.

 If you want to search for another instance of the same variable, enter All/F2. This function will cause the search to continue from the sequence at which it had stopped until the next match. A search must have been initiated with the F2 function key in order to use this function. It may be re-executed as many times as necessary.

### 14.4.13 Inserting a New First Sequence

To insert a sequence before the existing first sequence, follow the directions below. This is the able method of inserting a sequence before an existing first sequence. F10 can also be used to insert at any place in the task if the sequence number entered is not already in the task.

- 1. Enter F10.
- Enter a sequence number smaller than the current first sequence number.
- Proceed with the insert operation described in 14.4.2 and 14.4.3 above.

### 14.4.14 Remark Sequence Text

You can use Alt/F1 to toggle on/off the cleptay of Remark sequence text.

### 14.5 Forcing Variables

### WARNING

THE SET AND FORCE FUNCTIONS BYPASS CONTROL OF THE APPLICATION PROCESS BY THE APPLICATION TASKS. IT IS THE RESPONSIBILITY OF THE USER TO DETERMINE THE POTENTIAL HAZARDS INVOLVED. FAILURE TO OBSERVE THESE PRECAUTIONS COULD RESULT IN BODILY INJURY.

### WARNING

VARIABLES AND OUTPUTS WHICH ARE FORCED BEFORE A-C POWER IS LOST WILL REMAIN FORCED WHEN A-C POWER IS RESTORED. SHOULD A-C POWER BE LOST WHILE VARIABLES ARE FORCED, THE USER MUST ENSURE THAT UNEXPECTED MACHINE MOVEMENT DOES NOT OCCUR WHEN A-C POWER IS RESTORED. FAILURE TO OBSERVE THESE PRECAUTIONS COULD RESULT IN BODILY INJURY.

> From the Monitor menu shown in figure 14.1, you can eelect "F" for Force to force and unforce up to 16 variables at the same time. Note that the limit of 16 forced variables applies regardless of the number of users who have access to the tack. You can only force coolean, single precision integer, couble precision integer, and real variables. Strings, array elements, and funable variables cannot not be forced. A variable the, is forced cannot be altered by any application task or the status of physical I/O. A forced variable will retain its forced value until it is unforced or forced to a different value.

See 14.5.1 for an explanation of the screen display and 14.5.2 and 14.5.3 for instructions on forcing and unforcing variables.

### 14.5.1 Monitor Force Screen Diaplay

Forced variables are displayed in a table on the screen. The columns in the force table contain the following information:

- (#) Force table (screen) position (1.16).
- Task The task in which the variable is defined. This field is blank if the variable is COMMON.
- Variable Name of the variable being forced, including the type character.
- Value The current forced value of the variable.

See figure 14.7 for a the Monitor Force menu.

| *******  | · · · · · · ·      | ****                      |
|----------|--------------------|---------------------------|
|          |                    |                           |
| Force    | sorchul            |                           |
|          |                    |                           |
| Varieble | ·····Valje·····    |                           |
|          |                    |                           |
|          |                    |                           |
|          |                    |                           |
|          | Force<br>Verleble: | Force Unforce<br>Varieble |

Figure 14.7 -Monnor Force Menu

### 14.5.2 Forcing a Variable

To force a variable, follow the directions below.

 At the Monitor menu, enter "F" for Force. See Figure 14.8 for a sample screen containing 14 forced variables. Note that no task la shown for common variables.

| Monitor Force Force |                                        |                                 |
|---------------------|----------------------------------------|---------------------------------|
| Éeć Edt             |                                        | Enter Terminate Entry           |
| Task FRCS1PC        | Var ∐%                                 | Value 32767                     |
| :€ Jos8 :           | :::::::::::::::::::::::::::::::::::::: |                                 |
|                     | CO                                     | TRUEZON                         |
| 2                   | <u>C</u> 7                             | 12340                           |
| 2                   | 22                                     | 12310010                        |
| T LUCCIENC          | 1.50                                   | + 1234207 08E - 18<br>TELLE Vik |
| E LUCCILIAC         | 1.95                                   | 1100/01                         |
| 7 EDCCIBAC          | 11                                     | 000000                          |
| A FROSIBAS          | 1                                      | + 33333334E + 19                |
| 9 FRCS1BLK          | L.a                                    | FALSEDOLE                       |
| 10 FECSIBLK         | 195                                    | 777                             |
| 1* EBCSIBLK         | 1                                      | 86959                           |
| 12 EBOSIBLE         | 1                                      | + 999999921-08                  |
| 15 FBCS1PC          | 1.800                                  | TRUE/ON                         |
| 14 FBCSIPC          | LINS                                   | 32757                           |

Figure 14.8 -Semple Monitor Force Display

- 2. Enter the name of the task in which the variable is to be forced.
- Enter the name of the variable, terminated by the appropriate character ("@" for boolean. "%" for single precision integers, or "1" for double precision integers or [blank] for reals).
- Criter the value to which the variable is to be forced in the "Value", field.
- You can enter different values for the same variable if you have not exited using the <Esc> key. Simply use the arrow keys to move the cursor to the "Value" field again and enter the new value over the old.
- 6. To call, type < ESC>.
- To unforce one variable or all variables, follow the direct ons in 14.5.3.

### 14.5.3 Unforcing a Variable

You can unlorce variables by removing their from the Force table. To remove variables from the Force table, follow the directions below.

- 1. Enter 'U" for "Unforce".
- 2. To unforce all variables in the Force table, enter an W. To unforce one variable enter the disp ay position of the variable to be unforced. If the force table is emptied, the system will exit to the Monitor menu.
- 3. To exit the function, type <ESG>.

### 14.6 Setting Up the UDC and PMI Meter Ports

If your system configuration incorporates an AutoMax Distributed Power drive, the **Monitor Set Up UDC/PMI** menu allows you to select variables to drive the four D/A output ports (labeled "Meter Ports") on each of the UDC modules and PM. Processors. The analog signals output by these corts can be used to only on meters, of art recorders, or other test instruments. Refer to the D-C Drive Configuration and Programming instruction manual (S 3008) for more information on connecting equipment to the UDC and PMI index ports.

After the slot number of a UBC module is entered, the user can enter or modify setup information about the meter ports for the UBC module or for either of the PMI Proceesors associated with that UBC module. See figure 14.9 for the UBC Setup screen display.

| Minning a                       | թար Լ            | JDC/PMI      |       |                                                            |                         |                      |
|---------------------------------|------------------|--------------|-------|------------------------------------------------------------|-------------------------|----------------------|
| Esc Exil                        |                  |              | UDC   | A_PMI                                                      | PMI.                    |                      |
| F. Help                         |                  |              |       |                                                            |                         |                      |
| Location<br>UDC                 | Hor:             | VarNamalH    | agNum | - HitNumcen/for Reg                                        | Val @-17V               | vai &+10             |
| UDC UDC                         | 2                | 02000        |       | 3                                                          | 2                       | 301                  |
| UDC                             | 4                | 008900       |       |                                                            | -32787                  | 32700                |
| Location                        | Por.             | Par Nurn     |       | Description                                                | Val (2) – 10/           | / Val @+10           |
| PMLA<br>PMI-A<br>PMI-A<br>PMI-A | 1<br>2<br>3<br>4 | 4<br>16<br>3 |       | ArmVolt.(Volts E0)<br>ACRMSLineV(Volts<br>AnnCurEdbk(Arrps | 32767<br>E0) 0<br>E1) 0 | 32700<br>10<br>32700 |
| PMI-5<br>PMI-5                  | 1 2              | 21           |       | RaiPort 3 channel :                                        | 1 0                     | 0                    |
| PMI-B<br>PMI-B                  | 3                | 9            |       | FeldCurFdok(%)                                             | 3200                    | Ō                    |

### Figure 14.9 - UDC Setup Screen

Each UDC entry has a port number (1-4), a variable name or register/bit number, and a minimum (Val @ -10V) and maximum (Val @ +10V) value. "Val @ -10V" specifies the value of the variable that will be output as the minimum voltage, and "Val @ +10V" specifies the value of the variable that will be output as the minimum voltage, and "Val @ +10V" specifies the value of the variable that will be output as the minimum voltage. This allows a small area of the signal range to be displayed over the full range of the 6-bit digital-to-analog converter. Values are transferred to the analog output every scan if CCLK has been turned on the UDC application task that is running, and every 5 milliseconds if CCLK is off.

Each PMI entry has a port number (1-4), a parameter number and description, and a minimum and maximum value. You can select the parameter from a list of available parameters and set the "Val@-10V" and "Val@+10V" values in the same way as for a UDC modula. Only data that exists on the selected PMI Processor can be output to one of its meter ports. Values are transferred to the analog output after every current minor loop scan in the PMI Processor.

Use the following procedure to set up the mater poins for the UDC modules and PMI Processors.

- Step 1. Enter "S" for Set Up UDC/PMI from the Monitor menu shown in figure 14.1.
- Step 2. Enter the aidt number of the UBC module. The screen will diabley the current variable name (or register and bit number) and the minimum and maximum values for each port on the UBC module. It will also display the parameter number and name and the minimum and maximum values for each port on the PMI Processors associated with the selected UBC module (A and B).
- Step 3. Enter 'U' to select the UDC analog outputs, 'A' to select the PMI-A analog outputs, or 'B' to select the PMI-B analog outputs.
- Step 4. Enter the part (1-4) you want to configure.
- Step 5. If you entered "U" (UDC) above, enter the variable name or register and bit number of the variable you want to assign to the selected UDC meter port.

If you selected 'A' (PMI A) or 'B'' (PMI B), select the parameter you want to assign to the port. Use the Up Arrow and Down Arrow keys to scroll through the list of everable parameters displayed on the screen.

- Step 8. Enter a minimum and maximum value for the selected variable in the "Val @ −10V" and "Val @ +10V" fields, respectively. See instruction manual S-3008 for more information on setting values to take maximum advantage of the D/A port resolution.
- Step 7. When you are thished setting up the UDC and PMI meter ports, press <ESC> to return to the Montionmenu.

# 15.0 ON LINE MENU: ERROR CLEAR

Any errors in the AutoMax Processor error log, the UDC error log, or on the AutoMax Processor LEDs should first be cleared if you wish to run any tasks on that particular Processor or UDC module. The Error Clear menu allows you to clear the error logs of AutoMax Processor modules and UDC modules as well as the LED fault codes on AutoMax Processor modules. This option simply clears the error log and the LEDs; if does not correct the error themselves. Follow the steps below to clear a UDC error log, an AutoMax Processor error log, the LEDs on an AutoMax Processor; or the error log and LEDs for an AutoMax Processor.

- From the ON LINE menu ahows in figure 7.1, select "E" for Error Clear.
- Enter the slot number of the AutoMax Processor or UDC modula whose error log you want to clear.
- If you entered the slot number of a UDC module, select "E" to clear the error log.

If you entered the slot number of an AutoMax Processor, select "F" to clear the error log, "L" to clear the LEDs, or "H" to clear both the error log and LEDs.

# 16.0 SOFTWARE TROUBLESHOOTING

Firor messages may be displayed on the screen if there are problems with memory or disks. This section describes some actions you can take to correct these problems.

### 16.1 Memory Errors

Some errors are caused by insufficient memory on the personal computer. An error message will indicate if this occurs. Recall that the AutoMax Run-Time Executive requires 640K of RAM. When one of these arrors occurs, exit the AutoMax Executive, make more RAM memory available and re-atent the system.

Memory can be made available by:

- removing any terminate and stay resident (TSH) programs (e.g., Sidekick)
- removing any driver programs or moving them to high memory
- recluding the memory reserved for environment variables.
- reducing the number of files and buffers reserved in CONFIG.5Y5

### 16.2 Disk Errors

Some errore are caused by problems with the hard or "toppy ciek on which files are stored. An error message will indicate if this occurs. When one of these errors occurs, check for problems with the disk or disk drive and re-start the system.

Disk problems induce:

- a write-protected disk
- lack of sufficient disk space
- herdware problems with the clak drive

### 16.3 System Errors

Errors that indicate a problem with the AutoMax Run-Time Executive software will cause the application in which they occur to close. If this type of error occurs, write down the error message, then contact. Reference.

# Appendix A

### AutoMax File Types

The following file types may have been created when your AutoMax system was configured. You may see any of those files on your hard disk or on floppy disks you receive from your software supplier. In AutoMax, the file type is determined by the file extension. The AutoMax Executive software uses the file extension to determine the particular editor (Text Editor or PC Editor) to be used when editing a file. When a file is created, the AutoMax Executive appends one of the following file extensions to designete the file type:

| .BLK     Control Block tasks (AutoMax or UDC)       .CNF     Conliguration files       .PC     PC(Ladder Logic tasks       .INC     Include files (see BASIC statement INCLUDE)       .TUN     Turnable variable files       .SDC     System occumentation files       .CDC     Section documentation files       .RDC     Rack documentation files       .RDC     Rack documentation files       .RDC     Include documentation files       .RDC     Include documentation files       .RDC     Include documentation files       .RDC     Include documentation files       .RDC     Include documentation files       .RDC     Include documentation files       .RDC     Include documentation files       .RDC     Include documentation files       .RDC     Include documentation files       .RDC     Include documentation files       .RDC     Include documentation files       .RDC     Include documentation files       .RDC     Include documentation files       .RDC     Include documentation files       .RDC     Log files       .LOG     Log files       .OBJ     Object files       .OS     System files       .EXE     Image: Image: Image: Image: Image: Image: Image: Image: Image: Image: Image: Imag | BAS   | BAS C lasks                                           |  |  |  |
|----------------------------------------------------------------------------------------------------|-------|-------------------------------------------------------|--|--|--|
| CNF     Conliguration files       PC     PC(Ladder Logic tasks       INC     Include files (see BASIC statement INCLUDE)       TUN     Tunable variable files       SDC     System occumentation files       .CDC     Section documentation files       .RDC     Rack documentation files       .TDC     Task documentation files       .TDC     Task documentation files       .DEF     Detabase files       .NDX     Database files       .NDX     Database index files       .LOG     Log files       .LOG     Log files       .LOG     Log files       .ST     Task list files       .OBJ     Object files (BASIC, Control Block, or Configuration)       .POB     Parameter object files       .OS     System files       .BAT                                                                                                    | BLK   | Control Block tasks (AutoMax or UDC)                  |  |  |  |
| PC     PC/Ladder Logic tasks       INC     Include files (see BASIC statement INCLUDE)       TUN     Tunable variable files       SDC     System occumentation files       .CDC     Section documentation files       .RDC     Rack documentation files       .RDC     Include documentation files       .RDC     Rack documentation files       .RDC     Include documentation files       .RDC     Include documentation files       .RDC     Include documentation files       .RDC     Include documentation files       .RDF     Database files       .NDX     Database files       .NDX     Database files       .LOG     Log files       .LOG     Log files       .LOG     Log files       .LOG     Log files       .OBJ     Object files (BASIC, Control Block, or Configuration)       .POB     Parameter object files       .OS     System files       .BAT                                                                                                    | CNF   | Configuration files                                   |  |  |  |
| INC     Include files (see BASIC statement INCLUDE)       TUN     Tunable variable files       SDC     System occumentation files       .CDC     Section documentation files       .RDC     Rack documentation files       .RDC     Rack documentation files       .TDC     Task documentation files       .IDC     Include documentation files       .IDC     Include documentation files       .IDC     Include documentation files       .IDC     Include documentation files       .IDC     Include documentation files       .IDC     Include documentation files       .IDC     Include documentation files       .IDC     Include documentation files       .IDC     Include documentation files       .IDC     Include documentation files       .IDG     Log tabase files       .NDX     Database files       .IST     Task files files       .OG     Log files       .IST     Task files files       .OBJ     Object files (BASIC, Control Block, or Configuration)       .POB     Parameter object files       .OS     System files       .EXE                                                                                                    | .PC   | PC/Ladder Logic tasks                                 |  |  |  |
| TUN     Tunable variable files       SDC     System documentation files       CDC     Section documentation files       RDC     Rack documentation files       .TDC     Task documentation files       .TDC     Task documentation files       .DC     Include documentation files       .DC     Include documentation files       .DDC     Include documentation files       .DDC     Include documentation files       .DDC     Include documentation files       .DDC     Include documentation files       .DDC     Include documentation files       .DDC     Include documentation files       .DDC     Include documentation files       .DDC     Include documentation files       .DDC     Database files       .NDX     Database files       .LOG     Lng files       .LOG     Lng files       .LOG     Lng files       .OBJ     Object files (BASIC, Control Block, or Configuration)       .POB     Parameter object files       .OS     System files       .EXE     1       .BAT     1       .HIN     1       .HLP     1                                                                                                    | INC   | Include files (see BASIC statement INCLUDE)           |  |  |  |
| SDC     System occumentation files       .CDC     Section documentation files       .RDC     Rack documentation files       .TDC     Task documentation files       .IDC     Include documentation files       .IDC     Include documentation files       .DDF     Database files       .NDX     Database files       .NDX     Database index files       .X3F     Cross reference files       .LOG     Log files       .LOG     Log files       .OBJ     Object files (BASIC, Control Block, or Configuration)       .POB     Parameter object files       .OS     System files       .EXE     1       .BAT     1       .HIN     1       .HLP     1                                                                                                    | TUN.  | Tunable variable files                                |  |  |  |
| .CDC     Section documentation files       .RDC     Rack documentation files       .TDC     Task documentation files       .IDC     Include documentation files       .IDC     Include documentation files       .DBF     Database files       .NDX     Database files       .NDX     Database index files       .X3F     Cross reference files       .LOG     Lng files       .LST     Task list files       .OBJ     Object files (BASIC, Control Block, or Configuration)       .POB     Parameter object files       .EXE     1       .BAT     1       .HIN     1       .HLP     1                                                                                                    | .SDC  | System occumentation files                            |  |  |  |
| .RDC     Rack documentation files       .TDC     Task documentation files       .IDC     Include documentation files       .DBF     Database files       .DBF     Database files       .NDX     Database index files       .X3F     Cross reference files       .LOG     Log files       .LST     Task list files       .OBJ     Object files (BASIC, Control Block, or Configuration)       .POB     Parameter object files       .EXE     -       .EXE     -       .BAT     -       .HRM     -       .HLP     -                                                                                                    | CDC   | Section documentation files                           |  |  |  |
| .TDC     Task documentation files       .IDC     Include documentation files       .DBF     Database files       .NDX     Database index files       .X3F     Cross reference files       .LOG     Log files       .LST     Task list files       .OBJ     Object files (BASIC, Control Block, or Configuration)       .POB     Parameter object files       .EXE     *       .EXE     *       .EXE     *       .HM     *       .HLP     *                                                                                                    | . RDC | Rack documentation files                              |  |  |  |
| .IDC     Include documentation files       .DBF     Database files       .NDX     Database index files       .NDX     Database index files       .X3F     Cross reference files       .LOG     Log files       .LST     Task list files       .OBJ     Object files (BASIC, Control Block, or Configuration)       .POB     Parameter object files       .OS     System files       .BAT        .HRM        .HLP                                                                                                    | .TDC  | Task documentation files                              |  |  |  |
| .DBF     Database files       .NDX     Database index files       .X3F     Cross reference files       .LOG     Log files       .LST     Task list files       .OBJ     Object files (BASIC, Control Block, or Configuration)       .POB     Parameter object files       .OS     System files       .EXE     1       .BAT     1       .HRM     1                                                                                                    | .IDG  | Include documentation files                           |  |  |  |
| .NDX     Database index files       .X3F     Cross reference files       .LOG     Log files       .LST     Task list files       .OBJ     Object files (BASIC, Control Block, or Configuration)       .POB     Parameter object files       .OS     System files       .EXE     1       .BAT     1       .HIN     1       .HLP     1                                                                                                    | .DBF  | Detabase files                                        |  |  |  |
| X3F     Cross reference files       LOG     Log files       LST     Task list files       .0BJ     Object files (BASIC, Control Block, or Configuration)       .P0B     Parameter object files       .OS     System files       .EXE     1       .BAT     1       .HN     1       .HLP     1                                                                                                    | NDX   | Database index files                                  |  |  |  |
| .LOG Log files<br>.LST Task list files<br>.OBJ Object files (BASIC, Control Block, or Configuration)<br>.POB Parameter object files<br>.OS System files<br>.EXE                                                                                                    | XBE   | Cross reference files                                 |  |  |  |
| .LST Task list files<br>.OBJ Object files (BASIC, Control Block, or Configuration)<br>.POB Parameter object files<br>.OS System files<br>.EXE                                                                                                    | LOG   | Log files                                             |  |  |  |
| .OBJ Object files (BASIC, Control Block, or Configuration)<br>.POB Parameter object files<br>.OS System files<br>.EXE                                                                                                    | .LST  | Task list files                                       |  |  |  |
| .POB Parameter object files<br>.OS System files<br>.EXE<br>.BAT<br>.INI<br>.FRM<br>.HLP                                                                                                    | .OBJ  | Object files (BASIC, Control Block, or Configuration) |  |  |  |
| .OS System files<br>.EXE<br>.BAT<br>.INI<br>.FRM<br>.HLP                                                                                                    | .POB  | Parameter object files                                |  |  |  |
| .EXE<br>.BAT<br>.INI<br>.FHM<br>.HLP                                                                                                    | .OS   | System files                                          |  |  |  |
| .BAT ' '<br>.INI - '<br>.FHM - '                                                                                                    | .EXE  |                                                       |  |  |  |
| JNI                                                                                                    | BAT   |                                                       |  |  |  |
| HLP                                                                                                    | .INI  |                                                       |  |  |  |
| HLP ' '                                                                                                    | . HHM |                                                       |  |  |  |
|                                                                                                    | .HLP  |                                                       |  |  |  |

# Appendix B

### Processor Module Error and Status Codes

All AutoMax Processor module error and status codes (displayed on the two seven-segment LEDa on the taceplate) are listed below, organized first by error type and second, in numerical/alphabetical order.

### **Processor Overload**

00 CPU overload

Corrective action: move one or more application tasks to other Processor modules in the rack, or make scenitmes longer.

### Power-Up Diagnostics

The following error codes are displayed while the Processor module performs power-up disprostica.

| a.n.  |                       | EPROM tailed                                                                                 |
|-------|-----------------------|----------------------------------------------------------------------------------------------|
| 0.1   | 3.3.                  | Bad CPU                                                                                      |
| 0.4.  |                       | Internal bus error test failure                                                              |
| 0.5.  |                       | Parity test failure                                                                          |
| 0.6.  |                       | External bus error test failure                                                              |
| 0.7.  |                       | Processor in the wrong slot                                                                  |
| 1.0.  | 1.6.                  | RAM failure                                                                                  |
| 2.0.  |                       | I/O protection failure                                                                       |
| 2.1.  |                       | PIO tailed                                                                                   |
| 2.2.  |                       | PC secsionator failed                                                                        |
| 2.3.  |                       | 8253 timer/counter failed                                                                    |
| 2.4.  |                       | SiO faiture                                                                                  |
| 2.5.  |                       | Communications interrupt tailed                                                              |
| 2.8.  |                       | SIO Interrupt falled                                                                         |
| 2.7.  |                       | 8253 counter/timer interrupt failed                                                          |
| 2.8.  |                       | Local watchdog tal ec                                                                        |
| 3.0.  |                       | Bed backplane                                                                                |
| 3.1.  |                       | Multibus parity test failure                                                                 |
| 4.0.  | 4.5.                  | Common memory RAM failure                                                                    |
| 4.8.  |                       | Common memory system watchdog tallure                                                        |
| 5.0.  |                       | Processors with incompatible EPROMa in the rack.                                             |
| Carro | schive a<br>uie il en | ction: replace the Processor, or replace the Common Memory<br>remodes 4.0. – 4.5. remain on. |

### **Run Time Errors**

02 lask or Configuration checksum faiture

Corrective action: replace the Processor (M/N 57C430A, 57C431, or 57C435).

### Runbase Booting

The following status/error codes are displayed while you kao the rundsets, or operating system, onto the Processor module(s). All of the following codes except 6.5, apply to the top port of the Processor module, labeled "Programmer/Port B".

- 5.1. Incompatible runbase down oaded
- 6.0. Unexpected interruption upper port of Processor
- 6.1. Parity error
- 6.2. Receiver overrun
- 6.3. Framing error
- 6.4. Serial port latal error
- 6.5. Illegal interrup, on lower port of Processor
- 6.6. Transmit interrupt error
- 6.7. Runbase integrity ost
- 6.6. Bad runbase checkeum
- 6.9. Transmit buffer error
- 7.0. Multi-Processor runbase download in progress
- 7.1. Disconnect time-out during download
- 7.2. Spurious interrupt received

Corrective action: 6.5, may be caused by attempting AutoMax ON-LINE PROGRAMMING functions before the runbase is loaded onto the Processor module(a) in the rack. In this case, exit the ON-LINE PROGRAMMING menu and download the runbase. 7.0 is a status message only. For all other error codes, cycle power and try to load the runbase again.

### Loading the Runbase over the Network

- 8.0. Bad message length specified for network message
- 0.1. Bad destination drop
- 8.2. Transmitting crop inactive
- 8.3. Destination port anallocated
- 8.4. Destination port busy
- 8.5. Did not receive expected response
- 8.6. Spurious network interrupt received
- 8.7. Network message is being transmitted

Corrective action: 8.0, and 8.1, are caused by a failed Processor in the letimost stol. For 8.2,, check the cosx cable; then try replacing the network module. For 8.3,  $\pm$  8.5,, check the destination Network module, then the letimost Processor in the cestination rack. For 5.6, and 8.7,, cycle power and try to load the runbase again.

### Miscellaneous Process Errors

8.6 Processor failure

Corrective action: replace Processor module.

### STOP ALL Error Codes

The following hardware and actiware error codes cause all tasks running in the rack to stop.

 10 Event count uncerflow too many WA Ts (max. 32766)
 – not enough SH Is (HASIC tasks)
 11 Event count overflow
 – too many SH Is (max. 32767)
 – not enough WAITs (HASIC tasks)
 12 Hareware event time-out interrupt time exceeded programmed time-out

| 13        | Runbase boot error                                               |
|-----------|------------------------------------------------------------------|
| 2021      | <ul> <li>a check or the runbase failed</li> </ul>                |
| 14        | Processor overlap limit exceeded                                 |
|           | <ul> <li>ran out of processing capacity (time)</li> </ul>        |
| 15        | External watchcog time-out detected                              |
|           | <ul> <li>another Processor in the same rack stopped</li> </ul>   |
| 17        | Address error detected                                           |
|           | <ul> <li>caused by a read/write to an invalid address</li> </ul> |
| 16        | Spurious interrupt or hardware failure                           |
| 19        | Power failure detected                                           |
| 1A        | Walchcog on this Processor lailed                                |
| 16        | Hardware event count limit exceeded                              |
|           | <ul> <li>too many interrupts set without being</li> </ul>        |
|           | acknowledged                                                     |
|           | <ul> <li>program tuo long</li> </ul>                             |
|           | <ul> <li>– collective scans loo 'ast</li> </ul>                  |
| 1C        | Illegal instruction detected                                     |
| 427.5     | <ul> <li>runbase eoftware lault</li> </ul>                       |
|           | <ul> <li>bad processor module</li> </ul>                         |
|           | - bad EPBOMs                                                     |
| 1H -      | Privilson violation detected                                     |
| 0.007     | <ul> <li>runbase software fault</li> </ul>                       |
|           | - bad microsom nuscula                                           |
| 10        | Unimplemented instruction detected                               |
| 0.000     | <ul> <li>- runisara enflactar built</li> </ul>                   |
|           | <ul> <li>had more server cost de</li> </ul>                      |
| 10        | Illocod integrant de actual                                      |
| 302123    | - sustanen estimate fordi                                        |
|           | - Turibase survia e fault                                        |
| 25        | - dad processor modulo                                           |
| 41        | BUS RED"                                                         |
| 222       | - anomptito access rivalio andress                               |
| 412       | Denne channel error                                              |
|           | - problem in application software                                |
| 38        | Donna scan error                                                 |
|           | - hardware taun                                                  |
| 34        | Memory integrity lost                                            |
| 10000     | - haroware tault                                                 |
| 35        | D G drive GM - block inftalization error.                        |
| 36        | Communication between drive Processor and (O                     |
|           | controller lost                                                  |
| 37        | D-C drive I/O controller run-time coard error                    |
|           | <ul> <li>hareware lauti</li> </ul>                               |
| 38        | UDC module generated a STOP AL.                                  |
| 39        | VDG module interrupt allocation failed                           |
| 3A        | UDC and AutoMax Processor OS incompatibility                     |
| Correctiv | ve action: correct the proplem in application software. Try t    |

Corrective action: correct the proclem in application software. Try to rese, by cycling power and re-loading configuration and application tasks. Replace the Processor module. For error code 31, see J-3650 or J-3669; for error code 37, see J-3669. For error code 17: If you define bits in a register that is also defined as a register, neither the bits nor the register can be forced. For 38, examine the error logs for all UDC tasks in the rack. For 39, cycle power to the rack and re-load the configuration and application tasks.

### **BASIC STOP ALL Error Codes**

The following error codes are caused by problems in BASIC tasks and cause all tasks to stop.

- 10
   Too many RETURNs from COSU3s (or RETURN without COSUB)

   41
   Illegal jump into a FOR loop

   42
   NEXT statement coses not match current FOR

   43
   Invalid START EVERY statement

   44
   Invalid EVENT statement
- 45 STOP statement executed in application coltware (causes a STOP ALL/CLEAR)
- 48 ŠET or WA T attempted with no event definition
- 47 Task stack overflow
- 48 GOSUBs not balanced at END statement.
- 49 Insufficient space for channel buffer
- 4A Attempted to execute undefined opcode
- 4B Alternoted to execute non-executable opcode
- 4C Attempted to execute illegal opcode
- 4D RESTORE to non DATA statement line number
- 4E Attempted to take square root of a negative number
- 4F Attempted RESUME without being in an ON ERROR handler

Corrective action: correct the problem in application software. Error code 47 can be caused by performing a PUT on a closed port, PRINT statements, complex mathematical expressions, deeply neated subroutines, and deeply neated IF – THEN– ELSE statements. Error code 4A can be caused by attempting to use Ethemet functions with the standard operating system loaded. To use Ethemet functions, you must load the Ethemet operating system.

### Multibus:<sup>a:</sup> and Processor Bus STOP ALL Error Codes

- 50 Oneoard parity error
- 51 54 Oncoard bus error or access violation
- 65 Multibus parity error during read access.
- 56 58 Multibus access violation or bus error
- 60 Network interrupt allocation failed
- 61 Network receiving queue overflow
- 62 Network transmit queue underflow

Corrective action: reset by cycling power and re-loading configuration and application tasks. If the small green LED labeled "OK" on the Processor module faceplate is off, replace the Processor module. Correct any incorrect accesses in application software. Systematically swap out hardware modules. For error codes 55–58, if none of the above correct the problem, try replacing the backplane.

### AutoMax Drive-Related Error Codes

The following error codes indicate a power circuit or external cirve system hault. They apply only to systems that incorporate DCS 5000 micro-regulators. After correcting the problem, reset the Processor module by cycling power and re-loading the configuration task and application tasks to clear the error code. Note that these error codes also appear in the Error Log for the Processor.

| 80 | Instantaneous overcurrent fault                                                             |
|----|---------------------------------------------------------------------------------------------|
|    | armature current exceeded IOC_THRESH                                                        |
|    | value in CMI task                                                                           |
| 81 | Line sync loss fault                                                                        |
| 32 | lach loss taut                                                                              |
|    | <ul> <li>40% armsture phase angle with lass than 5% tach<br/>feedback</li> </ul>            |
| 85 | Overspeed/overvoltage fault                                                                 |
|    | <ul> <li>OMI_task OSV_FDHK exceeded OSV_THRE8H<br/>number</li> </ul>                        |
| 84 | Hardware overspeed fault                                                                    |
|    | <ul> <li>drive analog module potentiometer setting<br/>exceeded by input voltage</li> </ul> |
| 85 | External El fault                                                                           |
|    | external fault input friggered                                                              |
| 86 | Phase rotation fault                                                                        |
|    | incorrect phasing                                                                           |
| 87 | Shorted SCH detected in power module                                                        |
|    |                                                                                             |

Corrective action: troubleshoot power circuit and external drive system. These errors do not cause a STOP ALL and do not require reloading the configuration file or tasks.

### **Configuration Error Codes**

The following error onces usually incidente a discrepancy between the actual hardware configuration and the VO cellhitions in the configuration for the rack.

| CC- | TASK specified in configuration uninstatled,<br>at wrong priority, of wrong type, on wrong<br>Processor module; wrong spelling of TASK                                                |
|-----|----------------------------------------------------------------------------------------------------|
| E1  | Invalid configuration, configuration not successfully downloaded.                                                                                                    |
| E2  | I/O referenced in configuration is missing.                                                                                                    |
| E3  | I/O referenced in configuration is missing, Invalid configuration,<br>configuration not successfully downloaded.                                                                      |
| E1  | Error building task, insufficient memory in Processor Module.<br>Invalid configuration, configuration not successfully downloaded.                                                    |
| Es  | Error building task, insufficient memory in Processor Module.<br>Invalid configuration, configuration not successfully downloaded.                                                    |
| Eß  | I/O referenced in configurations is missing. Error building task,<br>insufficient memory in Processor Module.                                                                         |
| E7  | Invalid configuration, configuration not successfully downloaded.<br>I/O referenced in configuration is missing, invalid configuration,<br>configuration not successfully downloaded. |
| E8  | Error installing application task, common symbol could not be<br>resolved, insufficient memory in Processor Module.                                                                   |

E8 Error installing application task, common symbol could not be recoived, insufficient memory in Processor Module. Invalid configuration, configuration not successfully down caded.

- EA Error installing application task, common symbol could not be resolved, insufficient memory in Processor Module. (/O referenced in configuration is missing.
- Eb Error installing application task, common symbol could not be resolved, insufficient memory in Processor Module. (O referenced in configuration is missing, Invalid configuration, configuration not successfully downloaded.
- EC Error building task; and error installing application task, common symbol could not be resolved. Insufficient memory in Processor Module.
- Ed Error building task; and error installing application task, common symbol could not be resolved, insufficient memory in Processor Module. Invalid configuration not successfully downloaded.
- EE Error building lask; and error installing application task, common symbol could not be received, insufficient memory in Proceedor Module. (/O referenced in configuration is missing.
- EF Common variable forced by another Processor Mocule.

Corrective action: verify that the configuration correctly describes the physical configuration of the system and the tasks installed on the Processor module(s). Reset by cycling power and re-loading the configuration and application tasks. For error code EF, uniforce the variable and do a STOP ALL from the AutoMax ON LINE PROGRAMMING menu.

### Fatal Errors

The following error codes usually indicate that the runbase is not functioning correctly, if any of these error codes appears, the configuration and all application tasks are deleted from the Processor module.

F0-F9 Falal error FA-FF Falal error

Corrective action: cycle power. Re-load the configuration and all application tasks. Replace the Processor module.

### Informational Messages

The following codes eignify a particular condition, not necessarily an error

| dd | This Processor module has successfully            |
|----|---------------------------------------------------|
|    | completed power-up diagnostics and is waiting for |
|    | other Processor modules to complete their         |
|    | c agnostics                                       |
| LO | The runbase needs to be loaded onto the rack      |
| bD | Rack configuration is being validated             |
| d0 | Application task installation in progress         |

- d1 Weiting on synchronizing event (in a rack with multiple Processors)
- d2 Walting on mutual exclusion lock (in a rack with multiple Processors)

Corrective action for b0 and d0 that do not change or disappear: re-load configuration and application tasks.

# Appendix C

### Ladder Logic/PC Task Variable Names and Types

In AutoMax Lectoer Logic, variable names are used in place of physical addresses. They are limited to 14 alphanumeric characters, and must begin with a letter. Some names are split into two lines.

Each veriable name has been defined as one of two types: local to the task or common to all Processors in the rack. Local variables are those that do not represent a physical I/O point and are not referenced by any other application tasks running in the rack. Common variables are those that represent physical I/O points or are referenced by other tasks in the rack.

Each variable name can have a 40-character description. When you monitor PC lasks in the on-line mode (see 14.4), however, the screen will display the description for any variable you are monitoring.

The description is broken down into four groups of 10 characters. The "^" characters inclicate where the line will be croken up on the printout of the task.

# Appendix D

### System Security

To protect the system against unauthorized on-line changes being made from the cersonal computer, AutoMax incorporates two types of security: a keyswitch on the rack Power Supply module, and a password.

### Keyswitch

The keyswitch on the rack Power Supply module provides security for on-line operations such as starting and stopping application tasks by defining a privilege level for the rack. Only on-line operations are affected by the position of the keyswitch. Saving tasks from the rack, however, is permitted regardless of the keyswitch position. The keyswitch has these possible settings: "PROTECT". "SETUP", and "PROGRAM". The AutoMax Executive software displays the current position of the keyswitch on the top of the screen while you are un-line. See below for a description of the privilege level defined by each keyswitch position.

### **PROTECT** Position

If the keyswitch is in the "PROTEGT" position, the user can only monitor variables and save tasks from the rack. Even if the user knows the password, he cannot perform any other operations.

#### SETUP Position

If the keyawitch is in the "SETUP" position, the user can monitor all variables, and save tasks from the rack only. If the USER knows the pasaword, he can also modify tunable variables. He cannot perform any other operations.

#### **PROGRAM** Position

If the keyewitch is in the "PROGRAM" position, the user can perform all on-line operations from the personal computer, i.e., load, save, run, delete, and stop application tasks, and monitor and tune variables. If, however, the password has not been entered previously, or is not entered when the user is prompted, the privilege level delauits to that of the "PROTECT" position.

### Password

The password provides an additional evel of security for the rack if the keyswitch on the power sucply is kept in the "PROGRAM" position. Any on-line operations beyond what is allowed in the "SETUP" mode of the keyswitch will require the user to enter the password linst. The password will time out after 2 minutes.

Up to four users can access paseword-protected features in an AutoMax rack via the AutoMax network. See section 8.5 for how to connect to a rack over the network. In order to prevent conflicts, users will be granted one of the following access levels when the go on-line.

None - This level provides the user with monitoring capability only. The correct password has not been entered by the user.

Data Access - This level provides the user with the ability to Set/Tune/Force only common or I/O variables. Data Access will not be granted when another user has Rack Access. All users connected to a rack may have Data Access. It is the responsibility of all users to coordinate the effect of setting, tuning, or forcing on common variables and other areas of conflict.

Task Access This level provides the user with the capacilities of Data Access plus the ability to Run/Stop/Delete/Load a task and to modify the local variables in the task using the Set/Tune/Force functions. If the user has Task access to all the tasks in a rack, he can Run/Stop/Delete/Load ALL tasks. Other network users trying to access the task will be denied access and will be shown the username of the user with privileged access. A user may have access to one or more tasks as long as no other user has access to those tasks and no other user has Rack Access.

**Reck Access** - This level gives the user complete control of all tasks in the rack. A user with this access level can Run/Stop/Delete/Load ALL tasks. Rack Access will not be granted if any other user has Data, Task, or Rack Access.

Users may set their level of access by using the Set Access function from the Connect menu (see 6.2). A specific level of access will be granted (if possible) when the user executes a function which requires that level of access. For example, if a user had previously entered the password and then attempts to force a local variable, Task Access will be granted to the user for the task containing the local data it no other user has access that task. Table 9.1 lists the access levels required to access password-protected features.

Data Access will be granted when the user first enters the password. The user will then be given the opportunity to acquire Back Access. This will prevent other users from accessing the protected features in the tack. If another user has a mady reserved the tack, a message will be displayed on the user's workstation that identifies the other users connected to the tack and their access levels. The user non-also displayed access levels (see 6.6).

Accessing Password-Protected Features

| Rack Power<br>Supply Key-<br>switch Position | Any<br>Posi-<br>tion | PRO-<br>TECT     | SETUP |      |      | PROGRAM         |                   |      |
|----------------------------------------------|----------------------|------------------|-------|------|------|-----------------|-------------------|------|
| User's Access<br>Level                       | None                 | Any<br>level     | Data  | Task | Rack | Deta            | Taek              | Rack |
| Action                                       |                      |                  |       |      |      |                 |                   |      |
| Force Common                                 | Na                   | No               | No    | No   | No   | Yee             | Yes               | Yes  |
| Force Loca                                   | No                   | No               | No    | No   | No   | No              | Yes               | Yes  |
| Force I/O                                    | No                   | No               | No    | No   | No   | Yee             | Yes               | Yee  |
| Set Common                                   | No                   | No               | No    | No   | No   | Yes             | Yes               | Yes  |
| Set Local                                    | Na                   | No               | No    | No   | No   | No              | Yes               | Yes  |
| Set VO                                       | No                   | No               | No    | No   | No   | Yes             | Yes               | Yes  |
| Set/Tune Tunable                             | Na                   | No               | No    | Yes  | Yes  | No              | Yes               | Yes  |
| Load Normal<br>Config                        | Na                   | No               | No    | No   | No   | No              | No                | Yes  |
| Load Debug<br>Config                         | Na                   | No               | No    | No   | No   | No              | No                | Yes  |
| Load Single POB<br>File                      | Na                   | No               | No    | No   | No   | No              | Yes <sup>1</sup>  | Yes  |
| Load Single Task                             | Nä                   | No               | No    | No   | No   | No <sup>2</sup> | Yes               | Yes  |
| Deiete Task                                  | Na                   | No               | No    | No   | No   | No              | Yes               | Yes  |
| Størt Task                                   | No                   | No               | No    | No   | No   | No              | Yes               | Yes  |
| Stop Kon Critical<br>Task                    | Na                   | No               | No    | No   | No   | No              | Yes               | Yes  |
| Save lask from<br>Back                       | Na                   | Yes <sup>3</sup> | No    | Yes  | Yes  | No              | Yes               | Yes  |
| Load All PÓB<br>Filos                        | Na                   | No               | No    | No   | No   | Yes             | Yes               | Yes  |
| Load All                                     | No                   | No               | No    | No   | No   | No              | No                | Yee  |
| De ete All Tasks                             | No                   | No               | No    | No   | No   | No              | Yes <sup>4</sup>  | Yes  |
| Størt All Tasks                              | No                   | No               | No    | No   | No   | No              | Year              | Yes  |
| Stop All Tasks                               | Na                   | No               | No    | No   | No   | No              | Yes <sup>4</sup>  | Yes  |
| Loed AutoMax<br>OS                           | Na                   | No               | No    | No   | No   | No              | No                | Yes  |
| Load Single UDC<br>OS                        | No                   | No               | No    | No   | No   | No              | 'Yes <sup>1</sup> | Yes  |
| Load AI UDC OS                               | Ng                   | No               | No    | No   | No   | No              | Yes               | Yes  |
| Modify PC Task                               | No                   | No               | No    | No   | No   | No              | Yes               | Yeg  |
| Auto Run                                     | Na                   | No               | No    | No   | No   | Yes             | Yes               | Yes  |
| Monitor                                      | Yəs                  | Yes              | Yes   | Yes  | Yes  | Yes             | Yes               | Yes  |

Notes: A user with privileged access may relinquish this privilege by timing out after two minutes off-line, or by selecting to relinquish access on-line. Functions not listed in the table do not require privileged access.

- 1 Must have TASK Access to both tasks in UDC.
- A single task may be loaded with only DATA Access if the task does not already east on the Processor or UDC module.
- 3 Recuires TASK or RACK Access.
- 4 Must have TASK Access to all tasks.

# Appendix E

## AutoMax and UDC Operating System Part Numbers

The following table shows the operating system part numbers which can be displayed in the on-line Processor Into/Log or UDC into/Log.

| Part Number | OS Type       | AutoMax Exec. Version |
|-------------|---------------|-----------------------|
| 422503-033C | 6010 Slandard | Version 3.3C          |
| 422508 033D | 6010 Standard | Version 3.3D          |
| 422503-033E | 6010 Standard | Version 3.3E          |
| 422508-033F | 6010 Standard | Version 3.3F          |
| 422526-033C | 7010          | Version 3.30          |
| 422h26-033D | 7010          | Version 3.3D          |
| 422526-033E | 7010          | Version 3.3E          |
| 422526-033F | 7010          | Version 3.3F          |
| 422544-033C | UDC           | Version \$-30         |
| 422544-033D | UDC           | Version 3.3D          |
| 422544-033F | ub¢           | Version 3.3E          |
| 122511-033F | UDC           | Version 3.3F          |
| 422547-033G | 6010 Ethemst  | Version S.3C          |
| 422547-033D | 6010 Ethemet  | Version 3.3D          |
| 422547-033E | 6010 Ethemot  | Version 3.3E          |
| 422547-033F | 6010 Ethemet  | Version 3.3F          |

# Appendix F

### AutoMax Task Execution

This appendix provides background information about how AutoMax tasks axecute. The Run-Time Programming Executive software does not support changing of any tasks or changing how they are executed in the rack.

In AutoMax applications that incorporate multi-tasking, task execution is cotermined by eligibility to run. A task's eligibility, in turn, is determined by its priority, scan time, and any links to other tasks built into the task by the application software supplier. This appendix describes task execution for AutoMax application tasks. Refer to \$-3006 for a description of the task execution for UDC tasks.

### Priority

Task priority refers to the relative importance of a task in the application. Tasks whose execution is more or tical to the operation of the controlled machinery should be assigned higher priority. Priority can range from 4 (highes) to 11 (loweet). Priority is specified by the programmer when adding a task to the rack.

### Scan Time

Scan time refers to how often the task is scheduled to be executed. It is usually measured in ticks. A tick rate can be assigned for each AutoMax Processor. The lick rate can range from 5.5 ms to 10.0 ms. The default tick rate is 5.5 ms. For exemple, an AutoMax task with a 20 tick scan time (using the default tick rate) means that the task is scheduled to start every 110ms.

Scan time is acectiled differently for PC/Ladder Logic. Control Block, and HAS Clasks. In each case, before setting the scan time, it is important to know approximately how long the task takes to execute. For example, a task that takes 20ms to execute cannot be assigned a scan time of 2 ticks because a 20ms task cannot be started every 11ms. This situation would result in an overlap error (error code 14 would be displayed on the Processor and all tasks in the rack would be stopped).

Scan time for PC/Looder Logic tasks is set using the PC Editor in the full AutoMax. Programming Executive software. The F8 key, followed by I, ellows the programmer to enter the scan time. The screen display will indicate the approximate execution time of the task, determined by the Executive software. The AutoMax Leoder Logic language instruction manual contains execution time estimates for each type of Logic operation.

For AutoMax Control Block tasks, the scan time is specified in ticks using the SCAN\_LOOP statement. The approximate execution time of the task can be calculated using the execution time estimates found in the AutoMax Control Block language instruction manual (J-3676).

The scan time for BASIC tasks is usually specified in the START EVERY statement. The START EVERY statement, which is optional, allows the programmer to use seconds, minutes, and hours, as well as ticks, as the time unit. Note that there is no simple method of estimating execution time for BASIC tasks ahead of time. One method of estimating execution time for a specific BASIC task ahead of induce a statement that turns on a DC output at the beginning of the task (after the START EVERY statement, illused) and turns it of at the very end of the task. Then the task is put into run with no other tasks running, and an oscilloscope is used to measure that time that the output is on.

### Synchronizing Tasks

The implications of scan time and priority are particularly important in applications that require tasks to share data or to be synchronized based on hardware or software events. Priority, however, cannot be used to synchronize tasks on different Processors. This is because each Processor controls only the scheduling of the tasks that reside on it. Therefore, the concept of task priority is relevant only for the Processor on which the tasks reside. Task synchronization between AutoMax Processors and UDC modules is handled by interrupts. See S 3006 for more information about UDC tasks.

In addition to priority, there are other methods of synchronizing tasks that work with both tasks on the same Processor and tasks on different Processors. In BASIC tasks, statements such as DELAY, WAIT, SET, OPEN, and INPUT can be used for this purpose. In Control Block tasks, the EVENT parameter in the (required) SCAN\_LOOP statement is used to synchronize tasks, PC/Ledder Logic tasks use the EVENT coil for task synchronization.

### **Examples of Task Execution**

The scan time required for the highest priority task on the AutoMax Processor should be used as a guide to determine how tasks should be scheduled. It is also necessary to factor in system overheae, e.g., communication with the personal computer, when assigning priority and scan time. Total Processor utilization should be kept to 80–85%. Processor utilization can be monitored using the Info/Log option in the Executive software.

See the figure below for an example of task execution. Assume you have a priority 4 PC/Ladder task that needs to be executed approximately every 12 licks and that takes 4 licks to execute. Assume you also have a feee critical priority 5 BASIC task that needs to be executed approximately every 17 licks and takes 2 licks to execute. The PC/Ladder task would start at time 0, then finish execution at 4 licks. At this point the BASIC task would be eligible to run (its time 0).

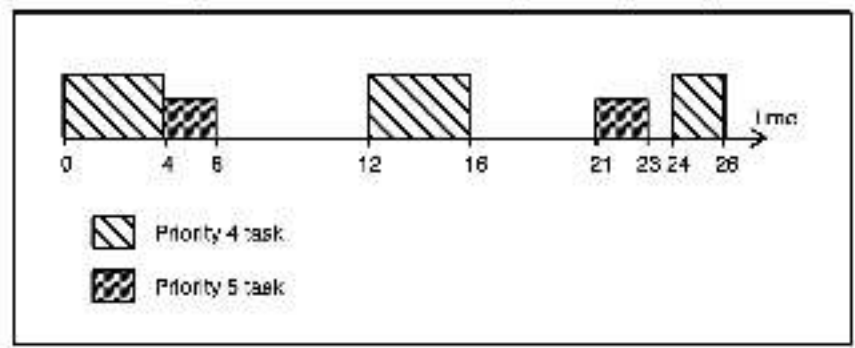

If there are any scheduling conflicts between tasks, i.e., more then one task is ready to run, priority takes precedence over scan time. A higher priority task that is scheduled to run can suspend a lower priority task, regardless of whether the lower priority task is ready to begin execution or has already begin executing. The suspended task is allowed to execute or continue execution from where it was suspended only after the higher priority task is finished.

Consider the following example. There are two tasks on a Processor: a priority 4 Control Block task that needs to be executed every 5 ticks and a priority 7 BASIC task that needs to be executed every 8 ticks. Assume the Control Block task requires 2 ticks to execute and the BASIC task requires 3 ticks to execute.

The Control Slock task starts, and finishes executing 2 ficks later. At this coint, the BASIC task is eligible to run (its time 0). When it finishes, the time elapsed from the point of view of the Control Block task is 5 ficks and the higher priority task can then execute again. At 10 ficks, nowever, both the Control Block and the BASIC task are acheduled to run. Because the Control Block task has a higher priority, it will execute first. The BASIC task will execute immediately atterwards.

Note that although the HASIC task was prevented from executing at the originally scheduled 10 boks, if is shill scheduled to run again at the next 8-tok interval, i.e., at 16 ticks. Two ticks into this scan, however, if will be suspended by the Control Block task which is scheduled to run at 20 ticks. After the Control Block task completes its scan, the PASIC task will continue the remainder of its scan.

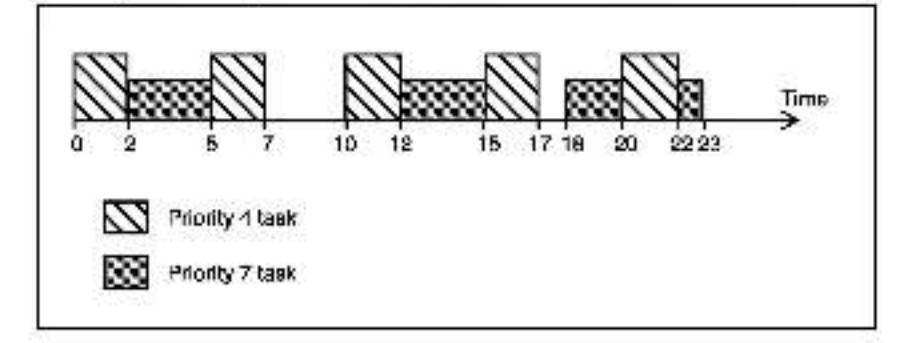

### Initial Scan

In applications that require multiple interdependent tasks, the programmer needs to ensure that the structure of the individual tasks takes into account the possible timing lag between execution of different types of tasks. The first scan of the tasks is used to execute only the initialization code for the following types of tasks; all BASIC tasks with a START EVERY statement, all PC/Ladder Logic tasks, and all Control Block tasks.

Control Riock Initialization code consists of all statements before the SCAN\_LOOP statement, BASIC task initialization code consists of all statements before the START EVERY statement. PC/ladder Logic task initialization code is constructed by the Executive software.

BASIC tasks without a START EVERY statement do not have initialization dooe and are always executed in total (if they are not suspended by a higher priority task which is scheduled to run) during their first scan. Execution of BASIC tasks without a START EVERY statement is based only on their priority or their links to other tasks because there is no method of establishing scan time without a START EVERY statement. Note that this type of BASIC task is executed only noteunless it includes a GOTO statement that results in a lobe.
# Appendix G

# Limitations on Object File Size

This appendix explains application and configuration file limits. Note that there are limits both on the size of tasks that can be compiled and on the size of tasks that can be loaded onto the rack.

When BASIC, Control Block, and Configuration files are compiled using the ful AutoMax Programming Executive software, the object, symbol, and date size are printed to the screen and totaled. For Control Block tasks, estimated execution time is also printed to the screen. Note that for BASIC and Control Block tasks, the data required for arrays is included in the total displayed but does not actually affect the maximum allowable task size.

### Task Size Limitations

|                                                                                                    | Object | Symbol       | Data |  |
|----------------------------------------------------------------------------------------------------|--------|--------------|------|--|
| Coniguration file                                                                                                    | 3.5    | **           | **   |  |
| BASIC task                                                                                                    | 494    | 6i4K         | ***  |  |
| AutoMax Control Block<br>task                                                                                                    | 32K    | <>           |      |  |
| UDC Control Black<br>task                                                                                                    | 20K    | <20K>        |      |  |
| 1/                                                                                                    |        | # of Symbols |      |  |
| PC/Ladder Logic task                                                                                                    | 2047   |              |      |  |
| A STATE AND A STATE AND A STATE AN |        |              |      |  |

- The configuration file has an object size of 0 unless the reconstructible option is used.
- \*\* The size limit for the configuration file is determined by the amount of memory available on the Common Memory module (M/N 57C415B or M/N 57C423), or if a Common Memory module is not being used, the AutoMax Processor that will store the configuration file.
- \*\*\* The size limit for the object and data is determined by the emount of memory available for application tasks on the AutoMax Processor that will run the task. Refer to the AutoMax Processor Module Instruction manual (J-3650) for this information.

## Determining the Size of Individual Tasks

For Control Block, BASIC, and Configuration files, alter the task is compiled, the pertinent information is printed to the screen both in terms of object, symbol, and cata, and in total. To the total figure add approximately 1K for system overhead. This figure will tell you now much memory on the Processor or UDC each task requires. You can also choose to create tog files when you compile or verify application tasks. The log file will contain the same statistics printed to the acreen.

For PC tasks, the command F3 I in the PC editor is used to determine both the number of aymbols and the approximate amount of memory the task will require on the Processor (this includes system overhead).

## Application Task Memory Utilization in the Rack

See instruct on inarcial J 2650 for the amount of memory available on each Processor module. In racks with a single Processor, add tha total size of all the application tasks and the configuration to determine the amount of memory they will recuire on the Processor. In racks with multiple Processors, the configuration file will reside on the Common Memory module (WN 67C413 or WN 57C428 in slot 0). To determine the amount of memory that will be utilized on each Processor, add the total size of all the application tasks that will reside on each Processor.

Note that if you have deleted and re-loaded tasks numerous times, or have added new tasks to the rack. The memory available in a Processor module may become fragmented. That is, there may be enough memory for the life you want to load, but the memory may not be contiguous. In the case, you can save all of the tanable variable values back from the rack (Save/Tur/All) and then save all the tasks back from the rack (Save/Al). Then re-load all of the tasks to the rack using the Load/All option. Use the Monitor function to set the values of the turable variables to the values listed in the .TUN files.

In rare cases, PG/Ladder Logic tasks that are within the limit specified acove may not be loadable on a Processor. This is due to the manner in which Processor memory is sliccated for bit variables in PC tasks. The smallest amount of Processor memory that can be allocated for any PC task variable is one word (16 bits). Each 16-bit register used in the PC task requires one word of memory. Individual cits within registere also require one word of memory. However, it more than one bit in a register is used, all those bits can be stored in one word of memory.

When there is a Common Memory module located in slot 0 of the rack (i.e., being used for bus arbitration and common memory storage) there are approximately 1400 words (2.8K) of memory available on each Processor for storing PC task bit variables. If there is no Common Memory module in the reck, or the Common Memory module is in a slot other than 0 (i.e., serving as extra memory), there are approximately 1000 (2K) words of memory available on each Processor for storing PC task bit variables. The M/N 57C435 Processor has approximately 2000 words (4K) of memory available for storing PC task bit variables regardless of whether or not a Common Memory module is in the rack.

This method of allocating space for bit variables will not cause a problem unless you use a large number of single bits within different words. Note that if you have numou, of room for PC tasks for this reason, you can still load BASIC and Control Block tasks up to the limit of the Processor's memory.

Note that each physical on-line connection (maximum of four, one to each Processor) made through the Executive activate either over the network or directly to the rack will require an additional 5K of memory on the Common Memory module. If there is no Common memory module, the 5K required will be allocated from the Processor.

# Appendix H

# What Can Go Wrong When Loading Tasks and Files

This appendix describes some problems you might encounter when loacing tasks and files to the rack.

## H.1 Error Messages on the Personal Computer Screen

Error messages that appear on the bersonal computer screen are usually specific enough to help you pirpoint any problems you are experiencing. In most cases error messages are also specific to the operation that was in process when the error occurred. When you see an error message on the screen during any loading operation, first write down the message. Then, after checking to make sure your connection to the rack is good, and that you are loading the correct file to the designated Processor or UDC module, re-try the operation. Generally, it is best to load every the (except operating system files, which are loaded aperately) and bask to the rack at one time using the LOAD A T option.

This sect on will describe errors that might be difficult to resolve using error messages only. The section is organized by when the error could occur. However, if you had tasks and files to the rack using the LOAD ALL command, you might see any of these errors during the procedure.

## H.1.1 Errors that Occur When Loading an AutoMax Processor Operating System or UDC Operating System

In most cases, errors that occur when loading an operating system to the rack are due to improper cabling or high Processor or UDC utilization (a combination of large tasks executing very tast, accompanied by error code '00' on a Processor faceplate). Always make sure that you have a good connection between the personal computer and the rack before trying to communicate with the rack. In addition, it is good practice to stop any tasks that are running in the rack (using the STOP ALL command) before trying to re-load an operating system to the rack. In most cases, re-trying the loading operation will be successful. In rare cases, it may be necessary to replace a Processor module or UDC module in the rack.

## H.1.2 Errors that Occur When Loading a Rack Configuration or Parameter Object File

Errors that can be used in the solution of the solution of the

messages displayed while loading a UDC task may reference PMI tunables, task tick rates, or a "PMI OS." These error messages indicate a problem in UDC tasks or the UDC operating system.

### H.1.3 Errors that Occur When Loading Tasks

Errors that can occur when kaoing tasks are usually specific enough to pinpoint the problem. If a particular task is specified in the error message, contact your software supplier. Error messages displayed while loading a parameter object file may reference PMI tunables, task tick rates, or a "PMI OS." These error messages indicate a conclem in UDC tasks or the UDC parameter object file. Other errors that may occur:

#### "Task not found"

 attempting to load a task that does not exist in the specified cirectory on the personal computer

#### "Task not installed"

either a task or the rack configuration file has not been leaded into the rack successfully.

#### "Critical task cannot be stopped by itself"

 only a STOP ALL command can stop this task, which you are trying to stop individually

#### "Task already exists in chassie" and "Given UDC drive already contains a teak"

 warns you that if you continue with the loading operation, you will over write an existing task with the same name

#### "invalid data type in symbol table" or "invalid control type in symbol table"

 there is an error in the configuration file in this rack; it is also possible that the wrong configuration file has been loaded or a wrong task has been loaded

#### "Too many tunables"

the many tunable variables defined in a UDC task.

#### "No symbol table present" or "Array name not found"

- error in the configuration file in this rack.

### H.1.4 Errors that Can Occur in More than One Type of Loading

If an error message indicates insufficient memory on a Processor, the configuration and/or tasks are too large for the amount of memory available on a Processor. Note that this error may occur even if there is technically enough memory (in kilocytes) on the Processor. If tasks have been deleted from the rack or loaded to the rack numerous times individually, the memory available may be fragmented into many small areas, none of which are large enough to store the task or configuration file.

If you see the error "No common storage allocated," there has been an error in the sequence of loading. In this case, you must load (or re-load) the rack configuration to the Processor module. It is very important to load the filee in this order if you are loading individual files. Alternately, you can choose the LOAD ALL command and the

Programming Executive software will automatically load the files in the correct sequence.

# H.2 Processor or Universal Drive Controller Module LEDs Displaying Errors

If the Processor module OK LED is off or the two seven-segment I FDs on the Processor taceplate display a code, see instruction manue U-3650, which describes the AutoMax Processor module. If the seven-segment LEDs display "LO" (reading top to bottom), this simply means that you need to load the operating system to the Processor.

For racks containing a Universal Drive Controller module, the "OS OK" LED on the module will turn on only after it has received its operating system. See instruction manual S 8007 in binder S 8000 for more information about the Universal Drive Controller module.

## H.3 Loss of Task Modifications Made On-Line

If you or someone else makes changes to tunable variables in existing application tasks in the rack, or makes changes to Leoder I ogic/PC tasks on the rack, you must save those tasks back from the rack to the personal computer. This will ensure theil you have a copy of the same task on both the personal computer and the rack. Section 10.4 cesor bes how to save tasks back to the personal computer.

If you do not save tasks back from the rack to the personal computer, and a situation arises that requires you to re-load all tasks to the rack, the version of each task that does exist on the personal computer will write over the version in the rack when all tasks are loaded. If the version of the task on the personal computer is not the most up-to-date version, that is, you or someone else made the changes described above to tasks in the rack, the changes will be lost.

# H.4 Tasks in the Rack Do Not Go into Run

Tasks in the rack will go into run, i.e., execute the instructions stored in the task, when they are put into run by the operator using the RUN command described in aection 11 in this instruction menual. The status (run, stop, or error) of all tasks in the rack can be accessed from the ON LINE menu display described in section 7.3. If tasks are not running and there is no error in the rack, you can use the HUN command to start a task or all tasks in the rack. Heview section 11 thoroughly before putting one or all tasks into run.

The nature of the application may require that tasks go back into runafter a power cycle (power going off, then on). This is made possible by using the ALITO RUN software switch described in detail in section 6.16 in this instruction manual. If ALITO RUN is enabled when power is turned off and then turned on again, all tasks that were in run when power went off will go into run again, assuming there are no errors in the tack.

If AUTO-RUN is enabled and tasks do not automatically go into run when power is turned back on, there is an error in the rack. Review section 8.16 thoroughly and troubleshoot the problem.

# Appendix I

# Using an AutoMax PC Link Module for On-Line Communication

The AutoMax Run-Time Programming Executive software supports the use of the AutoMax PC Link Interface module (M/N 57C/145) to communicate with a rack over the AutoMax Network. The PC Link module is functionally equivalent to a Network Communications module, and allows the personal computer in which it is installed to function as a crop on the AutoMax Network. By using AutoMax PC Link modules, up to four PC workstations can communicate with a single AutoMax rack.

Use the procedures described in the AutoMax PC Link Interface Module instruction manual (.2-3311) to configure and install the PC Link module in the personal computer's hard disk. Note that the PC Link software onto the personal computer's hard disk. Note that the PC Link software (Included with the PC Link module) must be leaded to the same directory as the AutoMax Programming Executive software (C:AMX3PUN). This will ansure that the PC Link module is recognized by the Pain Time Executive.

#### Configuring On-line Communication

In order to use the PC Link module for on-line communication, you must modify the On-line communication setup for the AutoMax RunTime Executive by manually editing the AUTOMAX.INI file located in the cirectory AMX3RUN on orive C:.

You must set Use. Serial Port-NO and then specify a PCLink Drop number that is not already used by a Network module or another PC Link module. Drop numbers are 1 through 55 [defeuit]. You must also specify the base memory address (0xD000 [defauit], 0xD400, 0xD800, 0xD000), and the cori address (0x250 (defauit], 0x256, 0x250, 0x260, 0x260) for the PC Link module. The base memory address and port address parameters must match the parameters set on the PC Link module when it was installed in the personal computer. The PC Link module whose base memory address and port address matches the PC Link module whose base memory address and port address matches the PC Link module whose base memory address and port address matches the addresses found in Communication section in the AUI OMAX.INITIE.

The following is a list of the parameters that must be set in the ATOMAX.INI file: (Communication)

| Use_Serial_Port=N0       |     | Use Serial Port of PG Link Card<br>Yas – Serial Port, No – PC Link  |
|--------------------------|-----|---------------------------------------------------------------------|
| Com_Port=1               |     | Use Com 1 of Com 2 (* or 2)                                         |
| Com_Baud-19200           | 37  | Set Max. Baud Pate for Serial Port<br>19200, 9600, 4800, 2400, 1200 |
| PCLink_Drop=65           |     | Brop 1 – 55, Default 55                                             |
| PCLink_Seg=0xD000        | ÷   | Base Memory Address,<br>0xD000 (celault), 0xD400, 0xD600, 0xDC00    |
| PCLink Port Addr-0x250   | ŝ.  | 1/0 Port Address, 0x250 (default),<br>0x258, fbc260, 0x268          |
| TimeouScale=1            |     | Must be set to 1                                                    |
| [Setup]                  |     |                                                                     |
| Workspace Drive=C        |     | Must he crive C:                                                    |
| Workepace Directory=AMX3 | апо | N - Must be cirectory AMX3RUN                                       |

#### Troubleshooting

If the "Load OS" or "Online" commands cause the error "Bac port addrees/memory segment", verily that the information that you configured in the Communications section of the AUTOMAX.INI file matches the physical hardware configuration of the PC Link module.

If the personal computer "hangs" when executing the "Load 0S" or "Online" commands, verify that there are no other devices using the port address or memory segment that you have selected for the PC Link module. Refer to the PC Link Module instruction memory address on now to exclude memory segments when using a memory management program.

If an error referencing a missing RE2INST.EXE file appears, verify that this file costs in the AutoMax Run Time Executive directory (AMX3RUN). If a message that the drop is not available appears, change the Communication section in the AUTOMAX.IN file to a crop that is available (nnt used).

Forward To: Reliance Electric RGA Technical Publications 25001 Tungszen Road Cleveland, OH 44\*17

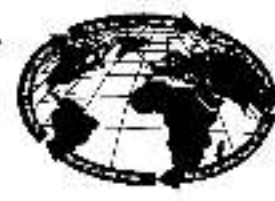

Robules' Winkig International

### V\*S DRIVES & INDUSTRIAL CONTROLS DOCUMENTATION IMPROVEMENT FORM

Document Number:----

Page Number(s):-

**Commente:** (Please give chapters, page numbers or specific paragraphs that the change will after. Include markups from the document or attach additional pages if necessary.)

What will this improvement suggestion provide?\_

|                                | Phone: ( )        |
|--------------------------------|-------------------|
| cdress:                        | Date:             |
| icohnical Writeg Internal Use: | Follow-Up Action: |
| Witter:                        | Cetr:             |

ELECTRIC

# TRAINING AND AUDIO/VISUAL PRODUCTS

Reliance Flectric offers a wide variety of inclustrial Training courses for electricians, electronic technicians and engineers who are responsible for the installation, repair and maintenance of production equipment and systems.

Professional quality A/VPrograms are also available. These programs have been designed to provide years of efficient in-house training. Available for playback at the user's convenience, these videotape programs allow individual or groups to learn or review subjects at any time.

Printed reference materials come with all diagnostic and troubleahooting programa.

#### Training Courses

| No.  | Title                                                              |
|------|--------------------------------------------------------------------|
|      | INDUSTRIAL CONTROLS COURSES                                        |
| 3-10 | AutoMate 15/20 Maintenance and Troubleshooting                     |
| 3-11 | AutoMate 30/40 Maintenance and Troubleshooting                     |
| 3-14 | Shark* X and XL Programming, Maintenance, and Troubleshooting      |
| 3-17 | AutoMate 15/20 Application Programming                             |
| J-16 | AutoMate 30/40 Application Programming                             |
| 3-19 | AutoMate 40 Advanced Application Programming                       |
| 3-20 | AutoMax**/DCS 5000 Application Programming                         |
| 3.21 | Advanced AutoMax/UCS 5000 Application Programming                  |
|      | DISTRIBUTED DIGITAL CONTROL SYSTEM COURSES                         |
| 5-0  | Maintenance and Troubleshooting AutoMax/DCS D-C Drives and Systeme |
| 5-3  | Control Block and Ladder Programming of AutoMax/DCS D-C Systems    |
| 5-4  | Reliance <sup>®</sup> Basic Programming Language                   |
| 5-5  | D-C Drives and Introduction to AutoMex/DCS                         |
| 5-6  | Introduction to the Use of the Reliance Programming Terminal       |
| 57   | Programming the AutoMax/DCS Qual Axis Module                       |
| 8-8  | Maintenance and Troubleshooting AutoMax/DCS A-C Drives and Systems |

## Audio/Visual Products

| Order No. | Title                                                                                                 | Format    | Price |
|-----------|----------------------------------------------------------------------------------------------------|-----------|-------|
|           | AutoMate 35 PROGRAMMABLE<br>CONTROLLER PROGRAM5                                                       |           |       |
| TM2204    | AutoMate 35 Programmable Controller                                                                   | Videotape | \$725 |
| TM2205    | Diagnostica using the CRT<br>AutoMate 35 Programmeble Controllar<br>(/O Functions and Troubleshooting | Videolape | 725   |
|           | NEW VIDEO TRAINING PROGRAMS                                                                           |           |       |
| VMBA001   | Fundamentals of A-C Motors                                                                            | Videotace | \$495 |
| VMBV001   | Concepts of Digital Controls                                                                          | Videotace | 495   |
| VWVS001   | GP2000 Video Training                                                                                 | Videotape | 495   |
| VWVS002   | HR2000 Video Training                                                                                 | Videotape | 496   |
| VWV9006   | Basics of A C Drives                                                                                  | Videotape | 495   |

For details and prices on these courses, audio/visual products and FREE Training Schedule Brochure, HD-405, contact:

> Industrial Training Department Reliance Electric 35000 Curtis Brutevard Eastlake, Ohio 44095

Call Toll Free:

800-RELIANCE

(800-735-4262) Data or Prices aubject to change without notice.

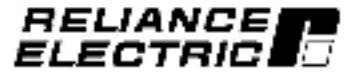

ZA-2266

Reliance Electric / 24703 Euclid Avenue / Cleveland, Ohio 44117 / 218-266-7000

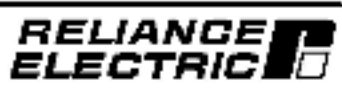

J2-3060

December 1993